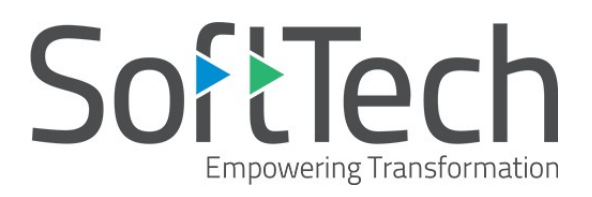

# Empowering business transformation

in the architecture, engineering, and construction domain

www.softtech-engr.com

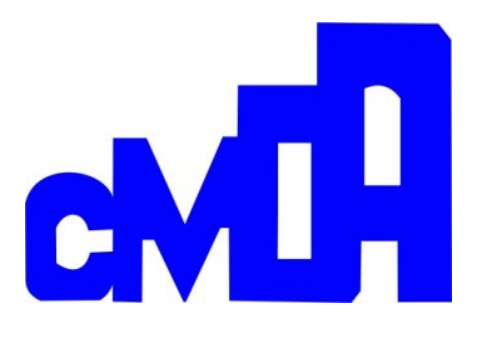

USER MANUAL FOR DEVELOPER/OWNER & REGISTERED PROFESSIONALS

#### **Table of Contents**

| 1. | PRE | FACE                                                                         | 1                                     |
|----|-----|------------------------------------------------------------------------------|---------------------------------------|
|    | 1.1 | INTENDED AUDIENCE                                                            |                                       |
|    | 1.2 | Accessibility to CMDA and Planning Permission                                |                                       |
|    | 1.3 | Structure of Document                                                        | 2                                     |
| 2. | GET | TING STARTED                                                                 | 3                                     |
|    | 21  | CMDA PLANNING PERMISSION HOME PAGE                                           | 3                                     |
|    | 2.1 | ICONS PRESENT ON CMDA PLANNING PERMISSION HOME PAGE                          |                                       |
|    | 2.2 | APPLICANT'S REGISTRATION                                                     |                                       |
|    | 2.5 | Architect / Registered Professional                                          | 5                                     |
|    |     | 2.4.1 Registration                                                           |                                       |
|    |     | 2.4.2 Viewing / Editing Details                                              |                                       |
|    |     | 2.4.3 Renewal of Registration                                                |                                       |
| 3. | APP | LICANT'S LOGIN TO CMDA ONLINE PLANNING PERMISSION APPLICATION                | 7                                     |
|    | 3.1 | INVITING ARCHITECT FOR PROPOSAL-FILE CREATION                                | 9                                     |
| л  |     |                                                                              | 11                                    |
| 4. |     |                                                                              |                                       |
|    | 4.1 | PLANNING PERMISSION FOR BUILDING PROPOSAL TYPE                               |                                       |
|    |     | 4.1.1 Type of Application (Nature of Building – Additional Construction)     |                                       |
|    |     | 4.1.2 Site Details                                                           | 14                                    |
|    |     | 4.1.2 Site Details                                                           |                                       |
|    |     | 4.1.4 Document History                                                       |                                       |
|    |     | 4.1.5 Drawing Details                                                        |                                       |
|    |     | 4.1.6 Other Details                                                          |                                       |
|    |     | 4.1.7 Architect / LS Details                                                 |                                       |
|    |     | 4.1.8 Geo Coordinate                                                         |                                       |
|    |     | 4.1.9 Enclosures                                                             |                                       |
|    |     | 4.1.10 NOC Details                                                           | 25                                    |
|    | 4.2 | COMPLETION CERTIFICATES                                                      |                                       |
|    |     | 4.2.1 Applicant Login                                                        |                                       |
|    |     | 4.2.2 Architect's Login                                                      |                                       |
|    | 4.3 | Planning Permission for Layout Proposal Type                                 | 39                                    |
|    |     | 4.3.1 Type of Application                                                    | 39                                    |
|    |     | 4.3.2 Site Details                                                           |                                       |
|    |     | 4.3.3 Document History                                                       |                                       |
|    |     | 4.3.4 Other Details                                                          |                                       |
|    |     | 4.3.5 Architect / LS Details                                                 |                                       |
|    |     | 4.3.6 Enclosures                                                             |                                       |
|    |     | 4.3.7 NOC Details                                                            |                                       |
|    | 4.4 | PAYMENT & FEES BEFORE SUBMISSION (PAYING SCRUTINY FEES)                      |                                       |
|    |     | 4.4.1 Proposal-Flow before Submission                                        |                                       |
|    |     | 4.4.2 Report (Application Form for Building Proposal Type)                   | בכ<br>בי                              |
|    | 4 5 | 4.4.3 Report (Application Form for Building Proposal Type)                   |                                       |
|    | 4.5 | Ε -3Ι <u></u> ΩΙΙ<br><u>     SENDING Ρ</u> ΡΟΡΟΚΑΙ -ΕΙΙ Ε ΤΟ ΤΗΕ <u>CMDA</u> |                                       |
|    | 4.0 | 4.6.1 Proposal-Flow after Submission                                         |                                       |
|    |     | 4.6.2 Report (Δcknowledgement Letter)                                        |                                       |
|    | 47  |                                                                              | ۰۰۰۰۰۰۰۰۰۰۰۰۰۰۰۰۰۰۰۰۰۰۰۰۰۰۰۰۰۰۰۰۰۰۰۰۰ |
|    |     | 4.7.1 Report (Site Visit Report)                                             |                                       |
|    | 4.8 | Call for Particulars                                                         |                                       |
|    |     | 4.8.1 Attaching the Particulars for Compliance check                         |                                       |
|    |     |                                                                              |                                       |

### List of Figures

| FIGURE 1: ACCESSIBILITY TO THE CMDA AND PLANNING PERMISSION                   |    |
|-------------------------------------------------------------------------------|----|
| FIGURE 2: CMDA PLANNING PERMISSION HOME PAGE                                  |    |
| FIGURE 3: APPLICANT'S REGISTRATION FORM                                       | 4  |
| FIGURE 4: ARCHITECT REGISTRATION FORM                                         | 5  |
| FIGURE 5: VIEWING / EDITING DETAILS                                           | 6  |
| FIGURE 6: RENEWAL OF REGISTRATION                                             | 6  |
| FIGURE 7: APPLICANT'S LOGIN                                                   | 7  |
| FIGURE 8: PROPOSAL-FILE LIST IN DRAFT APPLICATION SECTION                     | 7  |
| FIGURE 9: INVITING ARCHITECT                                                  | 9  |
| FIGURE 10: INVITED APPLICATIONS LIST                                          | 10 |
| FIGURE 11: SELECTING PROPOSAL-FILE FROM NEW APPLICATIONS                      | 12 |
| FIGURE 12: TYPE OF APPLICATION                                                | 13 |
| FIGURE 13: TYPE OF APPLICATION (NATURE OF BUILDING – ADDITIONAL CONSTRUCTION) |    |
| FIGURE 14: SITE DETAILS                                                       | 14 |
| FIGURE 15: ATTACHING ROAD WIDTH SKETCH                                        | 15 |
| FIGURE 16: ADDING BUILDING DETAILS                                            | 16 |
| FIGURE 17: BUILDING DETAILS RECORD SAVED SUCCESSFULLY                         | 16 |
| FIGURE 18: ATTACHING DOCUMENTS                                                | 17 |
| FIGURE 19: ADDITIONAL DOCUMENTS FOR ADDITIONAL CONSTRUCTION TYPE              |    |
| FIGURE 20: ATTACHING DRAWING                                                  | 19 |
| FIGURE 21: DRAWING SCRUTINY PASSED IN AUTODCR RULES                           | 20 |
| FIGURE 22: DRAWING SCRUTINY FAILED IN AUTODCR RULES                           | 20 |
| FIGURE 23: FILLING OTHER DETAILS                                              | 22 |
| FIGURE 24: ARCHITECT / LS DETAILS                                             | 23 |
| FIGURE 25: ENCLOSURES (FORM B & FORM C)                                       | 24 |
| FIGURE 26: NOC DETAILS                                                        | 25 |
| FIGURE 27: INVITING ARCHITECT (FOR COMPLETION CERTIFICATE)                    |    |
| FIGURE 28: TYPE OF APPLICATION                                                | 29 |
| FIGURE 29: SITE DETAILS                                                       |    |
| FIGURE 30: PART I DETAILS                                                     |    |
| FIGURE 31: PART II DETAILS                                                    |    |
| FIGURE 32: PART III DETAILS                                                   |    |
| FIGURE 33: DOCUMENT HISTORY                                                   | 35 |
| FIGURE 34: ARCHITECT / LS DETAILS                                             |    |
| FIGURE 35: ENCLOSURES IN CC                                                   |    |
| FIGURE 36: ACKNOWLEDGEMENT LETTER                                             |    |
| FIGURE 37: TYPE OF APPLICATION                                                |    |
| FIGURE 38: SITE DETAILS                                                       | 40 |
| FIGURE 39: ATTACHING ROAD WIDTH SKETCH                                        | 41 |
| Figure 40: Attaching Documents                                                |    |
| FIGURE 41: SAVING ATTACHED DOCUMENTS                                          | 43 |
| FIGURE 42: FILLING OTHER DETAILS                                              | 44 |
| FIGURE 43: ARCHITECT / LS DETAILS                                             | 45 |
| FIGURE 44: ENCLOSURE                                                          |    |
| FIGURE 45: NOC DETAILS                                                        | 47 |
| FIGURE 46: FEES STATUS BEFORE SUBMISSION OF PROPOSAL-FILE                     |    |
| FIGURE 47: PAYMENT & FEES                                                     | 50 |
| Figure 48: ESign                                                              |    |
|                                                                               | -  |

| FIGURE 48: PROPOSAL-FLOW BEFORE SUBMISSION                         |    |
|--------------------------------------------------------------------|----|
| FIGURE 49: APPLICATION FORM FOR LAYOUT PROPOSAL TYPE               |    |
| FIGURE 50: APPLICATION FORM FOR BUILDING PROPOSAL TYPE             |    |
| FIGURE 51: PROPOSAL-FLOW AFTER SUBMISSION                          | 53 |
| FIGURE 52: ACKNOWLEDGEMENT LETTER FOR PLANNING PERMISSION          | 54 |
| FIGURE 53: ACKNOWLEDGEMENT LETTER FOR COMPLETION CERTIFICATE       | 54 |
| FIGURE 54: PROPOSAL-FILES IN SITE INSPECTION COMPLIANCE LIST       |    |
| FIGURE 55: PARTICULARS IN SITE INSPECTION COMPLIANCE               |    |
| FIGURE 56: SITE INTIMATION REPORT                                  |    |
| FIGURE 57: SITE VISIT REPORT                                       |    |
| FIGURE 58: SENDING DRAWING FOR PRE-CHECKING (CALL FOR PARTICULARS) |    |
| FIGURE 59: ATTACHING THE PARTICULARS FOR COMPLIANCE CHECK          | 57 |
| FIGURE 60: CREATING SCRUTINY FEES                                  |    |
| FIGURE 61: PAYING FEES                                             |    |
| FIGURE 62: RE-SUBMITTING THE FILE TO CMDA                          |    |
| FIGURE 63: CALL FOR PARTICULARS (REPORT)                           |    |

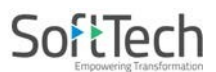

### 1. Preface

#### 1.1 Intended Audience

This document is intended for the following audience:

- Practicing Architect / Licensed Engineer / Licensed Surveyor / Registered Professional under CMDA
- Applicant/ Owner/ Developer

#### 1.2 Accessibility to CMDA and Planning Permission

- Visit the website <a href="https://onlineppacmda.tn.gov.in/">https://onlineppacmda.tn.gov.in/</a> for Planning Permission Application (PPA) in Chennai Metropolitan Development Authority.
- For more information, visit the website <u>http://www.cmdachennai.gov.in/</u>.

|                                                                                                    | Ĩ                |
|----------------------------------------------------------------------------------------------------|------------------|
| Gráissai Guiggs j anijáðá (gyuði<br>CALI)                                                                                                    |                  |
| 余 Home 基 About CMDA * 🖌 Master Plan Unit * 🕼 Area Plans Unit * 方 Enforcement Cell * 禹 Road & Rail Unit *<br>重 Area Development Unit * 📱 Construction Wing * 孝 Market Management Committee * 昌 RTI * 昏 Notice / Notification *                                                                                                    |                  |
| 首 近山()  臣 English  Contact Us  の FAQ  話 Site Map  Q. Search Apply Online  217   Regularisation of Unapproved Plots and Layouts  New Planning Permission Application (PPA)   Building Regu                                                                                                    |                  |
| New Tamil Nadu Combined Development and Building Rules, 2019 Click here to apply for Building Planning Permission                                                                                                    |                  |
| CHENNAI METROPOLITAN AREA - PROFILE Chennai, the capital City of Tamil Nadu is the fourth largest Metropolitan City in India. The Chennai Metropolitan Area (CMA) comprises the city of Chennai, 8 Municipalities, 11 Town Panchayats and 179 Village Panchayats in 10 Panchayat Unions. The extent of CMA is 1189 Sq.km. The setting of Chennai is presented in the Figure. | •                |
| Chennai Metropolitan Development Authority<br>Gränamu பெருநகர் வளர்ச்சிக் குழுமம்<br>Home About CMDA Contact US FAQ. Fee Calculator Helo Manual & Download                                                                                                    |                  |
| Planning Permission Application     Generation                                                                                                    |                  |
| Login ID Mobile No<br>Login Id Condetest@gmail.com<br>Password                                                                                                    | 1/1/1            |
| C C C C C C C C C C C C C C C C C C C                                                                                                    | N. W.            |
| 1. D                                                                                                    | o the re<br>arch |

Figure 1: Accessibility to the CMDA and Planning Permission

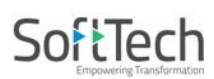

#### **1.3** Structure of Document

This manual is organized into following categories:

| <u>Preface</u> :         | Details about the Intended Audience, accessibility to the CMDA and Planning<br>Permission and structure of the document. |
|--------------------------|----------------------------------------------------------------------------------------------------|
| Getting Started:         | Details about the CMDA Home page, Applicant's as well as Architect's Registration and its renewal.                       |
| Applicant's Login:       | Details about the Architect invitation for Proposal-file creation in CMDA.                                               |
| Architect's Login:       | Details about filling the proposal-file details and sending to the next level authority for approval.                    |
| Planning Permission:     | Details about the planning permission for layout, building and additional construction proposal types.                   |
| Completion Certificates: | Details about the steps to be followed for the process of Completion Certificate.                                        |

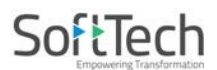

### 2. Getting Started

The <u>Online Planning Permission Application</u> is a new initiative by <u>Chennai Metropolitan Development</u> <u>Authority (CMDA)</u> aimed at providing better and quality citizen services and faster approvals. It enables Architects/ Engineers to get the required Online Planning Permission during submission of application.

Chennai Metropolitan Development Authority (CMDA) was constituted as an ad-hoc body in 1972 and become statutory body in 1974 vide the Tamil Nadu Town and Country Planning Act 1971. It was established under the sub-section 1 of the section 9 - A(2) of the Act.

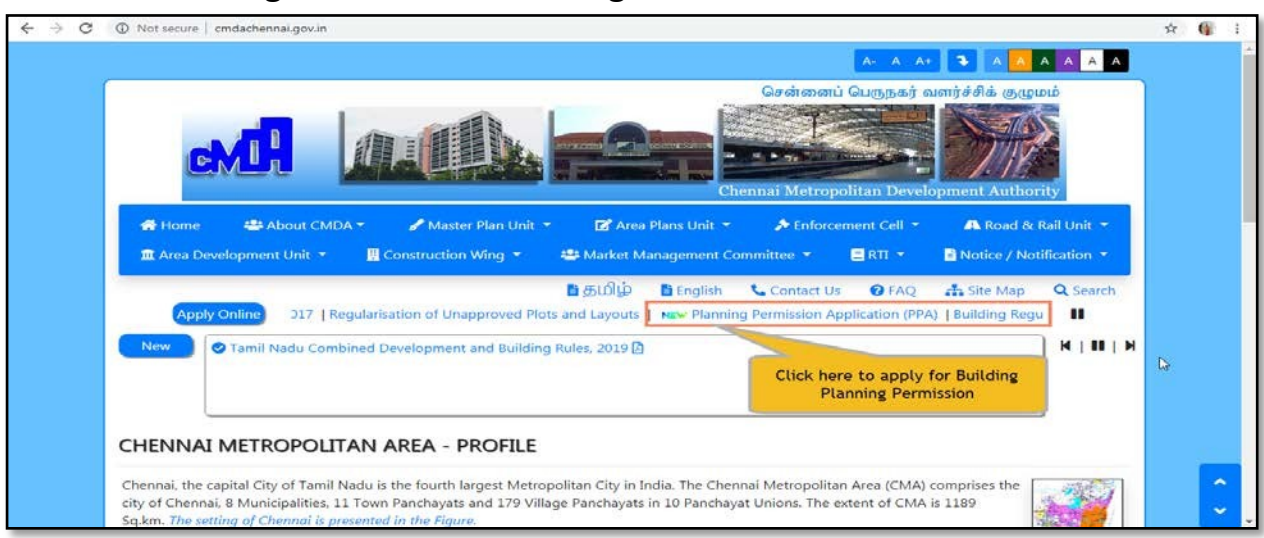

#### 2.1 CMDA Planning Permission Home Page

Figure 2: CMDA Planning Permission Home Page

#### 2.2 Icons Present on CMDA Planning Permission Home Page

| Applicant<br>Registration                    | Click to fill the New <u>Applicant Registration</u> form. After submission, applicant can login with the username (Login ID) and password. Applicant can invite the architect for the planning permission.                       |
|----------------------------------------------|----------------------------------------------------------------------------------------------------|
| Architect/ Licensed<br>Surveyor Registration | Click to redirect the new pop-up window consisting of options like <b><u>Registration</u></b> , <u>View/Edit details</u> and <u>Renewal</u> . Here, architect can Register, edit/view details or renew the registration details. |
| Sample Application                           | Click to see the sample filled application of proposal-file from applicant login to submitting application.                                                                                                    |
| ₹ Online payment                             | Click to pay the online payment of proposal-file.                                                                                                    |
| Dashboard                                    | Click to see the status (count) of all proposal-files.                                                                                                    |
| Q Citizen Search                             | Click to search and see the status of any proposal-file.                                                                                                    |

## SoftTech

#### 2.3 Applicant's Registration

- Any applicant or developer wish to invite (hire) a licensed architect for filling as well as submitting a proposal-file of project plan in a <u>CMDA Online Planning Permission System</u>.
- So, it is essential to have the **Login ID** and **Password** details for Login. If you have these details already, you can proceed with Login directly. If not, follow the below process:
  - (i) Click Registration button, it redirects to the applicant's registration form.
  - (ii) Fill all the details mentioned in a registration form.
  - (iii) Accept the declaration and **Submit** the details.

#### Note: Asterisk (\*) mark fields are mandatory to fill for applicant.

| Personal Information                 |                              |                  |             |                              |                                                                               |
|--------------------------------------|------------------------------|------------------|-------------|------------------------------|-------------------------------------------------------------------------------|
| *Name                                | Select 🔻                     | Name             |             |                              | NO                                                                            |
| Aadhaar Number                       |                              |                  |             |                              | MU                                                                            |
| Date Of Birth                        |                              |                  | <b>**</b>   |                              |                                                                               |
| Contact Information                  |                              |                  |             |                              | Upload Photo                                                                  |
| Door Number                          |                              |                  | *Plot Num   | ber                          |                                                                               |
| *Address Line 1                      |                              |                  | Address Lir | ne 2                         |                                                                               |
| *Locality                            |                              |                  | City / Tow  | n                            | Chennai                                                                       |
| State                                | Tamil Nadu                   |                  | *PIN Code   |                              |                                                                               |
| *Mobile Number                       | +91                          |                  | Phone Nun   | nber                         |                                                                               |
| *E-mail                              | shital@gmail                 | com              |             |                              |                                                                               |
| Registration Details                 |                              |                  |             |                              |                                                                               |
| *Id Proof Type                       | Select                       | 🔻 📎 Attac        | n           |                              |                                                                               |
| Login Information                    |                              |                  |             |                              |                                                                               |
| *Login Name                          | shital@gmai                  | l.com            |             |                              |                                                                               |
| *Password                            | ••••••                       | •                |             |                              |                                                                               |
| *Re-Enter Password                   |                              |                  |             |                              |                                                                               |
| *Security Question                   | Select                       |                  |             |                              |                                                                               |
| *Answer                              |                              |                  |             |                              |                                                                               |
| I hereby declare that the above info | Generate New<br>Type the cod | e from the image |             | Click h<br>inform<br>applica | ere after filling all the<br>nation mentioned in a<br>ant's registration form |

#### Figure 3: Applicant's Registration Form

• Now the applicant can able to generate his Login credentials to invite the architect.

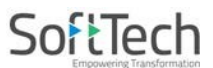

#### 2.4 Architect / Registered Professional

- Any architect or any licensed engineer holding valid registration from Council of Architecture is eligible to do the Login process. For that, architect will require the prescribed format of application along with a scanned copy of registration certificate.
  - (i) Click Architect/ Licensed button, the pop-up window appears displaying three options such as **Registration**, View / Edit Details and Renewal.

| chitect/ Licensed Surveyor                                                           | x |
|--------------------------------------------------------------------------------------|---|
| Architect/ Licensed Surveyor<br>> Registration<br>> View / Edit Details<br>> Renewal |   |
|                                                                                      |   |

#### 2.4.1 Registration

- Architect needs to register himself at CMDA through registration process.
  - (i) Click **Registration** label shown in above the pop-up window, it moves to the Registration page.

#### Note: Asterisk (\*) mark fields are mandatory to fill for architect.

| Name                                    | Select ¥          | Name             |        |                 |                          | NUMBER                                                                                                    |
|-----------------------------------------|-------------------|------------------|--------|-----------------|--------------------------|----------------------------------------------------------------------------------------------------|
| * Professional Category                 | Select            |                  |        |                 |                          | NU                                                                                                    |
| Qualification                           | Select            |                  |        |                 |                          | and the second second s |
| Total Experience (in years)             |                   |                  |        |                 |                          | Upload Photo                                                                                                    |
| Firm Name (Employed or Self Repistered) |                   |                  |        |                 |                          |                                                                                                    |
| Short Profile (Experience Summary)      |                   |                  |        |                 |                          |                                                                                                    |
| PAN Number                              |                   |                  |        |                 | 10                       |                                                                                                    |
| Aadhaar Number                          |                   |                  |        | * Date Of Birth |                          |                                                                                                    |
| Nationality                             | Indian            |                  | ٠      |                 |                          |                                                                                                    |
| Contact Information                     |                   |                  |        |                 |                          |                                                                                                    |
| Door Number                             |                   |                  |        | *Plot Number    |                          |                                                                                                    |
| "Address Line 1                         |                   |                  |        | Address Line 2  |                          |                                                                                                    |
| *Locality                               |                   |                  |        | City / Town     | Chennai                  |                                                                                                    |
| State                                   | Tamli Nadu        |                  | *      | *PIN Code       |                          |                                                                                                    |
| * E-mail                                | shital@gmail.c    | om               |        | * Mobile Number |                          |                                                                                                    |
| ID Proof Type                           | Select            | * 9              | Attach |                 |                          |                                                                                                    |
| ID Proof Type                           | Select            | * 9              | Attach |                 |                          |                                                                                                    |
| Registration certificate scanned copy   | % Attach          |                  |        |                 |                          |                                                                                                    |
| Registration No./ License No.           | Registration No   | 2.               |        |                 |                          |                                                                                                    |
| "Valid Up To                            |                   |                  |        |                 |                          |                                                                                                    |
| ogin Information                        |                   |                  |        |                 |                          |                                                                                                    |
| Login Name                              | shital@gmail.c    | om               |        |                 |                          |                                                                                                    |
| *Password                               |                   |                  |        | Drong password! |                          |                                                                                                    |
| Re-Enter Password                       |                   |                  |        |                 |                          |                                                                                                    |
| *Security Question                      | What was your     | childhood nickna | wne?   | *               |                          |                                                                                                    |
| *Answer                                 | kanun             |                  |        |                 |                          |                                                                                                    |
|                                         | Generate New I    | mage             |        |                 | Click here to<br>the For | o submit<br>rm                                                                                                    |
|                                         | The second second |                  |        |                 |                          |                                                                                                    |

**Figure 4: Architect Registration Form** 

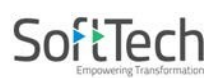

#### 2.4.2 Viewing / Editing Details

- An architect can check/view the status of profile or can edit the profile.
  - (i) Click **View / Edit Details** label shown in above window, the following pop-up appears.
  - (ii) Enter your **Registration Number**, **Mobile Number** and **Check The Status** or **Edit Your Profile**.

| elcome To Profile Details |                              |  |
|---------------------------|------------------------------|--|
|                           |                              |  |
| Registration Number       | Enter Registration Number    |  |
| Mobile Number             | Enter Mobile Number          |  |
|                           | Check Status Edit My Profile |  |

#### Figure 5: Viewing / Editing Details

#### 2.4.3 Renewal of Registration

- Here, an architect can renew his registration.
  - (i) Click the **Renewal** label.
  - (ii) Enter your valid **Registration Number** and click **GO**.

| LTP Renewal         |                           |    | x |
|---------------------|---------------------------|----|---|
| Welcome To Renewal  |                           |    |   |
| Registration Number | Enter Registration Number | GO |   |

#### **Figure 6: Renewal of Registration**

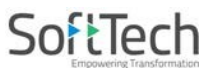

### 3. Applicant's Login to CMDA Online Planning Permission Application

- Here, applicant needs to do the login to invite the architect for planning permit of proposal-file.
  - (i) Enter your (applicant's) login details, provide the given captcha and click **OR**
  - (ii) You can login with your respective Mobile No., for that, enter the Mobile Number, provide the captcha and Click <u>Send OTP</u>. The **OTP** will send to your registered mobile number. Enter that OTP and verify to do the Login process.

| Login ID                     | Mobile No                             |
|------------------------------|---------------------------------------|
| Login Id                     |                                       |
| shital@gmail.                | com                                   |
| Password                     |                                       |
|                              |                                       |
| AIA                          | 12 0                                  |
|                              | · · · · · · · · · · · · · · · · · · · |
| 1412                         |                                       |
| 1412<br>Sype the code from ( | the image                             |

| Market Market    | Mobile 140   |
|------------------|--------------|
| 976619820        | 06           |
| OTP              |              |
| One Time Pas     | sword        |
| 1412             | Server St.   |
|                  |              |
| Type the code fr | om the image |

Figure 7: Applicant's Login

(iii) After Applicant's Login, following page comes into sight.

| Chennai Metropolitan<br>Development Authority | Ms. shital [Citizen] |                          |                 |                                                                                                    |                              |
|-----------------------------------------------|----------------------|--------------------------|-----------------|----------------------------------------------------------------------------------------------------|------------------------------|
| 🖸 Planning Permit 🗸 🗸                         | Sr.No                | Project Name             | €<br>Architect  | Applicant/ Owner Address                                                                                                   | Proposal      forwarded date |
| Draft Application                             |                      | ×                        |                 | ××                                                                                                    |                              |
| Submitted Applications                        | 1                    | RESI COMM DRW 10         | A SATHISH KUMAR | Door No.:53A/3, Plot No.:0, Address: Amaravathy Nagar Third East Cross Street Arumbakkam<br>chennal., Locality: Arumbakkam | 10 September, 2019           |
| Call for Particulars/ Revised                 | 2                    | 10TH SEP RESI COMM       | A SATHISH KUMAR | Door No.:53A/3, Plot No.:0, Address: Amaravathy Nagar Third East Cross Street Arumbakkam<br>chennai, Locality: Arumbakkam  | 10 September, 2019           |
| Plan                                          | 3                    | PP 3                     | A SATHISH KUMAR | Door No.:53A/3, Plot No.:0, Address:Amaravathy Nagar Third East Cross Street Arumbakkam<br>chennai., Locality:Arumbakkam   | 03 September, 2019           |
| Approved Files                                | 4                    | PP 3                     | A SATHISH KUMAR | Door No.:53A/3, Plot No.:0, Address:Amaravathy Nagar Third East Cross Street Arumbakkam<br>chennai, Locality:Arumbakkam    | 03 September, 2019           |
| Payment Pending                               | 5                    | 6TH AUG 19               | A SATHISH KUMAR | Door No.:53A/3, Plot No.:0, Address:Amaravathy Nagar Third East Cross Street Arumbakkam<br>chennai., Locality:Arumbakkam   | 06 August, 2019              |
| Permit Issued                                 | 6                    | 2AUG 2019 PLANNIG PERMIT | A SATHISH KUMAR | Door No.:53A/3, Plot No.:0, Address:Amaravathy Nagar Third East Cross Street Arumbakkam<br>chennal., Locality:Arumbakkam   | 03 August, 2019              |
| Refused/ Rejected                             | 7                    | 2AUG2019 PLANNING PERMIT | A SATHISH KUMAR | Door No.:53A/3, Plot No.:0, Address:Amaravathy Nagar Third East Cross Street Arumbakkam<br>chennai Locality:Arumbakkam     | 02 August, 2019              |
| Failed in AutoDCR/ Violation                  | 8                    | PLANNING 29JULY          | A SATHISH KUMAR | Door No.:53A/3, Plot No.:0, Address:Amaravathy Nagar Third East Cross Street Arumbakkam<br>chennal., Locality:Arumbakkam   | 29 July, 2019                |
| of Rules                                      | 9                    | LAND COST                | A SATHISH KUMAR | Door No.:53A/3, Plot No.:0, Address:Amaravathy Nagar Third East Cross Street Arumbakkam<br>chennai Locality:Arumbakkam     | 25 July, 2019                |
| Invited Application                           | 10                   | Demo                     | A SATHISH KUMAR | Door No.:53A/3, Plot No.:0, Address: Amaravathy Nagar Third East Cross Street Arumbakkam<br>chennal Locality Arumbakkam    | 18 July, 2019                |
| Returned                                      | 11                   | CALL FOR PERT CASE       | A SATHISH KUMAR | Door No.:53A/3, Plot No.:0, Address:Amaravathy Nagar Third East Cross Street Arumbakkam<br>chennal., Locality:Arumbakkam   | 15 July, 2019                |
|                                               | 12                   | PLANNING CLRENCE 9       | A SATHISH KUMAR | Door No.:53A/3, Plot No.:0, Address:Amaravathy Nagar Third East Cross Street Arumbakkam<br>chennal. Locality:Arumbakkam    | 09 July, 2019                |
| Applicant can check                           | 13                   | PLANNING 9TH             | A SATHISH KUMAR | Door No.:53A/3, Plot No.:0, Address: Amaravathy Nagar Third East Cross Street Arumbakkam<br>chennal. Locality: Arumbakkam  | 09 July, 2019                |
| their proposal-file's                         | 14                   | 9TH JULY PLANNING        | A SATHISH KUMAR | Door No.:53A/3, Plot No.:0, Address:Amaravathy Nagar Third East Cross Street Arumbakkam<br>chennai Locality:Arumbakkam     | 09 July, 2019                |
| status                                        | 15                   | 8TH JULY PLANNING PERMIT | A SATHISH KUMAR | Door No.:53A/3, Plot No.:0, Address: Amaravathy Nagar Third East Cross Street Arumbakkam<br>chennal. Locality: Arumbakkam  | 08 July, 2019                |
|                                               | 16                   | planning permit 6        | A SATHISH KUMAR | Door No.:53A/3, Plot No.:0, Address: Amaravathy Nagar Third East Cross Street Arumbakkam<br>chennai, Locality: Arumbakkam  | 06 July, 2019                |

Figure 8: Proposal-file list in Draft Application Section

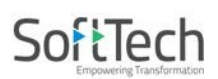

#### Tabs present on above window (Refer Figure 8):

| Draft Applications                        | Applications present in this section before submission.                                  |
|-------------------------------------------|------------------------------------------------------------------------------------------|
| Submitted Applications                    | Applications present in this section after submission.                                   |
| Call for Particulars / Revised<br>Plan    | Applications present in this section on the basis of technical or documental shortfalls. |
| Approved Files                            | Applications present in this section after approval from concern authority.              |
| Payment Pending                           | Applications present in this section whose payment is pending.                           |
| Permit Issued                             | Applications present in this section whose permission is issued.                         |
| Refused / Rejected                        | Applications present in this section which are permanently rejected by concern officers. |
| Failed in AutoDCR / Violation<br>of Rules | Applications present in this section which are failed in AutoDCR rules.                  |
| Invited Application                       | Applications present in this section which are hired (invited) by applicant.             |
| Returned                                  | Applications present in this section which are returned from the concern authority.      |

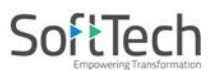

#### 3.1 Inviting Architect for Proposal-File Creation

- To invite the Architect / Licensed Surveyor:
  - (i) Go to **Invited Application** section and click

| d  | Chennal Metropolitan<br>Development Authority | = | Ms. shit | al [Citizen]            |                 |                                                                                                    | L. USER                    | 2  |
|----|-----------------------------------------------|---|----------|-------------------------|-----------------|----------------------------------------------------------------------------------------------------|----------------------------|----|
| D) | Planning Permit                               | ~ |          |                         |                 |                                                                                                    | Invite Architect           |    |
|    | Draft Application                             |   | Sr.No    | Project Name            | Architect       | Applicant/ Owner Address                                                                                                 | Proposal<br>forwarded date | ÷. |
|    | Submitted Applications                        |   |          | ×                       |                 | ×                                                                                                    |                            |    |
|    | Call for Particulars/ Revised                 | đ | 1        | DRAFT LETTER TEST       | A SATHISH KUMAR | Door No. 53A/3, Piot No. 0, Address Amaravathy Nagar Third East Cross Street Arumbakkam<br>chennal, Locality Arumbakkam  | 04 September, 2019         |    |
|    | Plan                                          |   | 2        | DRAFT LETTER TEST       | A SATHISH KUMAR | Door No. 53A/3, Plot No. 0, Address Amaravathy Nagar Third East Cross Street Arumbakkam<br>chennal, Locality Arumbakkam  | 04 September, 2019         |    |
|    | Approved Files                                |   | 3        | PP 3                    | A SATHISH KUMAR | Door No :53A/3. Plot No :0. Address: Amaravathy Nagar Third East Cross Street Arumbakkam<br>chennal, Locality Arumbakkam | 03 September, 2019         |    |
|    | Payment Pending                               |   | 4        | 21AUG 2019 PLANNING     | A SATHISH KUMAR | Door No.:53A/3, Plot No.:0, Address: Amaravathy Nagar Third East Cross Street Arumbakkam<br>chennal, Locality Arumbakkam | 21 August, 2019            |    |
|    | Permit Issued                                 |   | 5        | Saug 2019 planning per  | A SATHISH KUMAR | Door No. 53A/3, Plot No. 0, Address Amaravathy Nagar Third East Cross Street Arumbakkam<br>chennal, Locality Arumbakkam  | 05 August, 2019            |    |
|    | Refused/ Rejected                             |   | 6        | 8TH aug                 | A SATHISH KUMAR | Door No :53A/3, Plot No :0, Address Amaravathy Nagar Third East Cross Street Arumbakkam<br>chennai, Locality Arumbakkam  | 05 August, 2019            |    |
|    | Failed in AutoDCR/ Violatio                   | n | 7        | 2AUG                    | A SATHISH KUMAR | Door No.:53A/3, Plot No.:0, Address: Amaravathy Nagar Third East Cross Street Arumbakkam<br>chennal, Locality Arumbakkam | 02 August, 2019            |    |
| -  | of Rules                                      | _ | 8        | planning permit 31      | A SATHISH KUMAR | Door No. 53A/3, Plot No. 0, Address Amaravathy Nagar Third East Cross Street Arumbakkam<br>chennal, Locality Arumbakkam  | 31 July, 2019              |    |
| _  | invited Application                           | _ | 9        | DC EDIT ISSUE           | A SATHISH KUMAR | Door No.:53A/3, Plot No.:0, Address Amaravathy Nagar Third East Cross Street Arumbakkam<br>chennal. Locality Arumbakkam  | 29 July, 2019              |    |
|    | Keturned                                      |   | 10       | 20JULY PLANNING PERMIT  | A SATHISH KUMAR | Door No :53A/3, Plot No :0, Address: Amaravathy Nagar Third East Cross Street Arumbakkam<br>chennal, Locality Arumbakkam | 20 July, 2019              |    |
|    |                                               |   | 11       | PLANNING PERMIT JULY111 | A SATHISH KUMAR | Door No. 53A/3, Piot No. 0, Address Amaravathy Nagar Third East Cross Street Arumbakkam<br>chennal, Locality Arumbakkam  | 04 July, 2019              |    |

Invite Architect

Applicant can search and select the registered / licensed architect from the available list of options.
 (ii) Select the architect from the list. It then displays the architect's details along with

registration number.

| M | Chennai Metropolitan<br>Development Authority | N | 1s. shital | [Citizen]                                        |                     |       |                              |             |        | USE | , O |
|---|-----------------------------------------------|---|------------|--------------------------------------------------|---------------------|-------|------------------------------|-------------|--------|-----|-----|
| ற | Planning Permit 🗸 🗸                           | l | nvite Ar   | chitect or LS to Proceed Further                 |                     |       |                              |             |        |     |     |
|   | Draft Application                             |   | * Archit   | tect or LS Name                                  | sa                  |       | Project Name                 |             |        |     |     |
|   | Submitted Applications                        |   | Type o     | f Application                                    | Planning Permission | •     | * Proposal Type              |             | Select |     | Ŧ   |
|   | Call for Particulars/ Revised                 | A | Note:Plea  | se click on checkbox to select Architect/License | se Surveyor         |       |                              |             | -      |     |     |
|   | Plan                                          |   |            | Name.                                            |                     |       | Designation Registration NO. |             | NO.    |     |     |
|   | Approved Files                                |   |            | A SATHISH KUMAR                                  |                     |       | Architect                    | CA/2003/315 | 586    |     |     |
|   | Payment Pending                               |   |            | Babu Venkatesan                                  |                     |       | Architect                    | 2010/48200  |        |     |     |
|   | Permit Issued                                 |   |            | ESAKKIRAJ T                                      |                     |       | Licensed Surveyors           | 2398        |        |     |     |
|   | Refused/ Rejected                             |   |            | EZHILARASAN V                                    |                     |       | Licensed Surveyors           | 1498        |        |     |     |
|   | Failed in AutoDCR/ Violation                  |   |            | G JAYASANKAR                                     |                     |       | Licensed Surveyors           | RE/GR-II/19 | 03/031 |     |     |
|   | Invited Application                           | 1 | 4          |                                                  |                     |       | 1                            | 1           | Þ      |     |     |
|   | Returned                                      |   |            |                                                  |                     | 🖹 Inv | ite                          |             |        |     | - 1 |

- (iii) Select the **Type of Permission** and **Proposal Type** from the available list options. Provide the **Project Name**.
- (iv) Click Invite to proceed, now the pop-up appears displaying Architect Invited Successfully. Click OK on pop-up window.

| Chennai Metropolitan<br>Development Authority | Ms. shital [Citizen]                                          |                                                                                           |                                 | L. OSER                             |
|-----------------------------------------------|---------------------------------------------------------------|-------------------------------------------------------------------------------------------|---------------------------------|-------------------------------------|
| 🖸 Planning Permit 🗸                           | Invite Architect or LS to Proceed Further                     |                                                                                           |                                 |                                     |
| Draft Application                             | * Architect or LS Name                                        | A SATHISH KUMAR                                                                           | Project Name                    | Galaxy                              |
| Submitted Applications                        | Type of Application                                           | Planning Permission 🔻                                                                     | * Proposal Type                 | Select                              |
| Call for Particulars/ Revised<br>Plan         | Architect /Licensed Information<br>Architect/License Surveyor | Planning Permission<br>Completion Certificate<br>Planning Clearance<br>Architect <b>v</b> | Name                            | Site Approval<br>Building<br>Layout |
| Approved Files<br>Payment Pending             | Door No.                                                      | 53A/3<br>Amaravathy Napar Third East Cross Street Ar                                      | Plot No.<br>Select Project Type | 0                                   |
| Refused/ Rejected                             | Localit Permission here                                       | Arumbakkam                                                                                | Email                           | manisha.jagtap@softtech-engr.com    |
| Failed in AutoDCR/Violation                   | Mobile No.                                                    | 7517249139                                                                                | AadharCard                      |                                     |
| of Rules<br>Invited Application               | Validity                                                      | 22/01/2020                                                                                | Registration No.                | ×                                   |
| Returned                                      |                                                               | 2                                                                                         | Ar                              | chitect Invited successfully.<br>OK |

**Figure 9: Inviting Architect** 

#### SoftTech Empowering Transformation

• Now this application moves to the **New Applications** section of Architect/ Registered Professional's console and it will show in **Invited Applications** section of applicant's console.

| Chennai Metropolitan<br>Development Authority | Ms. shit | tal [Citizen]          |                   |                                                                                                    | <mark>ی</mark><br>USER  | O     |
|-----------------------------------------------|----------|------------------------|-------------------|----------------------------------------------------------------------------------------------------|-------------------------|-------|
| D Planning Permit ~                           |          |                        |                   |                                                                                                    | Invite Archit           | ect ^ |
| Draft Application                             | Sr.No    | Project Name           | Architect         | Applicant/ Owner Address                                                                                                  | Proposal forwarded date | -     |
| Submitted Applications                        |          | ×                      |                   | X                                                                                                    |                         |       |
| Call for Particulars/ Revised                 | 21       | 29AUG CC               | A SATHISH KUMAR   | Door No.:53A/3, Plot No.:0, Address: Amaravathy Nagar Third East Cross Street Arumbakkam<br>chennai, Locality: Arumbakkam | 29 August, 2019         |       |
| Plan                                          | 22       | CC 28AUG 2019          | A SATHISH KUMAR   | Door No.:53A/3, Plot No.:0, Address:Amaravathy Nagar Third East Cross Street Arumbakkam<br>chennal, Locality:Arumbakkam   | 28 August, 2019         |       |
| Approved Files                                | 23       | CC FLOW                | A SATHISH KUMAR   | Door No.:53A/3, Plot No.:0, Address: Amaravathy Nagar Third East Cross Street Arumbakkam<br>chennai, Locality: Arumbakkam | 20 August, 2019         |       |
| Payment Pending                               | 24       | cc issue 30july        | A SATHISH KUMAR   | Door No.:53A/3, Plot No.:0, Address: Amaravathy Nagar Third East Cross Street Arumbakkam<br>chennai, Locality: Arumbakkam | 30 July, 2019           |       |
| Permit Issued                                 | 25       | CC Proposal 29519      | M VIJAY BASKAR    |                                                                                                    | 29 May, 2019            |       |
| Refused/ Rejected                             | 26       | CC 28MAY               | M VIJAY BASKAR    |                                                                                                    | 28 May, 2019            |       |
| Failed in AutoDCR/ Violation                  | 27       | CC proposal            | VIJAYARAGHAVAN PK |                                                                                                    | 21 May, 2019            |       |
| of Rules                                      | 28       | Galaxy                 | A SATHISH KUMAR   | Door No.:53A/3, Plot No.:0, Address:Amaravathy Nagar Third East Cross Street Arumbakkam<br>chennai, Locality:Arumbakkam   | 11 September, 201       |       |
| Invited Application                           | 29       | Galaxy                 | A SATHISH KUMAR   | Door No.:53A/3, Plot No.:0, Address: Amaravathy Nagar Third East Cross Street Arumbakkam<br>chennai, Locality: Arumbakkam | 11 September, 2019      |       |
| Returned                                      | 30       | Galaxy                 | A SATHISH KUMAR   | Door No.:53A/3, Plot No.:0, Address:Amaravathy Nagar Third East Cross Street Arumbakkam<br>chennai, Locality:Arumbakkam   | 11 September, 2019      |       |
|                                               | 31       | 26june planning permit | A SATHISH KUMAR   | Door No.:53A/3, Plot No.:0, Address:Amaravathy Nagar Third East Cross Street Arumbakkam<br>chennal, Locality:Arumbakkam   | 26 June, 2019           |       |
|                                               | 32       | planning permit        | A SATHISH KUMAR   | Door No.:53A/3, Plot No.:0, Address: Amaravathy Nagar Third East Cross Street Arumbakkam<br>chennai, Locality: Arumbakkam | 26 June, 2019           |       |
|                                               | 33       | PLANNING CLR           | A SATHISH KUMAR   | Door No.:53A/3, Plot No.:0, Address:Amaravathy Nagar Third East Cross Street Arumbakkam<br>chennai, Locality:Arumbakkam   | 19 June, 2019           |       |
|                                               | 34       | CC Proposal 29519      | M VIJAY BASKAR    |                                                                                                    | 29 May, 2019            |       |
|                                               | 35       | ASE                    | AMUTHA K          | Door No.:19, Plot No.:0, Address:1ST CROSS STREET, BHARATHI NAGAR,<br>Locality: AMBATTUR                                  | 28 May, 2019            |       |
|                                               | 36       | Site Approval 21519    | M VIJAY BASKAR    |                                                                                                    | 21 May, 2019            |       |
|                                               | 37       | Site Approval 16519    | M VIJAY BASKAR    |                                                                                                    | 16 May, 2019            | Ŧ     |

**Figure 10: Invited Applications list** 

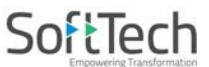

## 4. Architect's Login to CMDA Online Planning Permission Application

(i) Go to the **New Application** section, find and open your proposal-file (application) from the list.

| ad bo | Chennai Metropolitan<br>Development Authority 🔤 | Mr. A S    | SATHISH KUMAR [Architect] [22-01-2020] | A                                               | rchitect's/ Re<br>Professional's | gistered<br>Console |                                                                                                    | Le Co                      |
|-------|-------------------------------------------------|------------|----------------------------------------|-------------------------------------------------|----------------------------------|---------------------|----------------------------------------------------------------------------------------------------|----------------------------|
| ß     | Planning Permit 🗸 🗸                             | Sr.No      | o Project Name                         | Applicant / Architect                           | Types of<br>Application          | Proposal Type       | Applicant/ Owner Address                                                                                                    | Proposal<br>forwarded date |
|       | Draft Application                               |            | ×                                      |                                                 | ×                                | ж                   | ×                                                                                                    |                            |
|       | Submitted Applications                          |            | 00201002013                            | SHIGHTY OVERHOLT COMPANY                        | Certificate                      | r artiar 00         | Locality:Arumbakkam                                                                                                    | 2071agaor, 2010            |
|       | Call for Particulars/ Revised                   | 25         | CC FLOW                                |                                                 | Completion<br>Certificate        | Partial CC          | Door No.:53A/3,Plot No.:0,Address:Amaravathy Nagar<br>Third East Cross Street Arumbakkam chennai,,<br>Locality:Arumbakkam   | 20 August, 2019            |
|       | Plan<br>Approved Files                          | 26         | cc issue 30july                        | shital / A SATHISH KUMAR                        | Completion<br>Certificate        | Partial CC          | Door No.:53A/3, Plot No.:0, Address:Amaravathy Nagar<br>Third East Cross Street Arumbakkam chennai,,<br>Locality:Arumbakkam | 30 July, 2019              |
|       | Payment Pending                                 | 27         | Galaxy                                 | shital / A SATHISH KUMAR                        | Planning<br>Permission           | Layout              | Door No.:53A/3, Plot No.:0, Address:Amaravathy Nagar<br>Third East Cross Street Arumbakkam chennai,,<br>Locality:Arumbakkam | 11 September, 2019         |
|       | Permit Issued<br>Refused/ Reiected              | 28         | Galaxy                                 | shital / A SATHISH KUMAR                        | Planning<br>Permission           | Layout              | Door No.:53A/3, Plot No.:0, Address:Amaravathy Nagar<br>Third East Cross Street Arumbakkam chennai,,<br>Locality:Arumbakkam | 11 September, 2019         |
|       | Failed in AutoDCR/ Violation                    | 29         | Galaxy                                 | shital / A SATHISH KUMAR                        | Planning<br>Permission           | Layout              | Door No.:53A/3, Plot No.:0, Address:Amaravathy Nagar<br>Third East Cross Street Arumbakkam chennai,,<br>Locality:Arumbakkam | 11 September, 2019         |
|       | New Application                                 | 30         | 26june planning permit                 | shital / A SATHISH KUMAR                        | Planning<br>Permission           | Layout              | Door No.:53A/3, Plot No.:0, Address:Amaravathy Nagar<br>Third East Cross Street Arumbakkam chennai,,<br>Locality:Arumbakkam | 26 June, 2019              |
|       | Returned                                        | 31         | planning permit                        | shital / A SATHISH KUMAR                        | Planning<br>Permission           | Layout              | Door No.:53A/3, Plot No.:0, Address:Amaravathy Nagar<br>Third East Cross Street Arumbakkam chennai,,<br>Locality:Arumbakkam | 26 June, 2019              |
|       | Site Inspection Compliance                      | 32         | ASD2                                   | Shenbagaraman Periyanayaga<br>/ A SATHISH KUMAR | am Planning<br>Permission        | Site Approval       | Door No.:53A/3, Plot No.:0, Address:Amaravathy Nagar<br>Third East Cross Street Arumbakkam chennai,,<br>Locality:Arumbakkam | 03 September, 2019         |
|       |                                                 | 33         | ASD2                                   | Shenbagaraman Periyanayaga<br>/ A SATHISH KUMAR | am Planning<br>Permission        | Site Approval       | Door No.:53A/3, Plot No.:0, Address:Amaravathy Nagar<br>Third East Cross Street Arumbakkam chennai,,<br>Locality:Arumbakkam | 03 September, 2019         |
|       |                                                 | 34         | 3july                                  | RAM SAI Industries / A SATHIS<br>KUMAR          | SH Planning<br>Permission        | Site Approval       | Door No.:53A/3, Plot No.:0, Address:Amaravathy Nagar<br>Third East Cross Street Arumbakkam chennai,,<br>Locality:Arumbakkam | 03 July, 2019              |
|       |                                                 | 35         | PLANNING CLR                           | shital / A SATHISH KUMAR                        | Planning<br>Permission           | Site Approval       | Door No.:53A/3, Plot No.:0, Address:Amaravathy Nagar<br>Third East Cross Street Arumbakkam chennai,,<br>Locality:Arumbakkam | 19 June, 2019              |
|       |                                                 | <i>#</i> 9 | 0                                      |                                                 |                                  |                     | · ·                                                                                                    |                            |

## SoftTech

• After selecting your application, following pages come into sight along with all the details on the basis of the proposal type which the applicant has selected.

#### `**≥Note:**

- If the applicant has selected the Building Proposal Type, architect needs to attach the PreDCR drawing in the Drawing tab.
- If the applicant has selected the **Layout Proposal Type**, it does not include the land use details for drawing.
- If the **applicant** has selected the **Layout proposal type**, the following page appears.

| Chennai Metropolitan<br>Development Authority | Mr. A SATHISH KUMAR [Architect] [22-01-2020]                        |                                                      |                                    | L <sup>®</sup> Ø                         |
|-----------------------------------------------|---------------------------------------------------------------------|------------------------------------------------------|------------------------------------|------------------------------------------|
| D Planning Permit 🗸                           | File No. : TEMP/CMDA/0974/2019 (11/9/2019)<br>Project Name : Galaxy | Proposal                                             | Status :                           | Architect : A SATHISH KUMAR , Owner Name |
| Draft Application                             | Scrutiny : Pending                                                  |                                                      |                                    | Report - Back                            |
| Submitted Applications                        | Types of Application Site Details Building                          | g Details Document History Other Details             | Architect/LS Details Enclosures    |                                          |
| Call for Particulars/ Revised<br>Plan         | * Type of Application                                               | Planning Permission                                  | * Type of Applicant                | Select 🔻                                 |
| Approved Files                                | * Proposal Type                                                     | Layout 🔻                                             | * Total no of plots (proposed)     | 0                                        |
| Payment Pending                               | Status of Site                                                      | elect 🔻                                              |                                    |                                          |
| Permit Issued                                 | Note: If total number of plots (proposed) entered is <= 8, "Y       | proposal doesn't come under Layout" and won't be abl | e to proceed with the application. |                                          |
| Refused/ Rejected                             |                                                                     |                                                      |                                    |                                          |
| Failed in AutoDCR/ Violation<br>of Rules      |                                                                     | Save                                                 | Save & Next                        |                                          |
| New Application                               | Planning Permission i                                               | is for                                               |                                    |                                          |
| Returned<br>Site Inspection Compliance        | Layout                                                              |                                                      |                                    |                                          |

• If the applicant has selected the Building proposal type, the following page appears.

| M | Chennai Metropolitan<br>Development Authority | _  | Mr. A SATHISH KUMAR [Architect] [22-01-                                       | -2020]   |                     |                     |                            |                         |                         | L.<br>USER           | O        |
|---|-----------------------------------------------|----|-------------------------------------------------------------------------------|----------|---------------------|---------------------|----------------------------|-------------------------|-------------------------|----------------------|----------|
| ß | Planning Permit                               | ~  | File No. : TEMP/CMDA/0863/2019 (31/7/20.<br>Project Name : planning permit 31 | 19)      |                     | Propos              | al Status :                | ne : shital             |                         |                      |          |
|   | Draft Application                             |    | Scrutiny :                                                                    |          | Risk C              | ategory :           |                            |                         |                         | Report -             | Back     |
|   | Submitted Applications                        |    | Types of Application Site Details                                             | Building | Details Documen     | t History Drawing C | Other Details Architect/LS | Details Enclosures      |                         |                      |          |
|   | Call for Particulars/ Revised<br>Plan         | d  | * Type of Application                                                         | 6        | Planning Permission |                     | * Type of Applicant        |                         | Individual              |                      | Ŧ        |
|   | Approved Files                                |    | * Proposal Type                                                               |          | Building            | *                   | * Type of Building         |                         | HRB                     |                      | •        |
|   | Payment Pending                               |    | Network Of Building                                                           |          | 1                   |                     |                            | (If height of the build | ling is more than 18.30 | m means It comes und | der MSB) |
|   | Permit Issued                                 |    | Nature Of Building                                                            |          | New Construction    | *                   |                            |                         |                         |                      |          |
|   |                                               |    | Status of Site                                                                |          | Vacant              | Ŧ                   |                            |                         |                         |                      |          |
|   | Refused/ Rejected                             |    |                                                                               |          |                     |                     |                            |                         |                         |                      |          |
|   | Failed in AutoDCR/ Violation<br>of Rules      | on |                                                                               |          |                     | Save                | Save & Next                |                         |                         |                      |          |
|   | New Application                               |    | Planning Permissi                                                             | ion is f | or                  |                     |                            |                         |                         |                      |          |
|   | Returned                                      |    | Building                                                                      |          |                     |                     |                            |                         |                         |                      |          |
|   | Site Inspection Compliance                    | e  | ļ                                                                             |          |                     |                     |                            |                         |                         |                      |          |

Figure 11: Selecting Proposal-file from New Applications

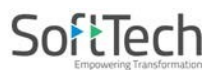

#### 4.1 Planning Permission for Building Proposal Type

#### 4.1.1 Type of Application

(b)

In this tab, the **Type of Application** is already filled by applicant. So, this filled is unchangeable.

#### (i) Select **Type of Applicant**, **Proposal Type**, **Nature of Building** and **Status of Site**.

≥Note:

(a) Asterisk Mark (\*) fields are mandatory to fill.

- If height of the building is more than 18.30 m means it comes under HRB.
- (ii) Save the details and click Save & Next to move on next tab.

| ыÂ | Chennai Metropolitan<br>Development Authority | Mr. A SATHISH KUMAR [Architect] [22-01-2020]                       |                                                                                   | <b>S</b><br>USER | O    |
|----|-----------------------------------------------|--------------------------------------------------------------------|-----------------------------------------------------------------------------------|------------------|------|
| ற  | Planning Permit 🗸 🗸                           | File No. : TEMP/CMDA/0978/2019 (13/9/2019)<br>Project Name : PP 12 | Proposal Status : #ISH KUMAR , Owner Name / Firm Name : sh                        | ital             |      |
|    | Draft Application                             | Scrutiny : Pending                                                 | Risk Category :                                                                   | Report +         | Back |
|    | Submitted Applications                        | Types of Application Site Details Build                            | ng Details Document History Drawing Other Details Architect/LS Details Enclosures |                  |      |
|    | Call for Particulars/ Revised<br>Plan         | * Type of Application                                              | Planning Permission * Type of Applicant Select                                    |                  | Ŧ    |
|    | Approved Files                                | Proposal Type                                                      | Building • Type of Building Select                                                |                  | v    |
|    | Payment Pending                               | * Nature Of Building                                               | Select 🔻                                                                          |                  |      |
|    | Permit Issued                                 | Status of Site                                                     | Select V                                                                          |                  |      |
|    | Refused/ Rejected                             |                                                                    |                                                                                   |                  |      |
|    | Failed in AutoDCR/ Violation<br>of Rules      |                                                                    | Save Save & Next                                                                  |                  |      |
|    | New Application                               |                                                                    |                                                                                   |                  |      |
|    | Returned                                      |                                                                    |                                                                                   |                  |      |
|    | Site Inspection Compliance                    |                                                                    |                                                                                   |                  |      |

Figure 12: Type of Application

#### 4.1.1(A) Type of Application (Nature of Building – Additional Construction)

Here, user can select the Nature of Building as Additional Construction.

- (i) Enter the Previous **Planning Permit File No**., & search it.
- (ii) Click Save and Save & Next after filling all the details.

| Chennai Metropolitan<br>Development Authority | Miss CMDA Test [Architect] [27-12-2019]                         |                                |                                                             |                                    |                  | LSER USER      | Q                |
|-----------------------------------------------|-----------------------------------------------------------------|--------------------------------|-------------------------------------------------------------|------------------------------------|------------------|----------------|------------------|
| D Planning Permit ~                           | File No. : TEMP/CMDA/1067/2019<br>Project Name : Over all check | F                              | Proposal Status : Draft Mode Firm Name : CMDATEST APPLICANT |                                    |                  |                |                  |
| Draft Application                             | Scrutiny : Pending                                              | Risk Category :                |                                                             |                                    | Submit           | 💼 Delete 🛛 Rep | ort <del>-</del> |
| Submitted Applications                        | Application Form NOC Payment & Fees                             |                                |                                                             |                                    |                  |                |                  |
| Call for Particulars/ Revised<br>Plan         | Types of Application Site Details Build                         | ing Details Document History D | rawing (                                                    | Other Details Architect/LS Details | Enclosures       |                |                  |
| Approved Files                                | * Type of Application                                           | Planning Permission            |                                                             | * Type of Applicant                | Individual       |                | v                |
| Payment Pending                               | * Proposal Type                                                 | Building                       | •                                                           | Type of Building                   | NHRB-INST        |                | w                |
| Permit Issued                                 | * Nature Of Building                                            | Additional Construction        |                                                             | * File Number                      | CMDA/PP/NHRB 001 |                |                  |
| Refused/ Rejected                             | Status of Site                                                  | Vacant                         | ٣                                                           |                                    |                  |                |                  |
| Failed in AutoDCR/ Violation<br>of Rules      | * Planning Permit No                                            | 5656                           |                                                             | *Planning Permit Date.             | 01/10/2019       |                |                  |
| New Application                               |                                                                 |                                | _                                                           |                                    |                  |                |                  |
| Returned                                      |                                                                 | Sav                            | e                                                           | Save & Next                        |                  |                |                  |
| Site Inspection Compliance                    |                                                                 |                                |                                                             |                                    |                  |                |                  |

Figure 13: Type of Application (Nature of Building – Additional Construction)

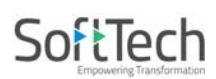

#### 4.1.2 Site Details

#### 4.1.2.1 Site Address & Revenue Survey Details

- This tab consists of three sections such as **Site Address**, **Revenue Survey No. Details** and **Abutting Road Details**.
  - (i) Fill the details under **Site** and **Revenue Survey** sections. Then click **+**Add button, it will redirect to the next pop-up window displaying that Revenue Survey Details are saved successfully. Click **OK**.

| Chennai Metropolitan<br>Development Authority           | Mr. A SATHISH KUMAR [Architect] [22-01-2020]                       |                                            |                                                                       | Le Contraction Le Contraction Le Contractio Le Contraction Le Contraction Le Contraction Le Cont |
|---------------------------------------------------------|--------------------------------------------------------------------|--------------------------------------------|-----------------------------------------------------------------------|----------------------------------------------------------------------------------------------------|
| D Planning Permit V                                     | File No. : TEMP/CMDA/0978/2019 (13/9/2019)<br>Project Name : PP 12 | Pr                                         | oposal Status :                                                       | Architect : A 5                                                                                                    |
| Draft Application                                       | Scrutiny : Pending                                                 | Risk Category :                            |                                                                       | Report - Back                                                                                                    |
| Submitted Applications<br>Call for Particulars/ Revised | Types of Application Site Details Build                            | ding Details Document History Drawing      | Other Details Architect/LS Details Enclosu                            | ires 🔺                                                                                                    |
| Plan                                                    | Door No.                                                           | 2                                          | * Plot No.                                                            | 112                                                                                                    |
| Approved Files                                          | * Address Line1                                                    | Pune                                       | Address Line2                                                         | Pune                                                                                                    |
| Payment Pending                                         | * Locality                                                         | Pune                                       | * City / Town                                                         | Pune                                                                                                    |
| Permit Issued                                           | * Pin Code                                                         | 411043                                     | ]                                                                     |                                                                                                    |
| Refused/ Rejected                                       |                                                                    |                                            | _                                                                     |                                                                                                    |
| Failed in AutoDCR/ Violation                            | Revenue Survey No. Details                                         |                                            |                                                                       |                                                                                                    |
| of Rules                                                | * District                                                         | Chennai                                    | * Taluk                                                               | Egmore-Nugambakkam 🔻                                                                                                    |
| New Application                                         | * Village                                                          | Arumbakkam                                 | Local Body                                                            | Greater Chennai Corporation                                                                                                    |
| Returned                                                | * Local Body Type                                                  | Corporation                                | Jurisdiction                                                          | CMDA                                                                                                    |
| Site Inspection Compliance                              | * Block No.                                                        | 10                                         |                                                                       |                                                                                                    |
|                                                         | # Old Survey Type                                                  | Survey No                                  | # New Survey Type                                                     | TS No.                                                                                                    |
|                                                         | # Old Survey No.                                                   | 112                                        | # New Survey No.                                                      | 17 •                                                                                                    |
|                                                         | Old Sub Division                                                   | sd                                         | New Sub Division                                                      | asd                                                                                                    |
|                                                         | # Zone No.                                                         | 22                                         | # Division                                                            | 23                                                                                                    |
|                                                         |                                                                    | Save                                       | ×                                                                     | + Add                                                                                                    |
|                                                         | SN District / Taluka / Village                                     | Old Survey Type/ Old Survey<br>Subdivision | enue Survey No. Details saved                                         | Ward No. /Division Local Body / LocalBodyT                                                                                                    |
|                                                         | 1 <u>Chennai/Egmore-Nugambakkam/Arumbakkam</u>                     | Survey No/112/sd                           | 22 / 2                                                                | 23 Corporation                                                                                                    |
|                                                         | 2 B)                                                               |                                            |                                                                       |                                                                                                    |
|                                                         | A butting Road Details                                             |                                            |                                                                       |                                                                                                    |
|                                                         |                                                                    |                                            |                                                                       | + Add                                                                                                    |
|                                                         | SN Abouting Road Name                                              | Road Width(m) Road<br>length               | width sketch for 500m<br>to be Upload<br><sup>⊕</sup> View Attachment | ÷                                                                                                    |
|                                                         | No data found                                                      |                                            |                                                                       |                                                                                                    |
|                                                         | <i>#</i> 1                                                         |                                            |                                                                       |                                                                                                    |

#### **Figure 14: Site Details**

• After Saving the Revenue survey details, it displays the list along with revenue details.

| SN  | District / Taluka / Village           | Old Survey Type/ Old Survey No./ Old<br>Subdivision | New Survey Type/ New Survey No./<br>New Subdivision | Block No. | Ward No. /Division | Local Body / LocalBodyType /<br>Jurisdiction | Landuse<br>Card |   |
|-----|---------------------------------------|-----------------------------------------------------|-----------------------------------------------------|-----------|--------------------|----------------------------------------------|-----------------|---|
| 1 ( | Chennai/Egmore-Nugambakkam/Arumbakkam | Survey No/112/sd                                    | TS.NO/17/asd                                        | 10        | 22 / 23            | Corporation                                  | Û               | × |
| 2   |                                       |                                                     |                                                     |           |                    |                                              |                 |   |

Here, clicking the icon use card. Architect can delete this record with the help of con.

• When you click the recently created list entry, it displays all the details that you filled. Now you can **Update** and modify these details if needed.

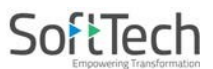

#### 4.1.2.2 Abutting Road Details

- Architect can enter **Abutting Road name**, its width and attach the **Road width sketch** in this section. So to attach the sketch:
  - (i) Click +Add button.
  - (ii) Enter the Road details and click Attach File label to attach the road width sketch.

| <ul> <li>Abutting Road Details</li> </ul> |                           |                                                                       |       |
|-------------------------------------------|---------------------------|-----------------------------------------------------------------------|-------|
|                                           |                           |                                                                       | + Add |
| SN Abouting Road Name                     | Road Width(m)             | Road width sketch for 250m<br>length to be Upload                     | ę     |
| 1 Kamal Vihar Road                        | 1,000.00                  | Attach File PreDCRManual_Chennai.pdf                                  | ×     |
| <i>8</i> 🗐                                |                           |                                                                       |       |
|                                           |                           |                                                                       |       |
| 📄 Attach File                             | ×                         | Attachments - Google Clara                                            |       |
|                                           | ± Submit                  |                                                                       |       |
| Attachments: Select File                  |                           |                                                                       |       |
| No data found                             |                           | Please Attach only .PDF files                                         |       |
|                                           |                           | Select                                                                |       |
|                                           |                           |                                                                       |       |
| S Open                                    | A constant                |                                                                       |       |
| Core II « New Volume                      | : (E:)  Chennai (CMDA)    | ✓ 4↑ Search Chennai (CMDA)                                            |       |
|                                           |                           |                                                                       |       |
| Organize 🔻 New folder                     | *                         |                                                                       |       |
| A                                         | Name                      | Date modified Type                                                    |       |
| Cibraries                                 | WRL0855.tmp               | 9/10/2019 6:28 PM TMP Fil                                             |       |
| ↓ Music                                   | Backup of User Manual_Ar  | rchitects 9/11/2019 4:49 PM Microsof                                  |       |
| E Pictures                                | 💾 Chennai                 | 4/2/2019 10:33 AM Microso                                             |       |
| Videos                                    | CMDA-Help-Mapureluit 2    | veropment_Au 9/9/2019 4:41 PM JPG File<br>8/26/2019 12:34 DM Microsof |       |
| E                                         |                           | 4/2/2019 11:54 AM Microso                                             |       |
| Computer                                  | 🔁 Road width Sketch       | 4/2/2019 11:14 AM Adobe                                               |       |
| Sindows (C:)                              | URLS                      | 9/10/2019 4:47 PM Text Do                                             |       |
| New Volume (D:)                           | 👜 User Manual_ Architects | Size: 9/11/2019 4:55 PM Microsc                                       |       |
|                                           | <                         | Uate modified: 4/2/2019 11:14 AM                                      |       |
| File com                                  | P: Road width Skot-h      |                                                                       |       |
| File name                                 | - Rosa wath sketch        |                                                                       |       |
|                                           |                           | Open Cancel                                                           |       |
| L                                         |                           |                                                                       |       |

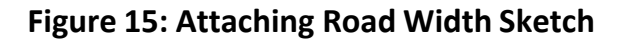

(iii) Click Save, then click Save & Next.

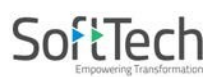

(iii)

#### 4.1.3 Building Details

- Here, architect can add the building details along with building status, building height and its name. So to add these details:
  - (i) Select the **Proposed Building Usage**.

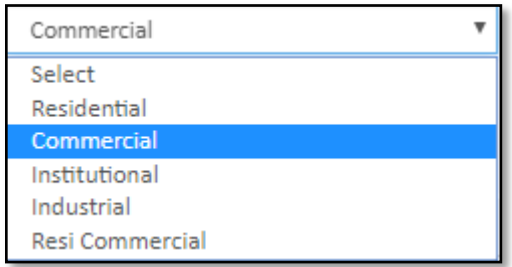

- (ii) Enter the **Commercial Area**.
  - Click **Add ADD** to provide the building block name, building block status and building block Height. **Save** the details.

| M | Chennai Metropolitan<br>Development Authority |   | Mr. A SATHISH KUMAR [Architect] [22-01-2020]                       |                                     |                                            |                 |          | Ø    |
|---|-----------------------------------------------|---|--------------------------------------------------------------------|-------------------------------------|--------------------------------------------|-----------------|----------|------|
| ß | Planning Permit                               | ~ | File No. : TEMP/CMDA/0978/2019 (13/9/2019)<br>Project Name : PP 12 | Prop                                | osal Status :                              |                 |          | Arc  |
|   | Draft Application                             |   | Scrutiny : Pending                                                 | Risk Category :                     |                                            |                 | Report - | Back |
|   | Submitted Applications                        |   | Types of Application Site Details Buildin                          | ng Details Document History Drawing | Other Details Architect/LS Details Enclose | ires            |          |      |
|   | Call for Particulars/ Revised                 |   | ▲ Building Details                                                 |                                     |                                            |                 |          |      |
|   | Plan                                          |   | * Proposed Building Usage                                          | Commercial <b>v</b>                 |                                            |                 |          |      |
|   | Approved Files                                |   | * Commercial Area                                                  | 1000.00                             |                                            |                 |          |      |
|   | Payment Pending                               |   | * Development Type                                                 |                                     | * No. of Block                             | 0               |          | ADD  |
|   | Permit Issued                                 |   |                                                                    |                                     |                                            |                 | Flo      | or   |
|   | Refused/ Rejected                             |   | SN Block No. / Name                                                |                                     | Building Status                            | Building Height | Det      | ails |
|   | Failed in AutoDCR/ Violation                  | n | No data tound                                                      |                                     |                                            |                 |          |      |
|   | of Rules                                      |   |                                                                    |                                     |                                            |                 |          |      |
|   | New Application                               |   |                                                                    | Previous Save                       | Save & Nevt                                |                 |          |      |
|   | Returned                                      |   |                                                                    | Juve Juve                           | Sure Criteri                               |                 |          |      |
|   | Site Inspection Compliance                    |   |                                                                    |                                     |                                            |                 |          |      |

#### **Figure 16: Adding Building Details**

(iv) After saving the building details, click icon to add the respective floor details.

| Buildin      | g Name New Gal | аху          | Building Height 100 |           | + Add | 🖺 Save    | X Close                |
|--------------|----------------|--------------|---------------------|-----------|-------|-----------|------------------------|
| Sr. No.      | Floor Type     | Floor Number | Usage               | Sub Usage |       | Nu<br>Dwe | Imber of<br>Iling Unit |
| No data foun | d              |              |                     |           |       |           |                        |
| 1            |                |              |                     |           |       |           |                        |

(v) Click **Save & Next**. The pop-up window appears displaying that building record saved successfully. Click **OK**.

| D. Maline and an end of the        |  |
|------------------------------------|--|
| building record save successfully. |  |

Figure 17: Building details record saved successfully

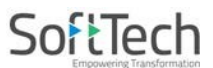

#### 4.1.4 Document History

• Here, architect needs to provide the necessary details and needs to attach the mandatory documents.

| Chennai Metropolitan<br>Development Authority | Mr. A SATHISH KUMAR [Architect] [22-01-2020]                                                                                                    |                  |                  |            |                |                  |                    |               |        | <mark>≜</mark><br>USER | Ø    |
|-----------------------------------------------|----------------------------------------------------------------------------------------------------|------------------|------------------|------------|----------------|------------------|--------------------|---------------|--------|------------------------|------|
| Planning Permit V                             | File No. : TEMP/CMDA/0978/2019 (13/9/2019)<br>Project Name : PP 12                                                                                                    |                  |                  | Proposa    | l Status :     |                  | m                  | ne : shital   |        |                        |      |
| Draft Application                             | Scrutiny : Pending                                                                                                    | Ris              | k Category :     |            |                |                  |                    |               |        | Report +               | Back |
| Submitted Applications                        | Types of Application Site Details Building                                                                                                    | g Details Docum  | nent History Dra | awing O    | ther Details   | Architect/LS     | S Details En       | closures      |        |                        | -    |
| Call for Particulars/ Revised                 | ✓ FMB- Upload file type ( pdf )                                                                                                    |                  |                  |            |                |                  |                    |               |        | Attach Files           |      |
| Plan                                          | ✓ Legal Opinion- Upload file type ( pdf )                                                                                                    |                  |                  |            |                |                  |                    |               |        | Attach Files           | - 1  |
| Payment Pending                               | $ \ensuremath{ \ensuremath{ \en$ |                  |                  |            |                |                  |                    |               |        | Attach Files           | - 1  |
| Permit Issued                                 | Patta/TSLR/PLR document - Upload file typ                                                                                                    | e(pdf)           |                  |            |                |                  |                    |               |        | Attach Files           | - 1  |
| Refused/ Rejected                             | Parent extent prior to 05.08.1975                                                                                                    |                  | 0                |            |                |                  |                    |               |        |                        |      |
| Failed in AutoDCR/ Violation                  | * Total Site Extend as per Patta/TSLR/PLR(Sq.m)                                                                                                    |                  |                  |            | * Total Site B | Extend as per Do | cument(Sq.m)       |               |        |                        |      |
| New Application                               | ●Patta OTSLR OPLR                                                                                                    | * 🗆 I agree with | the Uploaded Doc | uments for | the site deta  | ills.            |                    |               |        |                        | _    |
| Returned                                      |                                                                                                    |                  |                  |            |                |                  |                    |               |        | + Add                  |      |
| Site Inspection Compliance                    | Sr. No. Survey No./Sub Survey No./Sub Division(New) Division(Old)                                                                                                    | Village          | Block M          | lo.        | Docur          | ment Type        | Document<br>Number | Document Date | Vendor | Vendor                 | Name |
|                                               | No data found                                                                                                    |                  |                  |            |                |                  |                    |               |        |                        |      |
|                                               | 2<br>2 1                                                                                                    |                  |                  |            |                |                  |                    |               |        |                        | F    |
|                                               |                                                                                                    |                  | Previous         | Save       |                | Save & Next      |                    |               |        |                        |      |

- To attach the documents:
  - Click Attach Files, it redirects to the new pop-up window displaying to select the files to attach.

**Note:** Attach **PDF** or **JPG** files only.

(i)

| and the | Chennai Metropolitan<br>Development Authority | Mr. A SATHISH KUMAR [Architect] [22-01-2020]                            |                    |          |                 |                                         |                                                                       | LSER C        | Ø               |
|---------|-----------------------------------------------|-------------------------------------------------------------------------|--------------------|----------|-----------------|-----------------------------------------|-----------------------------------------------------------------------|---------------|-----------------|
| ര       | Planning Permit V                             | File No. : TEMP/CMDA/0978/2019 (13/9/2019)<br>Project Name : PP 12      |                    | Prop     | osal Status :   |                                         | me : shital                                                           |               |                 |
|         | Draft Application                             | Scrutiny : Pending                                                      | Risk Category :    | _        |                 |                                         |                                                                       | Report +      | Back            |
|         | Submitted Applications                        | Types of Application Site Details Building Detail                       | s Document History | Drawing  | Other Details   | Architect/LS Details                    | Enclosures                                                            |               | -               |
|         | Call for Particulars/ Revised<br>Plan         | FMB- Upload file type ( pdf )                                           |                    |          | _               |                                         |                                                                       | Attach Files  |                 |
|         | Approved Files                                | Legal Opinion- Upload file type ( pdf )                                 |                    |          |                 | Attach File<br>ttachments: Select Files | x                                                                     | Attach Files  |                 |
|         | Payment Pending                               |                                                                         |                    |          | _               | No data found                           |                                                                       | Attach Files  |                 |
|         | Permit Issued                                 | Patta/TSLR/PLR document - Up     Attachments -                          | Google Chrome      |          |                 |                                         |                                                                       | Attach Files  |                 |
|         | Refused/ Rejected                             | Parent extent prior to 05.08.1975                                       |                    | -        | - L             |                                         |                                                                       |               |                 |
|         | Failed in AutoDCR/ Violation<br>of Rules      | * Total Site Extend as per Patta/TSLR/PLF                               | Select             |          | * Total Site Ex | ktend as per Document(So                | ą.m)                                                                  |               | ×               |
|         | New Application                               | OPatta OTSLR OPLR                                                       |                    |          |                 | 🗢 📙 « New Volume (E:)                   | ) 🔸 Chennai (CMDA) 🗸 😽 Search Ch                                      | ennai (CMDA)  | Q               |
|         | Returned<br>Site Inspection Compliance        | Sr. No. Survey No./Sub Survey No./Sub Vi<br>Division(New) Division(Old) | illage B           | lock No. | Organi          | ze 🔻 New folder                         |                                                                       | ₿₿ <b>•</b> [ |                 |
|         |                                               | No data found                                                           |                    |          | 🕞 Lib           | praries                                 | ∎ 1<br>Backup of User Manual_ Architects                              | Prel          | OCRManual       |
|         |                                               | ⊀<br># ®ो                                                               |                    |          | · · · ·         | Documents                               | Backup of User Manual_Architects_OLd                                  | R. qrc        | ode             |
|         |                                               |                                                                         | Proviour           | 5-10     |                 | Pictures                                | Chennai<br>Chennai Metropolitan Development Authority L               | ogo 🗐 URL     | S<br>r Manual A |
|         |                                               |                                                                         | richous            | 300      |                 | Videos                                  | CMDA-Help-Manual v1.3                                                 | Use           | r Manual_ A     |
|         |                                               |                                                                         |                    |          | ſ₩ Co           | omputer                                 | Legal Opinion                                                         |               |                 |
|         |                                               |                                                                         |                    |          | 🏭 v             | Windows (C:)                            | <b>b</b> pin                                                          |               |                 |
|         |                                               |                                                                         |                    |          |                 | New Volume (E:)                         | planning perm_layout<br>pngtree-vector-location-icon-png-image_317888 |               |                 |
|         |                                               |                                                                         |                    |          |                 |                                         | Dimensions:13654 467                                                  |               | •               |
|         |                                               |                                                                         |                    |          |                 | File name: p                            | olanning perm_layout                                                  |               | -               |
|         |                                               |                                                                         |                    |          |                 |                                         | Open                                                                  | Car           | ncel            |

**Figure 18: Attaching Documents** 

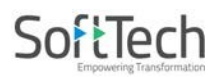

- (ii) Enter the details and agree the conditions.
- (iii) Click +Add to add the survey details.
- (iv) Now, fill the mentioned details and attach the file. User can delete this record with the help of X button.

| Sr. No. | Survey No./Sub<br>Division(New) | Survey No./Sub<br>Division(Old) | Village      | Block No. | Document Type | Document<br>Number | Document Date Vendor | Vendor Name |
|---------|---------------------------------|---------------------------------|--------------|-----------|---------------|--------------------|----------------------|-------------|
| 1       | 5/564654                        | 544/4564 ;                      | Periyakudal; | 6;        | Gift Deed 🗸   | 54                 | 09/11/2019 🛃 Donor   | JHG         |
| •       |                                 |                                 |              |           |               |                    |                      | +           |
| # 😫     |                                 |                                 |              |           |               |                    |                      |             |
| _       |                                 |                                 |              |           |               |                    |                      |             |

(v) Now, **Save** the details and click **Save & Next**.

| Sar | ve | Save & Next |
|-----|----|-------------|
|     |    |             |

#### Additional Documents for Additional Construction Type

When user selects the **Additional Construction** type for Nature of Building, user needs to attach some additional documents such as **DC Letter**, **Receipt of Payment**, & **Earlier Approval Letter**. Refer following Figure 19.

| мĤ | Chennai Metropolitan<br>Development Authority | Miss CMDA Test [Architect] [27-12-2019]                                                                                   | LSER OS                            |
|----|-----------------------------------------------|----------------------------------------------------------------------------------------------------|------------------------------------|
| ß  | Planning Permit 🗸 🗸                           | File No. : TEMP/CMDA/1067/2019 Proposal Status : Draft Mode Project Name : Over all check                                 | Architect : CMDA Test, Owner Name/ |
|    | Draft Application                             | Scrutiny : Pending Risk Category :                                                                                        | Submit 🛛 🏛 Delete 🛛 Report 🗕       |
|    | Submitted Applications                        | Application Form NOC Payment & Fees                                                                                       |                                    |
|    | Call for Particulars/ Revised<br>Plan         | Types of Application Site Details Building Details Document History Drawing Other Details Architect/LS Details Enclosures |                                    |
|    | Approved Files                                | FMB- Upload file type ( pdf )                                                                                             | View Files   Attach More           |
|    | Payment Pending                               | 🕜 Legal Opinion- Upload file type ( pdf )                                                                                 | View Files   Attach More           |
|    | Permit Issued                                 | ⊗ DC letter                                                                                                    | View Files   Attach More           |
|    | Refused/ Rejected                             | 🖉 Receipt of Payment                                                                                                    | View Files   Attach More           |
|    | Failed in AutoDCR/ Violation                  | Earlier Approval letter                                                                                                   | View Files   Attach More           |
|    | or kules                                      | ✓ Combine FMB- Upload file type ( pdf )                                                                                   | View Files   Attach More           |
|    | Returned                                      | Patta/TSLR/PLR document - Upload file type ( pdf )                                                                        | View Files   Attach More           |

Figure 19: Additional Documents for Additional Construction Type

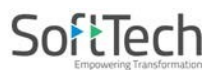

#### 4.1.5 Drawing Details

• Architect needs to attach the drawing for checking the pre scrutiny.

#### Solution: Attach only **PreDCR converted DWG** format of file for drawing.

|                                               |                                           | 0                                                                                                    |                                                                                                    |                                                                                                    |                                                                                         |                                                                                                |
|-----------------------------------------------|-------------------------------------------|----------------------------------------------------------------------------------------------------|----------------------------------------------------------------------------------------------------|----------------------------------------------------------------------------------------------------|-----------------------------------------------------------------------------------------|------------------------------------------------------------------------------------------------|
| Chennai Metropolitan<br>Development Authority | Mr. A SATHISH KUMAR [Architect] [22-01-2  | 020]                                                                                                    |                                                                                                    |                                                                                                    |                                                                                         | Le O                                                                                           |
| Planning Permit                               | File No. : TEMP/CMDA/0978/2019 (13/9/2019 | 9)                                                                                                    | Proposal Status :                                                                                                    | Name/ Fin                                                                                                    | m Name : shital                                                                         |                                                                                                |
| Draft Application                             | Scrutiny :                                | Risk Category                                                                                                    | <i>/:</i>                                                                                                    |                                                                                                    | Submit 🗍 🏛 Delete                                                                       | Report - Back                                                                                  |
| Submitted Applications                        | Application Form NOC Dayment &            | Ener                                                                                                    |                                                                                                    |                                                                                                    |                                                                                         |                                                                                                |
| Call for Particulars/ Revised                 | Types of Application Site Details         | Building Details Document Hist                                                                                                    | Drawing Other Details Architect/LS De                                                                                                    | tails Enclosure                                                                                                    | is .                                                                                    |                                                                                                |
| Plan                                          | ▲ Land Use Information                    | Denang Detano Deternon Prior                                                                                                    |                                                                                                    |                                                                                                    |                                                                                         |                                                                                                |
| Approved Files                                | * Land Use Zone                           | Select                                                                                                    | <ul> <li>File Channel</li> </ul>                                                                                                    |                                                                                                    | Select                                                                                  | *                                                                                              |
| Payment Pending                               |                                           |                                                                                                    |                                                                                                    |                                                                                                    |                                                                                         |                                                                                                |
| Refused/ Rejected                             | Attach Drawing Sel                        | ect Files                                                                                                    |                                                                                                    |                                                                                                    |                                                                                         |                                                                                                |
| Failed in AutoDCR/ Violation                  | D                                         | rawing Name                                                                                                    | Version Submitted On                                                                                                    | Send                                                                                                    | Report Drawing                                                                          |                                                                                                |
| of Rules                                      | No data found                             |                                                                                                    |                                                                                                    |                                                                                                    |                                                                                         |                                                                                                |
| New Application                               | Note: Attach PreDCR converted DWG file    | only for Pre-Check                                                                                                    |                                                                                                    |                                                                                                    |                                                                                         |                                                                                                |
| Returned                                      |                                           | 22                                                                                                    |                                                                                                    |                                                                                                    |                                                                                         |                                                                                                |
| Attachments - Googl                           | le Chrome                                 |                                                                                                    |                                                                                                    |                                                                                                    |                                                                                         |                                                                                                |
| A Not secure 19                               | 2 168 1 2.7081/Bnams                      | Θ                                                                                                    |                                                                                                    |                                                                                                    |                                                                                         |                                                                                                |
|                                               | 2.100.1.2.1001/ oparrion                  | ~                                                                                                    |                                                                                                    |                                                                                                    |                                                                                         |                                                                                                |
| Please Attach .DWG file                       | es only. 📂                                |                                                                                                    |                                                                                                    |                                                                                                    |                                                                                         |                                                                                                |
|                                               | Select                                    | Previous                                                                                                    | Next                                                                                                    |                                                                                                    |                                                                                         |                                                                                                |
|                                               |                                           |                                                                                                    |                                                                                                    |                                                                                                    |                                                                                         |                                                                                                |
|                                               |                                           |                                                                                                    |                                                                                                    |                                                                                                    |                                                                                         |                                                                                                |
|                                               |                                           |                                                                                                    |                                                                                                    |                                                                                                    |                                                                                         |                                                                                                |
|                                               |                                           | G Open                                                                                                    |                                                                                                    |                                                                                                    |                                                                                         | X                                                                                              |
|                                               |                                           |                                                                                                    |                                                                                                    |                                                                                                    |                                                                                         |                                                                                                |
|                                               |                                           |                                                                                                    |                                                                                                    | <b>▼</b> 47                                                                                                    | Search MCGM Doc                                                                         | P                                                                                              |
|                                               |                                           | Organize 🔻 New fo                                                                                                    |                                                                                                    |                                                                                                    |                                                                                         |                                                                                                |
|                                               |                                           | -                                                                                                    | older                                                                                                    |                                                                                                    |                                                                                         |                                                                                                |
|                                               |                                           | -                                                                                                    | older                                                                                                    | 🔊 East                                                                                                    | ** •                                                                                    | South                                                                                          |
|                                               |                                           | 🛱 Libraries                                                                                                    | out                                                                                                    | 🔊 East                                                                                                    | Construction Images                                                                     | South                                                                                          |
|                                               |                                           | Libraries                                                                                                    | out     temp     2019-01-09 1240 video                                                                                                    | i East<br>1 Modern<br>■ North                                                                                                    | Construction Images                                                                     | South                                                                                          |
|                                               |                                           | Libraries<br>Documents                                                                                                    | out<br>temp<br>2019-01-09_1240_video<br>Additional Doc                                                                                                    | <ul> <li>■ East</li> <li>■ Modern</li> <li>■ North</li> <li>■ North</li> </ul>                                                                                                    | Construction Images                                                                     | South<br>South<br>TP rem                                                                       |
|                                               |                                           | Libraries<br>Documents<br>Music<br>Pictures                                                                                                    | out<br>temp<br>2019-01-09_1240_video<br>Additional Doc<br>Declaration of D.P.                                                                                                    | <ul> <li>ast</li> <li>Modern</li> <li>Morth</li> <li>North</li> <li>North</li> <li>Ownersi</li> </ul>                                                                                                    | Construction Images                                                                     | South<br>Survey<br>TP rem                                                                      |
|                                               |                                           | Libraries<br>Documents<br>Music<br>Pictures<br>Videos                                                                                                    | out<br>temp<br>2019-01-09_1240_video<br>Additional Doc<br>Calculation of D.P.<br>ditamap                                                                                                    | East Control East Control East | Construction Images<br>hip Documents<br>NOC                                             | South Survey TP rem Traffic Traffic Tree & Traffic                                             |
|                                               |                                           | Libraries<br>Documents<br>Music<br>Pictures<br>Videos                                                                                                    | older                                                                                                    | East Modern Morth North Owners Railway Railway Raad                                                                                                    | Construction Images<br>hip Documents<br>NOC<br>anning                                   | South<br>Survey<br>TP rem<br>Traffic of<br>Tree &<br>Tree Cu                                   |
|                                               |                                           | <ul> <li>□ Libraries</li> <li>□ Documents</li> <li>□ Music</li> <li>□ Pictures</li> <li>□ Videos</li> <li>□ Computer</li> </ul>                                                                               | older                                                                                                    | East Modern North North North Rownersi Railway C Road Pl. Sampled                                                                                                    | Construction Images<br>hip Documents<br>NOC<br>anning<br>Lconcept                       | South Survey I Survey I To rema Traffic & Tree & Tree Cu Typical West                          |
|                                               |                                           | <ul> <li>□ Libraries</li> <li>□ Documents</li> <li>□ Music</li> <li>□ Pictures</li> <li>□ Videos</li> <li>□ Computer</li> <li>2 Windows (C:)</li> </ul>                                                       | older                                                                                                    | East<br>Modern<br>North<br>Ownersi<br>Railway<br>Road Pli<br>Sampled                                                                                                    | Construction Images<br>hip Documents<br>NOC<br>anning<br>Lconcept<br>Ltopic             | South<br>Survey<br>TP rem.<br>Traffic &<br>Tree &<br>Tree Cu<br>Typical                        |
|                                               |                                           | <ul> <li>□ Libraries</li> <li>□ Documents</li> <li>□ Music</li> <li>□ Pictures</li> <li>□ Videos</li> <li>□ Computer</li> <li>2 Windows (C:)</li> <li>□ New Volume (D;)</li> </ul>                            | older                                                                                                    | East<br>Modern<br>North<br>Ownersi<br>Railway<br>Road Pli<br>Samplei<br>Samplei                                                                                                    | Construction Images<br>hip Documents<br>NOC<br>anning<br>Lconcept<br>Ltopic<br>Document | South<br>Survey<br>TP rem.<br>Traffic &<br>Tree &<br>Tree Cu<br>Typical<br>west<br>West        |
|                                               |                                           | Libraries<br>Documents<br>Music<br>Pictures<br>Videos<br>Computer<br>Mindows (C:)<br>New Volume (D:)<br>New Volume (E:)                                                                                       | older<br>out<br>temp<br>2019-01-09_1240_video<br>2019-01-09_1240_video<br>2019-01-00-000-000-000-000-000-000-000-00 | East<br>Modern<br>North<br>Ownersi<br>Railway<br>Road Pli<br>Samplei<br>Samplei<br>Samplei                                                                                                    | Construction Images<br>hip Documents<br>NOC<br>anning<br>Lconcept<br>Ltopic<br>Document | South<br>Survey<br>TP rem<br>Traffic<br>Tree &<br>Tree &<br>Tree Cu<br>Typical                 |
|                                               |                                           | Libraries<br>Documents<br>Music<br>Pictures<br>Videos<br>Computer<br>Mindows (C:)<br>New Volume (D:)<br>New Volume (E:)                                                                                       | older                                                                                                    | East<br>Modern<br>North<br>Ownersi<br>Railway<br>Road Pl.<br>Samplei<br>Samplei<br>Sction                                                                                                    | Construction Images<br>hip Documents<br>NOC<br>anning<br>Leoncept<br>Ltopic<br>Document | South<br>Survey<br>TP rem<br>Traffic<br>Tree &<br>Tree Cu<br>Typical<br>west                   |
|                                               |                                           | <ul> <li>□ Libraries</li> <li>□ Documents</li> <li>□ Music</li> <li>□ Pictures</li> <li>□ Videos</li> <li>□ Computer</li> <li>○ Windows (C:)</li> <li>○ New Volume (D:)</li> <li>○ New Volume (E:)</li> </ul> | <pre>older  older  out out out out out out out out out ou</pre>                                                                                                    | East<br>Modern<br>North<br>North<br>North<br>North<br>North<br>North<br>North<br>North<br>North<br>North<br>North<br>Source<br>Sampled<br>Section<br>South                                                                                                    | Construction Images<br>hip Documents<br>NOC<br>anning<br>Lconcept<br>Ltopic<br>Document | South<br>Survey<br>TP rem<br>Traffic<br>Tree &<br>Tree Cu<br>Typical<br>west                   |
|                                               |                                           | <ul> <li>□ Libraries</li> <li>□ Documents</li> <li>□ Music</li> <li>□ Pictures</li> <li>□ Videos</li> <li>□ Computer</li> <li>○ Windows (C:)</li> <li>○ New Volume (D:)</li> <li>○ New Volume (E:)</li> </ul> | older                                                                                                    | East<br>Modern<br>North<br>Ownersi<br>Railway<br>Road Pl.<br>Sampled<br>Sampled<br>Section<br>South                                                                                                    | Construction Images<br>hip Documents<br>NOC<br>anning<br>Lconcept<br>Ltopic<br>Document | South<br>Survey<br>Survey<br>TP rem<br>Traffic<br>Tree &<br>Tree Cu<br>Typical<br>west<br>West |
|                                               |                                           | <ul> <li>□ Libraries</li> <li>□ Documents</li> <li>□ Music</li> <li>□ Pictures</li> <li>□ Videos</li> <li>□ Computer</li> <li>○ Windows (C:)</li> <li>○ New Volume (D:)</li> <li>○ New Volume (E:)</li> </ul> | ander                                                                                                    | East<br>Modern<br>North<br>Ownersi<br>Railway<br>Road Pl<br>Sampled<br>Sampled<br>Section<br>South                                                                                                    | Construction Images hip Documents NOC anning Lconcept Ltopic Document All Files Open    | South<br>Survey<br>TP rem<br>Traffic<br>Tree &<br>Tree Cu<br>Typical<br>west<br>West           |

Figure 20: Attaching Drawing

## SoftTech

- After attaching the drawing, the drawing list record is updated with its status. Now, architect can send this drawing for pre-checking. Architect can also download and remove the uploaded drawing.
  - (ii) Now, click <u>Send Pre-check</u> to send the drawing for checking in Scrutiny Cell. The pop-up message appears displaying drawing file sent successfully. Click **OK**.

| 🗐 Send    |                                                               | x |
|-----------|---------------------------------------------------------------|---|
| Dra<br>Ce | awing file successfully send to Scrutiny<br>II for Pre-Check. |   |
|           | ок                                                            |   |

#### 4.1.5.1 Case 1: Drawing Scrutiny Passed in AutoDCR Rules

• After Scrutiny completion, Architect will receive SMS and email regarding scrutiny status of his drawing. If the drawing is passed in AutoDCR rules, then only architect can able to submit the proposal-file. Here, architect can view the scrutiny report.

|      | Types of Application   | Site Details B     | Building Details  | Document      | History D | Other Details  | Arch | hitect/LS Details Enclosures   |          |        |    |
|------|------------------------|--------------------|-------------------|---------------|-----------|----------------|------|--------------------------------|----------|--------|----|
| ∧ La | nd Use Information     |                    |                   |               |           |                |      |                                |          |        |    |
| * [  | Land Use Zone          |                    | Primar            | / Residential |           | * File Channel |      |                                | North    |        | ۳  |
|      |                        |                    |                   |               |           |                |      |                                |          |        |    |
|      | Drawing Name           | e Vers             | sion Submit       | ted On        | Report    | Drawing        |      | Status                         |          | Remark |    |
| SE   | 3 RESI 956.dwg         | (                  | 0 17/9/           | 2019          | View      | Download       |      | Scrutiny Pass With Printing Do | one PASS |        |    |
| 4    |                        |                    |                   |               |           |                |      |                                |          |        | ×. |
| 2    | <b>E</b>               |                    |                   |               |           |                |      |                                |          |        |    |
| Not  | te: Attach PreDCR conv | rerted DWG file on | nly for Pre-Check |               |           |                |      |                                |          |        |    |

Figure 21: Drawing Scrutiny Passed in AutoDCR Rules

#### 4.1.5.2 Case 2: Drawing Scrutiny Failed in AutoDCR Rules

• If the drawing is failed in AutoDCR rules, then architect cannot be able to submit the proposal-file.

| Types of Application Site                | Details Buildin | g Details Document H | istory Drawing | Other Details | Architect/LS Details | Enclosures               |      |
|------------------------------------------|-----------------|----------------------|----------------|---------------|----------------------|--------------------------|------|
| <ul> <li>Land Use Information</li> </ul> |                 |                      |                |               |                      |                          |      |
| * Land Use Zone                          |                 | Primary Residential  | Ŧ              | * File Channe | ł                    | North                    | ٣    |
|                                          |                 |                      |                |               |                      |                          |      |
| Attach Drawing                           | Select Files    |                      |                |               |                      |                          |      |
| Drawing Name                             | Version         | Submitted On         | Send           | Report        | Drawing              | Status                   |      |
| 2413.dwg                                 | 0               | 25/6/2019            |                | View          | Download             | Scrutiny Failed in Rules | FAIL |
| <u>∢</u><br># @                          |                 |                      |                |               |                      |                          | ×    |

Figure 22: Drawing Scrutiny Failed in AutoDCR Rules

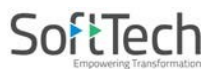

• Now, the architect can attach the corrected drawing and can resend the drawing for Pre-checking. (Refer Following Figure)

| Types of Application Site I <ul> <li>Land Use Information</li> </ul>                 | Details Buildin   | g Details Document  | History Drawing | Other Details A | Architect/LS D | etails Enclo | sures                    |      |   |
|--------------------------------------------------------------------------------------|-------------------|---------------------|-----------------|-----------------|----------------|--------------|--------------------------|------|---|
| * Land Use Zone                                                                      |                   | Primary Residential | v               | * File Channel  |                |              | North                    |      | • |
| Attach Drawing                                                                       | Select Files      |                     |                 |                 |                |              |                          |      |   |
| Drawing Name                                                                         | Version           | Submitted On        | Send            | Report          | Drawing        |              | Status                   |      |   |
| Drawing.dwg                                                                          | 1                 | 18/9/2019           | Send Pre-Check  |                 | Download       | Remove       | Scrutiny Pending         |      |   |
| 2413.dwg                                                                             | 0                 | 25/6/2019           |                 | View            | Download       |              | Scrutiny Failed in Rules | FAIL |   |
| <ul> <li>✓</li> <li>✓</li> <li>Ø</li> <li>Note: Attach PreDCR converted [</li> </ul> | DWG file only for | Pre-Check           |                 |                 |                |              |                          |      | • |

(iii) Click Next to move to the next page.

#### `**⊳Note:**

- (i) **Passed drawings** are available in **Draft Applications** section.
- (ii) Failed drawings are available in Failed in AutoDCR / Violation of Rules section.

## SoftTech

#### 4.1.6 Other Details

- Architect can fill Land/ Plot Details, Form B and Form C Details.
  - (i) Fill all the necessary details and attach the mandatory files.
  - (ii) Click Save and Save & Next.

| Chennai Metropolitan<br>Development Authority | Mr. A SATHISH KUMAR [Architect] [22-01-2020]                                                                                                    | L* O                                         |  |  |  |  |  |  |
|-----------------------------------------------|----------------------------------------------------------------------------------------------------|----------------------------------------------|--|--|--|--|--|--|
| D Planning Permit ~                           | File No. : TEMP/CMDA/0978/2019 (13/9/2019) Proposal Status : Project Name : PP 12                                                                                                    | Architect : A SATHISH KUMAR , Owner Name/ Fi |  |  |  |  |  |  |
| Draft Application                             | Scrutiny : Pending Risk Category :                                                                                                    | Submit Delete Report - Back                  |  |  |  |  |  |  |
| Submitted Applications                        | Application Form NOC Payment & Fees                                                                                                    |                                              |  |  |  |  |  |  |
| Call for Particulars/ Revised<br>Plan         | Types of Application Site Details Building Details Document History Drawing Other Details Architect/LS Details Enclo                                                                                             | sures                                        |  |  |  |  |  |  |
| Approved Files                                | * Whether your Building falls Under Approved Layout                                                                                                    | ⊙Yes ®No                                     |  |  |  |  |  |  |
| Payment Pending                               | Beciduary Plot Sketch Details                                                                                                    |                                              |  |  |  |  |  |  |
| Permit Issued                                 | Do you want to utilize TDD2                                                                                                    | Attach Residuary Plot Sketch                 |  |  |  |  |  |  |
| Refused/ Rejected                             |                                                                                                    | O Yes CNO                                    |  |  |  |  |  |  |
| Failed in AutoDCR/ Violation<br>of Rules      | OSR Applicability     OYes      ONO                                                                                                    |                                              |  |  |  |  |  |  |
| New Application                               | Particulars of proposed developments including the purposes for which the land and/or buildings are to be used                                                                                                   |                                              |  |  |  |  |  |  |
| Returned                                      | Restrictions of proposed developments including the purposes for which the fairly of ballongs are to be deed.                                                                                                    |                                              |  |  |  |  |  |  |
|                                               | * Particulars of present and previous use of buildings of nand state Extent of Existing building in any (sq. m)                                                                                                  | 0                                            |  |  |  |  |  |  |
|                                               | Present use of duiloing or rand.     In vacant, the rask previous use                                                                                                    |                                              |  |  |  |  |  |  |
|                                               | State whether the applicant owns or controls any adjoining iano. If so give its location and extent?                                                                                                    | Over the                                     |  |  |  |  |  |  |
|                                               | Does the proposed development involve reling of any trees? If yes, indicate the position on plan?                                                                                                    | Over ONE                                     |  |  |  |  |  |  |
|                                               | Dues une proposed development involve election of any advertisement doarder.                                                                                                    | Over ONE                                     |  |  |  |  |  |  |
|                                               | • whether the fails in question is properly belonging to a waki or a hindu keiglous institution and it so whether proper prior approval or authority<br>clearance has been obtained for the proposed development | Tes OND                                      |  |  |  |  |  |  |
|                                               | * Applicant Right over the Land to make the Proposed Development.                                                                                                    |                                              |  |  |  |  |  |  |
|                                               |                                                                                                    | + Attach Applicant Right Over Land           |  |  |  |  |  |  |
|                                               | * Whether the site applied for forms part of/lie in an approved layout?                                                                                                    | ⊙Yes ⊛No                                     |  |  |  |  |  |  |
|                                               | * Whether all the documentary evidence, plan details, certificates required to be enclosed with the application as per the building rules have been<br>enclosed.                                                 | ⊙Yes ®No                                     |  |  |  |  |  |  |
|                                               | A Form C Details                                                                                                    |                                              |  |  |  |  |  |  |
|                                               | Description Distance in (Metre)                                                                                                    | Remarks                                      |  |  |  |  |  |  |
|                                               | * Qualifying width available for a length of 250m/500m (Metre).                                                                                                    |                                              |  |  |  |  |  |  |
|                                               | Distance between the site and nearby water body (Metre).                                                                                                    |                                              |  |  |  |  |  |  |
|                                               | Distance between the site and quarry/crusher, within 500m (Metre).                                                                                                    |                                              |  |  |  |  |  |  |
|                                               | Distance between the site and burial ground, within a distance of 30m from a place declared and<br>used as a burning or burial place/ground (Metre).                                                             |                                              |  |  |  |  |  |  |
|                                               | * Depth of plot with reference to road level (Metre).                                                                                                    |                                              |  |  |  |  |  |  |
|                                               | * HT/LT line passes through the site.                                                                                                    | ©Yes ⊛No                                     |  |  |  |  |  |  |
|                                               | Provisions for Sump and Over Head Tank                                                                                                    |                                              |  |  |  |  |  |  |
|                                               | Sump Capacity                                                                                                    | OHT Capacity                                 |  |  |  |  |  |  |
|                                               | Drinking / Domestic                                                                                                    |                                              |  |  |  |  |  |  |
|                                               | Fire Fighting                                                                                                    |                                              |  |  |  |  |  |  |
|                                               | Rain Water Collection                                                                                                    |                                              |  |  |  |  |  |  |
|                                               | Sullage Water Recycling                                                                                                    |                                              |  |  |  |  |  |  |
|                                               | Previous Save Save & Next                                                                                                    |                                              |  |  |  |  |  |  |
|                                               | 4                                                                                                    | •                                            |  |  |  |  |  |  |
|                                               |                                                                                                    |                                              |  |  |  |  |  |  |

Figure 23: Filling Other Details

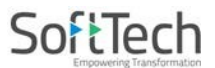

#### 4.1.7 Architect / LS Details

- This page consists of five sections such as Architect Information, Applicant Information, Structural Engineer Information, Geographical Engineer Information and Site engineer Information. Architect's Information is already filled based on architect registration, so the fields under Architect are disabled.
  - (i) Fill the details in all the sections & Click **Save**.
  - (ii) Now click **Save & Next** to move to the next page.

| ₩ <b>B</b> | Chennai Metropolitan<br>Development Authority | Mr. A SATHISH KUMAR [Architect] [22-01-2020]                       |                                             |                                            | L <sup>®</sup>                    |  |  |  |  |  |
|------------|-----------------------------------------------|--------------------------------------------------------------------|---------------------------------------------|--------------------------------------------|-----------------------------------|--|--|--|--|--|
| ı<br>درا   | Planning Permit 🗸 🗸                           | File No. : TEMP/CMDA/0978/2019 (13/9/2019)<br>Project Name : PP 12 | Prope                                       | osal Status :                              | Architect : A SATHISH             |  |  |  |  |  |
| [          | Draft Application                             | Scrutiny : Pending                                                 | Risk Category :                             |                                            | Submit 🗊 Delete Report - Back     |  |  |  |  |  |
| S          | Submitted Applications                        | Application Form NOC Payment & Fees                                |                                             |                                            |                                   |  |  |  |  |  |
| C          | Call for Particulars/ Revised                 | Types of Application Site Details Buildin                          | ng Details Document History Drawing         | Other Details Architect/LS Details Enclosu | S Enclosures                      |  |  |  |  |  |
| F          | Plan                                          | <ul> <li>Architect/ Licensed Information</li> </ul>                | g                                           |                                            |                                   |  |  |  |  |  |
| 4          | Approved Files                                | Architect/License Surveyor                                         | Architect                                   | Name                                       | A SATHISH KUMAR                   |  |  |  |  |  |
|            | Payment Pending                               | Door No.                                                           | 53A/3                                       | Plot No.                                   | 0                                 |  |  |  |  |  |
| F          | Refused / Rejected                            | Address Line1                                                      | Amaravathy Nagar Third East Cross Street Ar | Address Line2                              |                                   |  |  |  |  |  |
| F          | Failed in AutoDCR/ Violation                  | Locality                                                           | Arumbakkam                                  | Email.                                     | manisha.jagtap@softtech-engr.com  |  |  |  |  |  |
| c          | of Rules                                      | Mobile Number                                                      | 7517249139                                  | Aadhaar No.                                |                                   |  |  |  |  |  |
| 1          | New Application                               | Register Number                                                    | CA/2003/31586                               | * Registration Certificate scan copy       | + Attach Registration Certificate |  |  |  |  |  |
| F          | Returned                                      |                                                                    |                                             |                                            |                                   |  |  |  |  |  |
| 9          | Site Inspection Compliance                    | Applicant Information                                              |                                             |                                            |                                   |  |  |  |  |  |
|            |                                               | * Name                                                             | shital                                      | * Father Name                              | S/O 🔻 Father Name                 |  |  |  |  |  |
|            |                                               | Door No.                                                           |                                             | Plot No.                                   | 10                                |  |  |  |  |  |
|            |                                               | Address Line1                                                      | igmore                                      | Address Line2                              |                                   |  |  |  |  |  |
|            |                                               | Locality                                                           | Chennai                                     | Email Id                                   | manisha.jagtap@softtech-engr.com  |  |  |  |  |  |
|            |                                               | Phone No.                                                          |                                             | Aadhaar No.                                |                                   |  |  |  |  |  |
|            |                                               | <ul> <li>Structural Engineer Information</li> </ul>                |                                             |                                            |                                   |  |  |  |  |  |
|            |                                               | * Consultant Name                                                  |                                             | * Address                                  |                                   |  |  |  |  |  |
|            |                                               | * Mobile No.                                                       |                                             | * Email Id                                 |                                   |  |  |  |  |  |
|            |                                               | * License No.                                                      |                                             | Aadhaar No.                                |                                   |  |  |  |  |  |
|            |                                               | * Validity                                                         |                                             | * Registration Certificate scan copy       | + Attach Registration Certificate |  |  |  |  |  |
|            |                                               |                                                                    |                                             |                                            |                                   |  |  |  |  |  |
|            |                                               | ▲ Geotechnical Engineer                                            |                                             |                                            |                                   |  |  |  |  |  |
|            |                                               | * Consultant Name                                                  |                                             | * Register No.                             |                                   |  |  |  |  |  |
|            |                                               | * Address                                                          |                                             | * Mobile No.                               |                                   |  |  |  |  |  |
|            |                                               | Aadhaar No.                                                        |                                             | * Email Id                                 |                                   |  |  |  |  |  |
|            |                                               | * Test Report No.                                                  |                                             | * Soil Report                              | + Choose File                     |  |  |  |  |  |
|            |                                               | * Date                                                             |                                             | * Registration Certificate scan copy       | + Attach Registration Certificate |  |  |  |  |  |
|            |                                               | ▲ Site Engineer                                                    |                                             |                                            |                                   |  |  |  |  |  |
|            |                                               | * Name                                                             |                                             | * Qualification                            | Select 🔻                          |  |  |  |  |  |
|            |                                               | * Address                                                          |                                             | * Mobile No.                               |                                   |  |  |  |  |  |
|            |                                               | * Email Id                                                         |                                             | Aadhaar No.                                |                                   |  |  |  |  |  |
|            |                                               | * Degree Certificate Scan copy                                     | + Attach Degree Certificate                 |                                            |                                   |  |  |  |  |  |
|            |                                               |                                                                    |                                             |                                            |                                   |  |  |  |  |  |
|            |                                               |                                                                    | Previous Save                               | Save & Next                                |                                   |  |  |  |  |  |
| _          |                                               |                                                                    |                                             |                                            |                                   |  |  |  |  |  |

Figure 24: Architect / LS Details

• In Applicant details ownership type to be selected as mandatory

| Chennal Metropolitan<br>Gerelopheni Authority                 | MIL CMOA [Avchinet][18-07-2029]                                                                    |                                            |                                      |                           | <u>6 £</u>              |  |  |
|---------------------------------------------------------------|----------------------------------------------------------------------------------------------------|--------------------------------------------|--------------------------------------|---------------------------|-------------------------|--|--|
| Application Process     New Application     Draft Application | Ale Na (2004)CMD4/0804/0002<br>Angent lonne (14/23-05-2022<br>Angenal Status (<br>Southy ( Analing |                                            | Report                               |                           |                         |  |  |
| Submitted Applications<br>Call for Particulars/ Revised       | A Applicant Information                                                                            |                                            |                                      |                           |                         |  |  |
| Par                                                           | * Name                                                                                             | vinal                                      | * Father Name, Husbard Name          | 50 w test                 |                         |  |  |
| Approved Pres                                                 | * Jour No.                                                                                         | 45                                         | * Ret No.                            | 11                        |                         |  |  |
| Parent Issued                                                 | * Address Uneb                                                                                     | 50 25 hd Smeet                             | Address Une2                         |                           |                         |  |  |
| Refuned/Relected                                              | * Locality                                                                                         | dama                                       | * Ereal Id                           | enals.cpotted-explore     |                         |  |  |
| Failed in AutoDOV Violation                                   | Phone No.                                                                                          |                                            | * Andhan No.                         | HICHMEDE                  |                         |  |  |
| of Pules                                                      | * Mobile No.                                                                                       | 1042216742                                 | 1764                                 | Ownership                 |                         |  |  |
| Returned<br>Site Inspector Compliance                         | Registeret Applicant Details                                                                       |                                            |                                      |                           | Contract - Contract     |  |  |
| Order of Continuence                                          | SN Type Name                                                                                       | Father Name Husbard Name Door No. Plot No. | Address Line? Address Line2 Locality | Enal                      | Phone No. And           |  |  |
| Completion Certificate Issued                                 | A start                                                                                            | 10                                         | 15 gHrl channai                      | vinais c@softech-engr.com | inala c@sciffech-engrom |  |  |
|                                                               | 210                                                                                                |                                            |                                      |                           |                         |  |  |

• Along with primary owner, additional of 6 owners can be added

| Mr. CMDA [Architect] [18-07-2029]                              |          |                   |           |              |            |                                    |                         | ACTIVITIES USER         | Ø                   |
|----------------------------------------------------------------|----------|-------------------|-----------|--------------|------------|------------------------------------|-------------------------|-------------------------|---------------------|
| File No. : TEMP/CMDA/0994/2022<br>Project Name : PP 23-05-2022 |          |                   |           |              |            |                                    |                         |                         |                     |
| Proposal Status :                                              |          | Risk Category : - |           |              |            | Architect : Cl                     | MDA, Owner Name/ Firm N | lame : vimal            |                     |
| Scrutiny : Pending                                             |          |                   |           |              |            |                                    |                         |                         | Report <del>+</del> |
| Other Applicant Details :                                      |          |                   |           |              |            |                                    |                         |                         |                     |
| Address Line1 Address Line2                                    | Locality | Email             | Phone No. | Aadhaar No.  | Mobile No. | Attach Passport Size<br>Photograph | Attach ID Proof         | Attach Document for POA |                     |
| 23                                                             | test     | test1@gmail.com   |           | 236564987984 | 9632545640 | Attach Photo                       | Attach ID Proof         |                         | ×                   |
| test                                                           | test     | test2@gmail.com   |           | 945113487132 | 9623187891 | Attach Photo                       | Attach ID Proof         |                         | ×                   |
| test                                                           | test     | test3@gmail.com   |           | 562132187812 | 9322187892 | Attach Photo                       | Attach ID Proof         |                         | ×                   |
| test                                                           | test     | test4@gmail.com   |           | 467846512115 | 9812321781 | Attach Photo                       | Attach ID Proof         |                         | ×                   |
| test                                                           | test     | test5@gmail.com   |           | 651231321487 | 9812314864 | Attach Photo                       | Attach ID Proof         |                         | ×                   |
| 4                                                              |          |                   |           |              |            |                                    |                         |                         | Þ                   |
| # ·2                                                           |          |                   |           |              |            |                                    |                         |                         |                     |

• After adding all the owners photograph and ID proof of each owner to be attached as mandatory.

#### 4.1.8 Geo Co Ordinate

Geo Co -ordinates of the site to be selected from the given map or can enter the geo coordinate by using Add Geo and save it.

| Chennal Metropolitan<br>Development Authority<br>Staging                                                                                                    | Mr. K.P.LENIN [Architect] [17-03-2024]                                                                                                    | ettivittis user                                                                                                    |
|----------------------------------------------------------------------------------------------------|----------------------------------------------------------------------------------------------------|----------------------------------------------------------------------------------------------------|
| Application Process      New Application                                                                                                    | File Kio. "TSMPSCMD4(0725/2020)<br>Project Name : PP 06-08-20<br>Project Name : PP 06-08-20<br>Risk Category : -                                                                                                    | Architect : K.R.LENIN, Owner Nome/ Firm Nome : vimal                                                                                                    |
| Draft Application                                                                                                    | Scrutiny : Pending                                                                                                    | Submit 🛛 🗯 Delete 🔹 Report -                                                                                                    |
| Submitted Applications<br>Call for Particulars/ Revised<br>Plan                                                                                                    | Application form NOC Types of Application Site Details Building Details Document History Drawing Other Details Professional/Applicant Details Geo C                                                                                                    | Coordinate Enclosures                                                                                                    |
| Part<br>Approved Files<br>Payment Pending<br>Permit Issued<br>Refused/ Rejected<br>Failed in AutoDCP/ Violation<br>of Rules<br>Returned<br>Site Inspection Compliance<br>Order of Contnuance<br>Completion Certificate Issued | Add CEC         E Same           \$\u03e4\$ Add CEC         Longitude           \$\u03e4\$ 13.08153749897 00.2850561202 \u03e4           \$\u03e4\$ 13.08156443737 & 00.2850561202 \u03e4           \$\u03e4\$ 13.08164435775 00.2850561202 \u03e4           \$\u03e4\$ 13.08164435775 00.2850561202 \u03e4           \$\u03e4\$ Longitude           \$\u03e4\$ Longitude           \$\u03e4\$ 13.08164435775 00.2850561202 \u03e4           \$\u03e4\$ Longitude           \$\u03e4\$ Longitude | Consequences by the process only     Consequences by the second second sec |
|                                                                                                    |                                                                                                    |                                                                                                    |

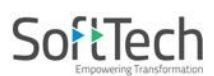

#### 4.1.9 Enclosures

 Architect can see the Enclosures of Form B & C – Annexure which are auto generated based on the details filled.

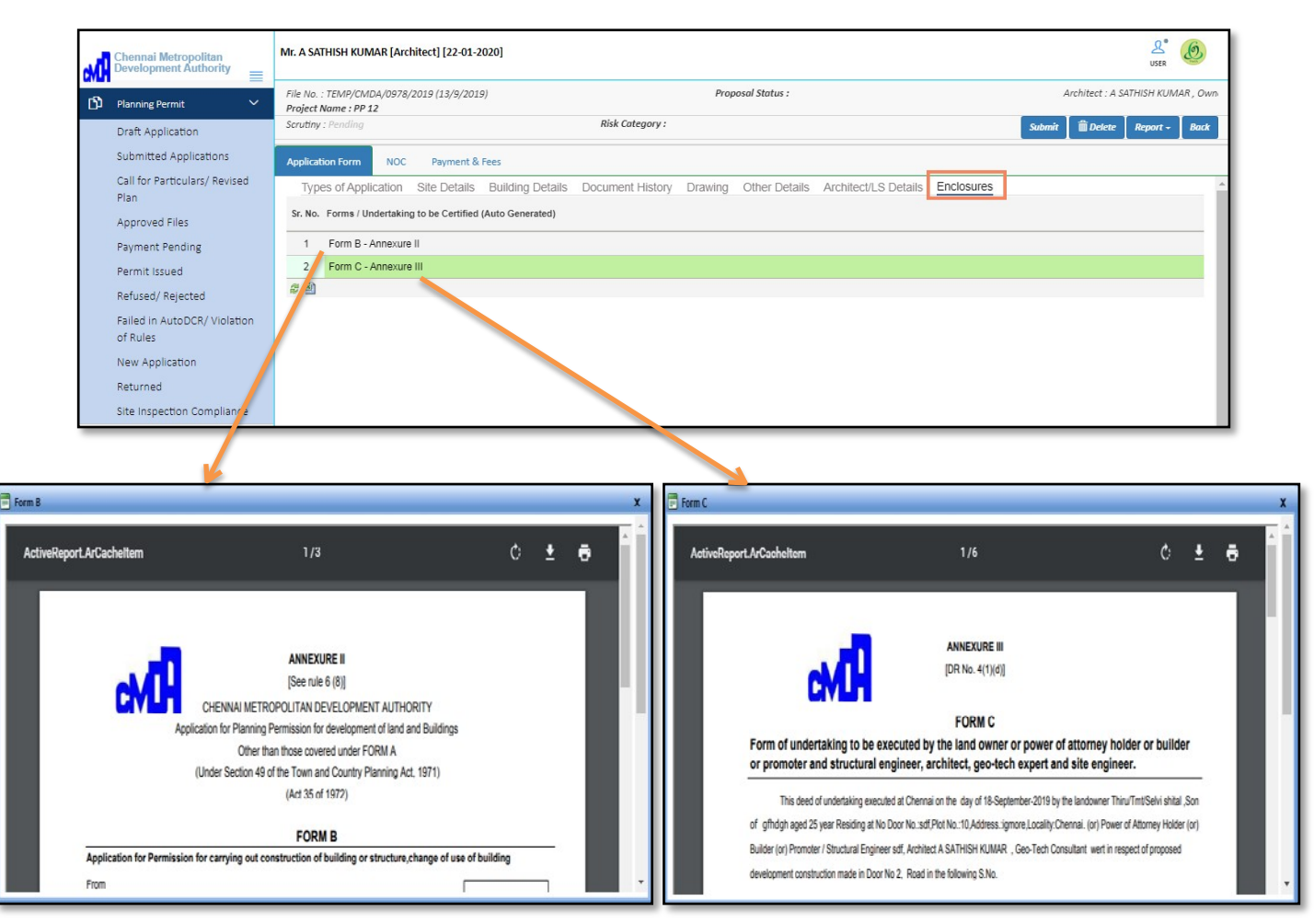

Figure 25: Enclosures (Form B & Form C)

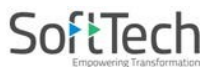

#### 4.1.10 NOC Details

• In this tab, architect needs to provide the NOC details, for that, it is essential to select the values against the questions asked in the list.

#### **Description values:**

| Select if you want to apply for NOC.                                |
|---------------------------------------------------------------------|
| Select if you have the NOC certificate already.                     |
| Select if the NOC is not applicable for your building construction. |

(i) Select the values as per requirements and **Save** the NOC checklist details.

| м | Chennai Metropolitan<br>Development Authority == | Mr. A                               | Mr. A SATHISH KUMAR [Architect] [22-01-2020]                                              |                   |        |      |            |  |                            | J        | 2° 🙋   |     |
|---|--------------------------------------------------|-------------------------------------|-------------------------------------------------------------------------------------------|-------------------|--------|------|------------|--|----------------------------|----------|--------|-----|
| ß | Planning Permit 🗸 🗸                              | File N<br><b>Proje</b>              | o. : TEMP/CMDA/0978/2019 (13/9/2019)<br>ct Name : PP 12                                   | Proposal Status : |        |      |            |  | Architect : A SATHISH KL 🔺 |          |        | a 🔺 |
|   | Draft Application                                | Scrut                               | iny : Pending                                                                             | Risk Category :   |        |      |            |  | 💼 Delete                   | Report - | Back   |     |
|   | Submitted Applications                           | Application Form NOC Payment & Fees |                                                                                           |                   |        |      |            |  |                            |          |        |     |
|   | Call for Particulars/ Revised<br>Plan            |                                     |                                                                                           |                   |        |      |            |  |                            |          | 🖺 Save | e   |
|   | Approved Files                                   | #                                   | Description                                                                               | Value             |        |      | Attachment |  |                            |          |        |     |
|   | Payment Pending                                  | 1                                   | Would you like to apply for Revenue NOC with this<br>application ?                        | OYes              | ONo (  | 🖲 NA |            |  |                            |          |        |     |
|   | Permit Issued                                    | 2                                   | Would you like to apply for Traffic NOC with this<br>application ?                        | OYes              | ON₀ (  | ⊙ NA | -          |  |                            |          |        |     |
|   | Refused/ Rejected                                | 3                                   | Would you like to apply for Railways NOC with this<br>application ?                       | OYes              | ()No ( | ⊙ NA |            |  |                            |          |        |     |
|   | Failed in AutoDCR/ Violation                     | 4                                   | Would you like to apply for ASI NOC with this<br>application ?                            | ()Yes             | ONo (  | NA   |            |  |                            |          |        |     |
|   | of Rules                                         | 5                                   | Would you like to apply for AAI NOC with this<br>application ?                            | OYes              | ON₀ (  | NA   |            |  |                            |          |        |     |
|   | New Application                                  | 6                                   | Would you like to apply for Fire Service NOC with this application ?                      | OYes              | ON₀ (  | ⊙ NA | -          |  |                            |          |        |     |
|   | Returned                                         | 7                                   | Would you like to apply for IAF NOC with this<br>application 2                            | OYes              | ON₀ (  | 🖲 NA | -          |  |                            |          |        |     |
|   | Site Inspection Compliance                       | 8                                   | Would you like to apply for Housing Board NOC<br>with this application ?                  | OYes              | ONo (  | 🖲 NA | -          |  |                            |          |        |     |
|   |                                                  | 9                                   | Would you like to apply for Pollution Control Board<br>NOC with this application ?        | OYes              | ON₀ (  | ⊙ NA |            |  |                            |          |        |     |
|   |                                                  | 10                                  | Would you like to apply for PWD (Inundation point<br>of view) with this application ?     | ()Yes             | ONo (  | 💿 NA |            |  |                            |          |        |     |
|   |                                                  | 11                                  | Would you like to apply for CMRL with this<br>application ?                               | ()Yes             | ONo (  | ⊙ NA |            |  |                            |          |        |     |
|   |                                                  | 12                                  | Would you like to apply for CRZ with this<br>application ?                                | ()Yes             | ONo (  | 🖲 NA |            |  |                            |          |        |     |
|   |                                                  | 13                                  | Would you like to apply for Commissioner/<br>Collector(Religious) with this application ? | OYes              | ON₀ (  | ⊙ NA |            |  |                            |          |        |     |
|   |                                                  | 14                                  | Would you like to apply for Department of<br>Explosives NOC with this application ?       | OYes              | ON₀ (  | ⊙ NA |            |  |                            |          |        |     |
|   |                                                  | 15                                  | Would you like to apply for Environmental<br>Clearance(EC) NOC with this application ?    | OYes              | ⊘No    | 🖲 NA |            |  |                            |          |        | Ť   |
|   |                                                  | 16                                  | Would you like to apply for PWD (Structural<br>Drawing) with this application ?           | OYes              | ⊘No    | 💿 NA |            |  |                            |          |        |     |
|   |                                                  | 17                                  | Would you like to apply for PCMWSSB for STP with this application ?                       | OYes              | ONo    | ⊙ NA |            |  |                            |          |        |     |
|   |                                                  | 29                                  |                                                                                           |                   |        |      |            |  |                            |          |        |     |

#### Figure 26: NOC Details

• Architect can delete the draft application with the help of available

Deleteoption.

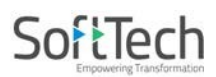

#### **4.2Completion Certificates**

#### 4.2.1 Applicant Login

(i) Here, applicant needs to do the login to invite the architect for planning permit of proposal-file.
 Note: For more information of applicant login, refer section 3.

#### 4.2.1.1 Inviting Architect for Proposal-file Creation for Completion Certificate

- To invite the Architect / Licensed Surveyor:
- (i) Go to Invited Application section and click Invite Architect

| м | Chennai Metropolitan<br>Development Authority | Mr. CM | MDATEST APPLICANT [Citizen] |                  |                              | L°<br>USER              |
|---|-----------------------------------------------|--------|-----------------------------|------------------|------------------------------|-------------------------|
| ß | Planning Permit 🗸 🗸                           |        |                             |                  |                              | Invite Architect        |
|   | Draft Application                             | Sr.No  | Project Name                | Architect        | How Applicant/ Owner Address | Proposal forwarded date |
|   | Submitted Applications                        |        | ×                           |                  | ×                            |                         |
|   | Call for Particulars/ Revised                 | 1      | Message Test                | CMDA             |                              | 11 July, 2019           |
|   | Plan                                          | 2      | Message Integ               | CMDA             |                              | 11 July, 2019           |
|   | Approved Files                                | 3      | NHR _ IND Test              | CMDA             |                              | 09 July, 2019           |
|   | Payment Pending                               | 4      | New SMS Test 8 July         | <u>CMDA</u>      |                              | 08 July, 2019           |
|   | Permit Issued                                 | 5      | planning permit             | <u>CMDA</u>      |                              | 30 April, 2019          |
|   | Refused/ Rejected                             | 6      | TEST - MSG                  | <u>CMDA</u>      |                              | 29 April, 2019          |
|   | Failed in AutoDCR/ Violation                  | 7      | LIVE FILE MISSING -1        | CMDA             |                              | 15 April, 2019          |
|   | of Rules                                      | 8      | LIVE FILE MISSING - 2       | <u>CMDA</u>      |                              | 15 April, 2019          |
|   | Site Inspection Compliance                    | 9      | TESTING 11.01.2019          | Vadivukkarasi AC |                              | 11 January, 2019        |
|   | Invited Application                           | 10     | PROJECT 2                   | Vadivukkarasi AC |                              | 11 January, 2019        |
|   | Returned                                      | 11     | PROJECT -1                  | Vadivukkarasi AC |                              | 10 January, 2019        |
|   |                                               | 12     | Completion                  | <u>CMDA</u>      |                              | 19 September, 2019      |
|   |                                               | 29     | 1                           |                  |                              |                         |

- Applicant can search and select the registered / licensed architect from the available list of options.
- (ii) Select the architect from the list. It then displays the architect's details along with registration number.

| Chennai Metropolitan<br>Development Authority | Mr. CMD                                                            | Mr. CMDATEST APPLICANT [Citizen] |                       |         |                         |                     |         |   | O |
|-----------------------------------------------|--------------------------------------------------------------------|----------------------------------|-----------------------|---------|-------------------------|---------------------|---------|---|---|
| 🖸 Planning Permit 🗸 🗸                         | Invite Architect or LS to Proceed Further                          |                                  |                       |         |                         |                     |         |   |   |
| Draft Application                             | * Arch                                                             | nitect or LS Name                | d                     |         | Project Name            |                     |         |   |   |
| Submitted Applications                        | Type of Application                                                |                                  | Planning Permission 🔻 |         | * Proposal Type         |                     | Select  |   | ٣ |
| Call for Particulars/ Revised                 | Note:Please click on checkbox to select Architect/License Surveyor |                                  |                       |         |                         |                     |         |   |   |
| Plan                                          | -                                                                  | Name.                            |                       |         | Designation             | Registratio         | n NO.   | - |   |
| Approved Files                                |                                                                    | Alfin Jacob                      |                       |         | Licensed Surveyors      | RE/GR-III/19/04/033 |         |   |   |
| Payment Pending                               |                                                                    | B Chandran                       |                       |         | Licensed Surveyors      | 1836                |         |   |   |
| Permit Issued                                 | C R RAJU                                                           |                                  |                       |         | Architect               | CA/89/12626         |         |   |   |
| Refused/ Rejected                             | C. Ezhil Maran                                                     |                                  |                       |         | Architect CA/2003/30721 |                     | 721     |   |   |
| Failed in AutoDCR/ Violation                  | C.SATHIYANARAYANA SINGH                                            |                                  |                       |         | Licensed Surveyors      | RE/GR-I/19          | /04/135 |   |   |
| of Rules                                      |                                                                    |                                  |                       |         |                         |                     |         | • |   |
| Site Inspection Compliance                    | 4                                                                  |                                  |                       |         |                         |                     | P       |   |   |
| Invited Application                           |                                                                    |                                  |                       | ) Invit | te                      |                     |         |   |   |
| Returned                                      |                                                                    |                                  |                       |         |                         |                     |         |   |   |

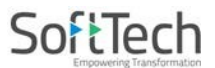

- (iii) Select the **Type of Application** as **Completion Certificate** and **Proposal Type** from the available list options.
- (iv) Provide the **Project Name**.

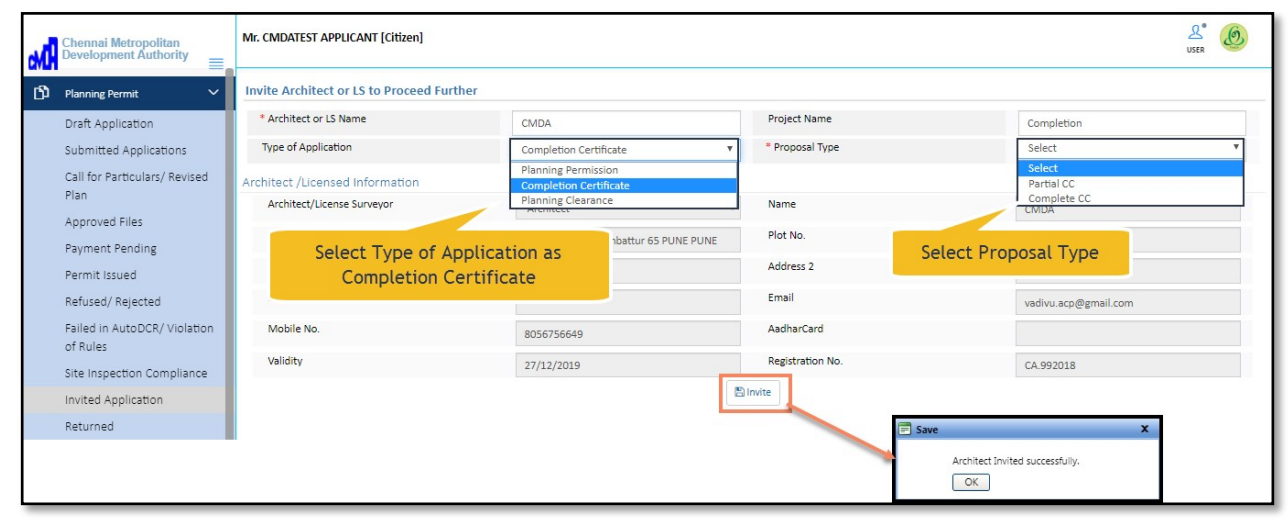

#### Figure 27: Inviting Architect (For completion certificate)

(v) Click Invite to proceed, now the pop-up appears displaying Architect Invited Successfully. Click OK on pop-up window.
# 4.2.2 Architect's Login

(i) Go to the **New Application** section, find and open your proposal-file (application) from the list.

|      | hennai Metropolitan<br>evelopment Authority | =   | Miss CN    | IDA Test [Architect] [27-12-2019] | Archit                            | ect's Consol                      | e                      |                               | L <sup>®</sup> Ø             |                    |
|------|---------------------------------------------|-----|------------|-----------------------------------|-----------------------------------|-----------------------------------|------------------------|-------------------------------|------------------------------|--------------------|
| D PI | lanning Permit                              | ~   | Sr.No      | Project Name                      | ⊖<br>Applicant / Architect        | Types of<br>Application           | Proposal Type          | ⊖<br>Applicant/ Owner Address | ⊖ Proposal<br>forwarded date |                    |
| D    | raft Application                            |     |            | X                                 |                                   | ×                                 | ×                      | ×                             |                              |                    |
| SI   | ubmitted Applications                       | ons |            | 1                                 | CMDA TEST - 9-9-2019              | CMDATEST APPLICANT /<br>CMDA Test | Planning<br>Permission | Building                      |                              | 09 September, 2019 |
| c    | all for Particulars/ Revise                 | d   | 2          | LIVE FILE MISSING - 2             | CMDATEST APPLICANT /<br>CMDA Test | Planning<br>Permission            | NA                     |                               | 15 April, 2019               |                    |
| PI   | lan                                         |     | 3          | Completion                        | CMDATEST APPLICANT /<br>CMDA Test | Completion<br>Certificate         | Partial CC             |                               | 19 September, 2019           |                    |
| A    | pproved Files                               |     | 4          | CC (29/08/2019)                   | CMDATEST APPLICANT /<br>CMDA Test | Completion<br>Certificate         | Complete CC            |                               | 29 August, 2019              |                    |
| Pa   | ayment Pending                              |     | 5          | TEST COMPLETE CC - 20-8-2019      |                                   | Completion<br>Certificate         | Complete CC            |                               | 20 August, 2019              |                    |
| P    | ermit Issued                                |     | 6          | PP LAYOUT                         | CMDATEST APPLICANT /<br>CMDA Test | Planning<br>Permission            | Layout                 |                               | 02 August, 2019              |                    |
| R    | efused/ Rejected                            |     | 7          | MSB TESTING66                     | CMDATEST APPLICANT /<br>CMDA Test | Planning<br>Permission            | Layout                 |                               | 06 June, 2019                |                    |
| Fa   | ailed in AutoDCR/ Violatio                  | on  | 8          | LAYOUT TESTING 235                | CMDATEST APPLICANT /<br>CMDA Test | Planning<br>Permission            | Layout                 |                               | 23 May, 2019                 |                    |
| 0    | r Rules                                     |     | 9          | TESTING LAYOUT 23                 | CMDATEST APPLICANT /<br>CMDA Test | Planning<br>Permission            | Layout                 |                               | 23 May, 2019                 |                    |
| N    | iew Application                             |     | 10         | TESTING LAYOUT 23                 | CMDATEST APPLICANT /<br>CMDA Test | Planning<br>Permission            | Layout                 |                               | 23 May, 2019                 |                    |
| R    | eturned                                     |     | 11         | layout project                    | CMDATEST APPLICANT /<br>CMDA Test | Planning<br>Permission            | NA                     |                               | 07 May, 2019                 |                    |
| SI   | ite inspection Complianc                    | e   | 12         | TESTING SB 225                    | CMDATEST APPLICANT /<br>CMDA_Test | Planning<br>Permission            | Site Approval          |                               | 22 May, 2019                 |                    |
|      |                                             |     | <i>2</i> 🗐 |                                   |                                   |                                   |                        |                               |                              |                    |

# (i) After selecting your application, following page comes into sight along with details.

| Chennai Metropolitan<br>levelopment Authority = | Miss CMDA Test [Architect] [27-12-2019]                                                                                                    |                                                                                                    |                                                                                                    | Le USER                                                                                                    |  |  |  |
|-------------------------------------------------|----------------------------------------------------------------------------------------------------|----------------------------------------------------------------------------------------------------|----------------------------------------------------------------------------------------------------|----------------------------------------------------------------------------------------------------|--|--|--|
| Planning Permit V                               | File No. : TEMP/CMDA/1004/2019 (19/9/2019)<br>Project Name : Completion                                                                                                    | File No. : TEMP/CMDA/1004/2019 (19/9/2019) Proposal Status : Project Name : Completion                                                                                                    |                                                                                                    |                                                                                                    |  |  |  |
| Draft Application                               | Scrutiny : Verified                                                                                                    | Risk Category :                                                                                                    |                                                                                                    | Report - Back                                                                                                    |  |  |  |
| Submitted Applications                          | Types of Application Site Details Part I                                                                                                    | Part II Part III Document History                                                                                                    | Architect/LS Details Enclosures                                                                                                    |                                                                                                    |  |  |  |
| Call for Particulars/ Revised<br>Plan           | * Type of Application                                                                                                    | Completion Certificate                                                                                                    | * Type of Applicant                                                                                                    | Select v                                                                                                    |  |  |  |
| Approved Files                                  | * Proposal Type                                                                                                    | Partial CC                                                                                                    | <ul> <li>Type of Building</li> </ul>                                                                                                    | Select 🔻                                                                                                    |  |  |  |
| Payment Pending                                 |                                                                                                    |                                                                                                    |                                                                                                    |                                                                                                    |  |  |  |
| Permit Issued                                   |                                                                                                    |                                                                                                    |                                                                                                    |                                                                                                    |  |  |  |
| Refused/ Rejected                               |                                                                                                    | Save                                                                                                    | Save & Next                                                                                                    |                                                                                                    |  |  |  |
| ailed in AutoDCR/ Violation<br>of Rules         |                                                                                                    |                                                                                                    |                                                                                                    |                                                                                                    |  |  |  |
| New Application                                 |                                                                                                    |                                                                                                    |                                                                                                    |                                                                                                    |  |  |  |
| Returned                                        |                                                                                                    |                                                                                                    |                                                                                                    |                                                                                                    |  |  |  |
| ite Inspection Compliance                       |                                                                                                    |                                                                                                    |                                                                                                    |                                                                                                    |  |  |  |
|                                                 | hennal Metropolitan<br>evelopment Authority<br>traft Application<br>ubmitted Applications<br>iall for Particulars/ Revised<br>lan<br>upproved Files<br>ayment Pending<br>ermit Issued<br>efused/ Rejected<br>alled in AutoDCR/ Violation<br>f Rules<br>lew Application<br>leturned<br>ite Inspection Compliance | hennal Metropolitan       Wiss CMDA Test [Architect] [27-12-2019]         kanning Permit       File No. : TEMP/CMDA/1004/2019 (19/9/2019)         vraft Application       Scrutiny : Verified         ubmitted Applications       Scrutiny : Verified         iail for Particulars/ Revised<br>lan       Types of Application         iail for Particulars/ Revised<br>lan       * Type of Application         iail for Particulars/ Revised<br>lan       * Proposal Type         iew Application       iew Application         letured       iew Application | hennal Metropolitany       Miss CMDA Test [Architect] [27-12-2019]         familing Permit       File No. : TEMP/CMDA/1004/2019 (19/9/2019)         rraft Application       Scrutiny : Verified         ubmitted Applications       Scrutiny : Verified         iail for Particulars/ Revised<br>lan       Scrutiny : Verified         ayment Pending       * Type of Application         erfused/ Rejected       Save         alled in AutoDCR/ Violation       Save | Image: Section Section |  |  |  |

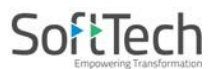

#### 4.2.2.1 Type of Application

In this tab, the **Type of Application** is already filled by applicant. So, this filled is unchangeable.

(i) Select **Type of Applicant**, **Proposal Type**, and **Type of Building**.

Solution Asterisk Mark (\*) fields are mandatory to fill.

(ii) Click Save to save the details and click Save & Next to move on next tab.

| мÂ | Chennai Metropolitan<br>Development Authority | Miss CMDA Test [Architect] [27-12-2019]                                  |                                   |                                      |                 | Le O            |
|----|-----------------------------------------------|--------------------------------------------------------------------------|-----------------------------------|--------------------------------------|-----------------|-----------------|
| ß  | Planning Permit 🗸 🗸                           | File No. : TEMP/CMDA/1098/2019<br>Project Name : POTENTIAL CONSTRUCTIONS | P                                 | Proposal Status :                    | ATEST APPLICANT |                 |
|    | Draft Application                             | Scrutiny : Verified                                                      | Risk Category :                   |                                      | Submit 💼        | Delete Report - |
|    | Submitted Applications                        | Application Form NOC Payment & Fees                                      |                                   |                                      |                 |                 |
|    | Call for Particulars/ Revised<br>Plan         | Types of Application Site Details Part I                                 | Part II Part III Document History | Architect/LS Details Enclosures      |                 |                 |
|    | Approved Files                                | * Type of Application                                                    | Completion Certificate            | * Type of Applicant                  | Individual      | Ŧ               |
|    | Payment Pending                               | * Proposal Type                                                          | Complete CC                       | <ul> <li>Type of Building</li> </ul> | NHRB            | •               |
|    | Permit Issued                                 |                                                                          |                                   |                                      |                 |                 |
|    | Refused/ Rejected                             |                                                                          |                                   |                                      |                 |                 |
|    | Failed in AutoDCR/ Violation<br>of Rules      |                                                                          | Save                              | Save & Next                          |                 |                 |
|    | New Application                               |                                                                          |                                   |                                      |                 |                 |
|    | Returned                                      |                                                                          |                                   |                                      |                 |                 |
|    | Site Inspection Compliance                    |                                                                          |                                   |                                      |                 |                 |

Figure 28: Type of Application

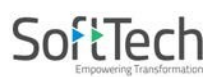

#### 4.2.2.2 Site Details

- This tab consists of three sections such as **Site Address**, **Revenue Survey No. Details** and **Abutting Road Details**.
  - (ii) Fill the details under Site, Revenue Survey and Abutting Road Details sections.

Solution Note: For more information, the Site Details are explained in section 4.1.2.

| w. | Chennai Metropolitan<br>Development Authority | Miss CMDA Te                     | st [Architect] [27-12-2019]     |                                            |                 |                                               |            |                             | LSER OS                                |
|----|-----------------------------------------------|----------------------------------|---------------------------------|--------------------------------------------|-----------------|-----------------------------------------------|------------|-----------------------------|----------------------------------------|
| ſ٦ | Planning Permit V                             | File No. : TEMI<br>Broigst Namo  | P/CMDA/1098/2019                |                                            | Propo           | osal Status :                                 |            | Architect : CMDA Test, Owne | er Name/ Firm Name : CMDATE:           |
|    | Draft Application                             | Scrutiny : Verij                 | fied                            | Risk Catego                                | ry :            |                                               |            | s                           | ubmit 🗍 💼 Delete 🛛 Report 🗸            |
|    | Submitted Applications                        | Application Fo                   | rm NOC Payment & Fees           |                                            |                 |                                               |            |                             |                                        |
|    | Call for Particulars/ Revised<br>Plan         | Types of.                        | Application Site Details Part I | Part II Part III Docu                      | nent History Ar | rchitect/LS Details Enclo                     | osures     |                             |                                        |
|    | Approved Files                                | Planning P                       | ermit No.                       |                                            |                 | Planning Permit Date                          |            |                             | =                                      |
|    | Payment Pending                               |                                  |                                 |                                            |                 |                                               |            |                             |                                        |
|    | Permit Issued                                 | <ul> <li>Site Addre</li> </ul>   | SS                              |                                            |                 |                                               |            |                             |                                        |
|    | Refused/ Rejected                             | Door No.                         |                                 |                                            |                 | * Plot No.                                    |            |                             |                                        |
|    | Failed in AutoDCR/ Violation                  | <ul> <li>Address Lir</li> </ul>  | ne1                             |                                            |                 | Address Line2                                 |            |                             |                                        |
|    | of Rules                                      | * Locality                       |                                 |                                            |                 | * City / Town                                 |            |                             |                                        |
|    | New Application                               | * Pin Code                       |                                 |                                            |                 |                                               |            |                             |                                        |
|    | Site Inspection Compliance                    | <ul> <li>File Channel</li> </ul> | J                               |                                            |                 |                                               |            |                             |                                        |
|    | Site inspection compliance                    | A Revenue S                      | urvey No. Details               | Select                                     | •               |                                               |            |                             |                                        |
|    |                                               | SN                               | District / Taluka / Village     | Old Survey Type/ Old Survey<br>Subdivision | No./ Old New Su | rvey Type/ New Survey No./<br>New Subdivision | Block No.  | Ward No. /Division          | Local Body / LocalBody<br>Jurisdiction |
|    |                                               | No data found                    |                                 |                                            |                 |                                               |            |                             |                                        |
|    |                                               | <<br># ©ो                        |                                 |                                            |                 |                                               |            |                             | •                                      |
|    |                                               |                                  |                                 |                                            |                 |                                               |            |                             |                                        |
|    |                                               | ∧ Abutting R                     | oad Details                     |                                            |                 |                                               |            |                             |                                        |
|    |                                               | Ū                                |                                 |                                            | Save            |                                               | x          | L                           |                                        |
|    |                                               |                                  |                                 | Old Supray Type/ Old Supray                |                 | Contraction of the second                     |            |                             | + Add                                  |
|    |                                               | SN                               | District / Taluka / Village     | Subdivision                                | successf        | ully.                                         | :k No      | Ward No. /Division          | Jurisdiction                           |
|    |                                               | 1 <u>Chennai/E</u>               | omore-Nugambakkam/Arumbakkam    | Survey No/112/sd                           | ОК              | )                                             | 2          | 2/23                        | Corporation                            |
|    |                                               | 2 B)                             |                                 |                                            |                 |                                               |            |                             | ,                                      |
|    |                                               | ∧ Abutting F                     | Road Details                    |                                            |                 |                                               |            |                             |                                        |
|    |                                               |                                  |                                 |                                            |                 |                                               |            |                             | + Add                                  |
|    |                                               | SN Aboutir                       | ng Road Name                    | Road Width(m)                              | Road widt       | th sketch for 500m 🗧 View                     | Attachment |                             | ÷                                      |
|    |                                               | No data for                      | und                             |                                            | length to b     | be Upload                                     |            |                             |                                        |
|    |                                               | <i>2</i> 🗐                       |                                 |                                            |                 |                                               |            |                             |                                        |

**Figure 29: Site Details** 

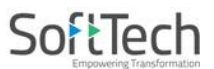

#### 4.2.2.3 Part I

- Here, architect needs to fill the details regarding permit. So to fill the information details:
  - (i) Read the description and enter the values.
  - (ii) Select the dates for planning and building permits.
  - (iii) Select the use of construction.
  - (iv) Save all the details and click Next to move further.

| Chennai Metropolitan<br>Development Authority | Miss CMDA Test [Architect] [27-12-2019]                                                                    | L. O                                                |
|-----------------------------------------------|----------------------------------------------------------------------------------------------------|-----------------------------------------------------|
| 🗗 Planning Permit 🗸 🗸                         | File No. : TEMP/CMDA/1004/2019 (19/9/2019) Proposal Status : Project Name : Completion                     | Architect : CMDA Test, Owner I                      |
| Draft Application                             | Scrutiny : Verified Risk Category :                                                                        | Report ~ Back                                       |
| Submitted Applications                        | Types of Application Site Details Part I Part II Part III Document History Architect/LS Details Enclosures |                                                     |
| Call for Particulars/ Revised<br>Plan         |                                                                                                    | September 2019                                      |
| Approved Files                                | # Description                                                                                              | Su Mo Tu We Th Fr Sa                                |
| Payment Pending                               | 1 CC Application is for part/ whole building                                                               | 36 1 2 3 4 5 6 7<br>37 8 9 10 11 12 13 14           |
| Permit Issued                                 | 2 Planning Permit Date for the Project                                                                     | 38 15 16 17 18 19 20 21                             |
| Refused/ Rejected                             | 3 Building Permit No. for the Project                                                                      | 40 29 30 1 2 3 4 5                                  |
| Failed in AutoDCR/ Violation                  | 4 Building Permit Date for the Project                                                                     | 4 6 7 8 9 10 11 12                                  |
| of Rules                                      | 5 CMDA Channel File No.                                                                                    |                                                     |
| New Application                               | 6 Nature of construction                                                                                   | Select                                              |
| Returned                                      | 7 Use of construction                                                                                      | Select                                              |
| Site Inspection Compliance                    | 8 Additions made, if any                                                                                   | Residential                                         |
|                                               | 9 Security Deposit amount                                                                                  | Industrial<br>Institutional                         |
|                                               | 10 Security Deposit payment details (Cash / Bank Guarantee)                                                | Information Technology<br>Open Space and Recreation |
|                                               | 2 B                                                                                                    | Others                                              |
|                                               | Previous Next                                                                                              |                                                     |

Figure 30: Part I details

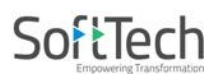

# 4.2.2.4 Part II

- (i) Read the description and enter the values.
- (ii) **Save** all the details and click
- Next to move further.

| Chennai Metropolitan<br>Development Authority | Miss CMDA Test [Architect] [27-12-2019]                                                           | LSER O            |
|-----------------------------------------------|---------------------------------------------------------------------------------------------------|-------------------|
| 🖸 Planning Permit 🗸 🗸                         | File No. : TEMP/CMDA/1004/2019 (19/9/2019) Proposal Status : st, Owner Name/ Firm Name : CN       | IDATEST APPLICANT |
| Draft Application                             | Project Name : Completion Scrutiny : Verified Risk Category :                                     | Report - Back     |
| Submitted Applications                        |                                                                                                   | heport + Data     |
| Call for Particulars/ Revised<br>Plan         | Types of Application Site Details Part I Part II Document History Architect/LS Details Enclosures | ID Caus           |
| Approved Files                                |                                                                                                   | E Save            |
| Payment Pending                               | # Description                                                                                     | Value             |
| Permit Issued                                 | 1 Date of approval and Ref. No.                                                                   |                   |
| Refused/ Rejected                             | 2 Date of Completion                                                                              |                   |
| Failed in AutoDCR/ Violation                  | 3 I No. of dwelling units constructed                                                             |                   |
| of Rules                                      | 4 II If the dwelling units are more/less than the approval, specify the reason                    |                   |
| New Application                               | 5 I No. of Floors constructed                                                                     |                   |
| Returned                                      | 6 II If No. of Floors is not as per the approval, Number of Floors added/ reduced                 |                   |
| Site Inspection Compliance                    | 7 I No. of Blocks constructed                                                                     |                   |
|                                               | 8 II No. of Blocks constructed more or less than the approval, specify the No. of Blocks          |                   |
|                                               | 9 No. of Parking stalls provided                                                                  |                   |
|                                               | 10 Shortage of Car Parking if any                                                                 |                   |
|                                               | 11 I Is there any change in Parking arrangement against the approved one?                         | OYes ONo ONA      |
|                                               | 12 I Is there any change of use, against the approved use                                         | OYes ONo ONA      |
|                                               | 13 I Whether FSB is free from any structure                                                       | OYes ONo ONA      |
|                                               | 14 I Are SSB's free from any Structure such as Pump Room, Motor Room                              | OYes ONo ONA      |
|                                               | 15 I Whether RSB is from any structure?                                                           | OYes ONo ONA      |
|                                               | 16 I Are the gates provided as per approval?                                                      | OYes ONo ONA      |
|                                               | 17 I Is the Terrace free from Column projections?                                                 | OYes ONo ONA      |
|                                               | 18 I If the construction is outside the City, Upflow filter is provided                           | OYes ONo ONA      |
|                                               | 19 I Are the Balconies completed as per the approval?                                             | OYes ONo ONA      |
|                                               | 20 I How many Wardrobes are provided?                                                             |                   |
|                                               | 21 II How many as per the approval?                                                               |                   |
|                                               | 22 III How many additional made exceeding the approval?                                           |                   |
|                                               | 23 I Is there any Well in the site?                                                               | OYes ONo ONA ▼    |
|                                               | Previous                                                                                          |                   |

Figure 31: Part II details

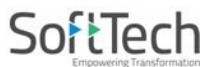

#### 4.2.2.5 Part III

- Here, architect needs to fill the block details such as setback details, dimensions of buildings and structures on setback spaces.
- (i) Enter the **Name of Block** and click **+**Add Block Name . It now displays the pop-up window saying that block name (Here Ex. Floor 1) is added.

| x |
|---|
|   |
|   |
|   |

- You can delete the record with the help of 🔀 utton.
- When you add the Block Name, then only four tabs enable which are **Setback Details**, **Dimension of the Building**, **Other Details**, and **Structures on Setback Spaces**.
- (ii) In Setback Details:
  - a. Enter F.S.B, R.S.B, S.S.B (1) & (2) as per the Approved Plans & As on Site against block.
  - b. Enter the Remarks.
  - c. Save the details.

| Setback Details | Dimension of the Building | Other Details  | Structures on Setback Spaces                                 |            |
|-----------------|---------------------------|----------------|--------------------------------------------------------------|------------|
|                 |                           |                |                                                              | 🖺 Save     |
| Parameter       |                           | Block (if any) | As per the<br>Approved As on Si<br>Plan (metres)<br>(metres) | ite Remark |
| F.S.B.          |                           |                |                                                              |            |
| R.S.B.          |                           | Floor 1        |                                                              |            |
| S.S.B. (1)      |                           |                |                                                              |            |
| S.S.B. (2)      |                           |                |                                                              |            |
| F.S.B.          |                           |                |                                                              |            |
| R.S.B.          |                           | Floor 2        |                                                              |            |
| S.S.B. (1)      |                           |                |                                                              |            |
| S.S.B. (2)      |                           |                |                                                              |            |

- (iii) In Dimensions of the Building:
  - a. Enter Length & Breadth as per the Approved Plans & As on Site against block.
  - b. Enter the Remarks.
  - c. Save the details.

| Setback Details | Dimension of the Building | Other Details  | Structures on Setback Spaces                                 |           |
|-----------------|---------------------------|----------------|--------------------------------------------------------------|-----------|
|                 |                           |                |                                                              | 🖺 Save    |
| Parameter       |                           | Block (if any) | As per the<br>Approved As on Si<br>Plan (metres)<br>(metres) | te Remark |
| Length          |                           | Eleor 1        |                                                              |           |
| Breadth         |                           | FIOULI         |                                                              |           |
| Length          |                           | Eleor 2        |                                                              |           |
| Breadth         |                           | FIOU 2         |                                                              |           |
| 2 🗐             |                           |                |                                                              |           |

#### (iv) Fill the **Other Details** and **Save** the information.

| Setback Details    | Dimension of the Building      | Other Details  | Structures on Setback S                    | paces                  |        |      |      |        |
|--------------------|--------------------------------|----------------|--------------------------------------------|------------------------|--------|------|------|--------|
|                    |                                |                |                                            |                        |        |      |      | 🖺 Save |
| Parameter          |                                | Block (if any) | As per the<br>Approved<br>Plan<br>(metres) | As on Site<br>(metres) | Remark |      |      |        |
| F.S.I.             |                                |                |                                            |                        |        |      |      |        |
| Coverage           |                                |                |                                            |                        |        |      |      |        |
| Llaight of the bu  | ildina                         | Floor 1        |                                            |                        |        |      |      |        |
| Height of the bu   | iung                           | Floor 2        |                                            |                        |        |      |      |        |
| Light of the De    | ranat wall                     | Floor 1        |                                            |                        |        |      |      |        |
| Height of the Pa   | rapet wall                     | Floor 2        |                                            |                        |        | <br> | <br> | <br>   |
| No. of Dwelling U  | nits                           |                |                                            |                        |        | <br> | <br> | <br>   |
| Anesil             |                                | Floor 1        |                                            |                        |        | <br> | <br> | <br>   |
| osuge              |                                | Floor 2        |                                            |                        |        | <br> | <br> | <br>   |
| Stilt Floor Height |                                | Floor 1        |                                            |                        |        | <br> | <br> | <br>   |
| ourrisonneight     |                                | Floor 2        |                                            |                        |        | <br> | <br> | <br>   |
| Turning Radius     |                                |                |                                            |                        |        | <br> | <br> | <br>   |
| Landscaping deta   | ails, if any in set-back space |                |                                            |                        |        |      |      | <br>   |
| No. of Car Parkin  | g                              |                |                                            |                        |        |      |      |        |
| No. of Two-wheel   | er                             |                |                                            |                        |        |      |      |        |
| Parking            |                                |                |                                            |                        |        |      |      | <br>   |
| Open to sky (O T   | S) size of the area            | Floor 1        |                                            |                        |        | <br> | <br> | <br>   |
| Open to sky (O. I. | S) SIZE UI LITE ATEA           | Floor 2        |                                            |                        |        | <br> | <br> | <br>   |
|                    |                                | Floor 1        |                                            |                        |        | <br> | <br> | <br>   |

### (v) Fill the Setback details and **Save**.

| Setback Details Dimension of the Building Other Details Structures |                | ctures on Setback Spaces                                   |           |
|--------------------------------------------------------------------|----------------|------------------------------------------------------------|-----------|
|                                                                    |                |                                                            | 🖺 Save    |
| Parameter                                                          | Block (if any) | As per the<br>Approved As on S<br>Plan (metres<br>(metres) | te Remark |
| Matar Room/ Pump Room                                              | Floor 1        |                                                            |           |
| Motor Room/ Pump Room                                              | Floor 2        |                                                            |           |
| Convert Tailet                                                     | Floor 1        |                                                            |           |
| Servant Ioner                                                      | Floor 2        |                                                            |           |
| Deswitz Beem                                                       | Floor 1        |                                                            |           |
| Security Room                                                      | Floor 2        |                                                            |           |
| Open Transformer                                                   |                |                                                            |           |
| Septic Tank with Upflow Filter                                     |                |                                                            |           |
| Sewerage Treatment Plant                                           |                |                                                            |           |

# Figure 32: Part III Details

Note: For further process of submitting the proposal file, refer sections 4.1 and 4.2

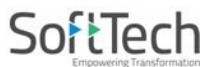

#### 4.2.2.6 Document History

• Here, architect needs to provide the necessary details and needs to attach the mandatory documents.

**Note:** For more information, the **Site Details** are explained in section 4.1.2.

| M | Chennai Metropolitan<br>Development Authority | Miss CMDA Test [Architect] [27-12-2019]                                                    | L.<br>USER   | Ø                   |  |  |  |  |  |  |
|---|-----------------------------------------------|--------------------------------------------------------------------------------------------|--------------|---------------------|--|--|--|--|--|--|
| ற | Planning Permit 🗸 🗸                           | ile No. : TEMP/CMDA/1098/2019 Proposal Status : voject Name : POTENTIAL CONSTRUCTIONS      |              |                     |  |  |  |  |  |  |
|   | Draft Application                             | Scrutiny : Verified Risk Category : Submit                                                 | 💼 Delete     | Report <del>-</del> |  |  |  |  |  |  |
|   | Submitted Applications                        | Application Form NOC Payment & Fees                                                        |              |                     |  |  |  |  |  |  |
|   | Call for Particulars/ Revised<br>Plan         | Types of Application Site Details Part   Part    Part    Document History                  | Audun mes    | ^                   |  |  |  |  |  |  |
|   | Approved Files                                | 🛞 Local body payment receipt                                                               | Attach Files |                     |  |  |  |  |  |  |
|   | Payment Pending                               |                                                                                            | Attach Files | 1                   |  |  |  |  |  |  |
|   | Permit Issued                                 | 🕢 Earlier approved drawing (dwg)                                                           | Attach Files |                     |  |  |  |  |  |  |
|   | Refused/ Rejected                             |                                                                                            | Attach Files | - 11                |  |  |  |  |  |  |
|   | of Rules                                      | Photos of Front Elevation (North/South/East/West)                                          | Attach Files | - 11                |  |  |  |  |  |  |
|   | New Application                               | Photos of Rear Side Elevation (North/South/East/West)                                      | Attach Files | - 11                |  |  |  |  |  |  |
|   | Returned                                      | Photos of Side1 Elevation (North/South/East/West)                                          | Attach Files |                     |  |  |  |  |  |  |
|   | Site Inspection Compliance                    | Photos of Side2 Elevation (North/South/East/West)                                          | Attach Files | - 84                |  |  |  |  |  |  |
|   |                                               | Photos of Rear Side Sethark (North/South/East/West)                                        | Attach Files | - 84                |  |  |  |  |  |  |
|   |                                               |                                                                                            | Attach Files | - 84                |  |  |  |  |  |  |
|   |                                               |                                                                                            | Attach Files | - 84                |  |  |  |  |  |  |
|   |                                               |                                                                                            | Attach Files | - 84                |  |  |  |  |  |  |
|   |                                               | Photos of Non FSL room in Still Floor/Upper Floor                                          | Attach Files | - 11                |  |  |  |  |  |  |
|   |                                               | Photos of Rain water harvesting                                                            | Attach Files |                     |  |  |  |  |  |  |
|   |                                               | * FSI Aea in Sq.m 0 * Whether for Sale ®No ©Yes                                            |              |                     |  |  |  |  |  |  |
|   |                                               |                                                                                            | + Add        | 1.14                |  |  |  |  |  |  |
|   |                                               | Sr. No. Survey No./Sub Survey No./Sub Village Block No. Document Type Document Date Vendor | Vendo        | r Na                |  |  |  |  |  |  |
|   |                                               | No data found                                                                              |              |                     |  |  |  |  |  |  |
|   |                                               |                                                                                            |              | •                   |  |  |  |  |  |  |

**Figure 33: Document History** 

#### 4.2.2.7 Architect / LS Details

- This page consists of five sections such as Architect Information, Applicant Information, Structural Engineer Information, Geographical Engineer Information and Site engineer Information. Architect's Information is already filled, so the fields under Architect are disabled.
  - (i) Fill the details in all the sections & Click **Save**.
  - (ii) Now click **Save & Next** to move to the next page.

| Chennai Metropolitan<br>Development Authority | Miss CMDA Test [Architect] [27-12-2019]                                  |                                      |                                      | Le O                                 |
|-----------------------------------------------|--------------------------------------------------------------------------|--------------------------------------|--------------------------------------|--------------------------------------|
| Planning Permit V                             | File No. : TEMP/CMDA/1098/2019<br>Project Name : POTENTIAL CONSTRUCTIONS | Propo                                | osal Status :                        | Architect : CMDA Test, Owner Name/ F |
| Draft Application                             | Scrutiny : Verified                                                      | Risk Category :                      |                                      | Submit 🛛 💼 Delete 🛛 Report 🗸         |
| Submitted Applications                        | Application Form NOC Payment & Fees                                      |                                      |                                      |                                      |
| Call for Particulars/ Revised                 | Types of Application Site Details Part I                                 | Part II Part III Document History Ar | chitect/LS Details Enclosures        |                                      |
| Plan                                          | <ul> <li>Architect/ Licensed Information</li> </ul>                      |                                      |                                      |                                      |
| Approved Files                                | Architect/License Surveyor                                               | Architect v                          | Name                                 | CMDA Test 🔻                          |
| Permit Issued                                 | Door No.                                                                 |                                      | Plot No.                             |                                      |
| Refused/ Rejected                             | Refused / Rejected Address Line1 Failed in AutoDCR / Violation Locality  |                                      | Address Line2                        |                                      |
| Failed in AutoDCR/ Violation                  |                                                                          |                                      | Email.                               | vadivu.acp1@gmail.com                |
| of Rules                                      | Mobile Number                                                            | 9999999999                           | Aadhaar No.                          |                                      |
| New Application                               | Register Number                                                          | CA.992018                            | * Registration Certificate scan copy | + Attach Registration Certificate    |
| Returned                                      |                                                                          |                                      |                                      |                                      |
| Site Inspection Compliance                    | Applicant Information                                                    |                                      |                                      |                                      |
|                                               | * Name                                                                   | CMDATEST APPLICANT                   | * Father Name/Husband Name           | S/O 🔻 Father Name                    |
|                                               | Door No.                                                                 |                                      | Plot No.                             |                                      |
|                                               | Address Line1                                                            | 78 Perumal Kovil street Avadi        | Address Line2                        |                                      |
|                                               | Locality                                                                 |                                      | Email Id                             | AAA@gmail.com                        |
|                                               | Phone No.                                                                |                                      | Aadhaar No.                          |                                      |
|                                               | ▲ Structural Engineer Information                                        |                                      |                                      |                                      |
|                                               | * Consultant Name                                                        |                                      | * Address                            |                                      |
|                                               | * Mobile No.                                                             |                                      | * Email Id                           |                                      |
|                                               | * License No.                                                            |                                      | Aadhaar No.                          |                                      |
|                                               | * Validity                                                               |                                      | * Registration Certificate scan copy | + Attach Registration Certificate    |
|                                               |                                                                          | =                                    |                                      |                                      |
|                                               |                                                                          |                                      |                                      |                                      |
|                                               | ▲ Geotechnical Engineer                                                  |                                      |                                      |                                      |
|                                               | * Consultant Name                                                        |                                      | * Register No.                       |                                      |
|                                               | * Address                                                                |                                      | * Mobile No.                         |                                      |
|                                               | Aadhaar No.                                                              |                                      | * Email Id                           |                                      |
|                                               | * Test Report No.                                                        |                                      | * Soil Report                        | + Choose File                        |
|                                               | * Date                                                                   |                                      | * Registration Certificate scan copy | + Attach Registration Certificate    |
|                                               |                                                                          |                                      |                                      |                                      |
|                                               | ∧ Site Engineer                                                          |                                      |                                      |                                      |
|                                               | * Name                                                                   |                                      | * Qualification                      | Salact                               |
|                                               | * Address                                                                |                                      | * Mobile No.                         |                                      |
|                                               | * Email Id                                                               |                                      | Aadhaar No.                          |                                      |
|                                               | * Degree Certificate Scan copy                                           | + Attach Degree Certificate          |                                      |                                      |
|                                               |                                                                          |                                      |                                      |                                      |
|                                               |                                                                          | Previous Save                        | Save & Next                          |                                      |
|                                               |                                                                          |                                      |                                      |                                      |

Figure 34: Architect / LS Details

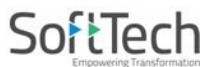

#### 4.2.2.8 Enclosures

 Architect can see the certificate of Form A – Annexure which is auto generated as per the details filled.

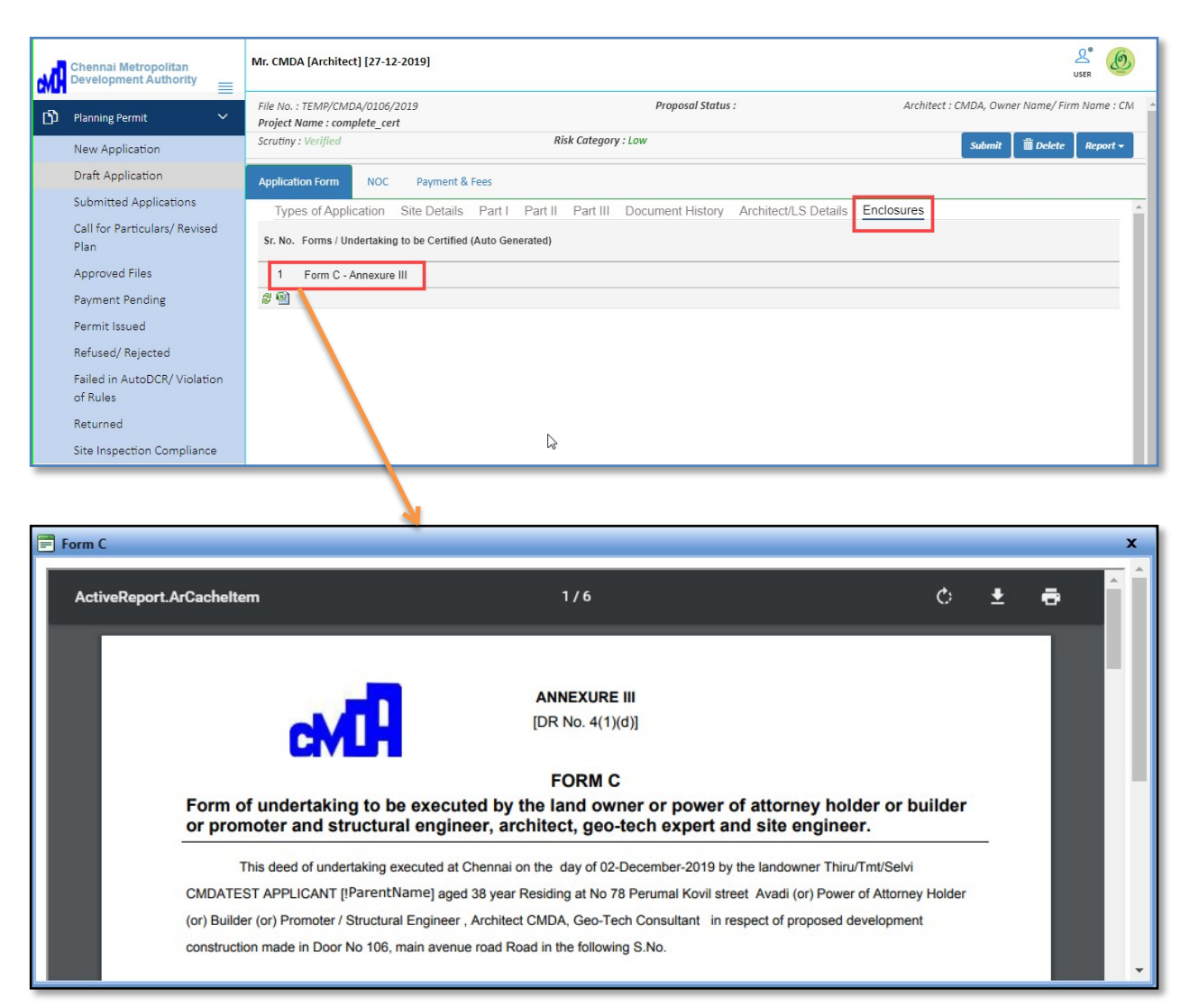

Figure 35: Enclosures in CC

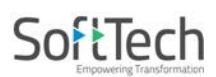

#### 4.2.2.9 Reports

• Architect can see all the building information along with the applicant details in Acknowledgement Letter.

Solution Note: Here for example, Acknowledgement letter is shown.

(i) Click the **Report** and select **Acknowledgement Letter.** 

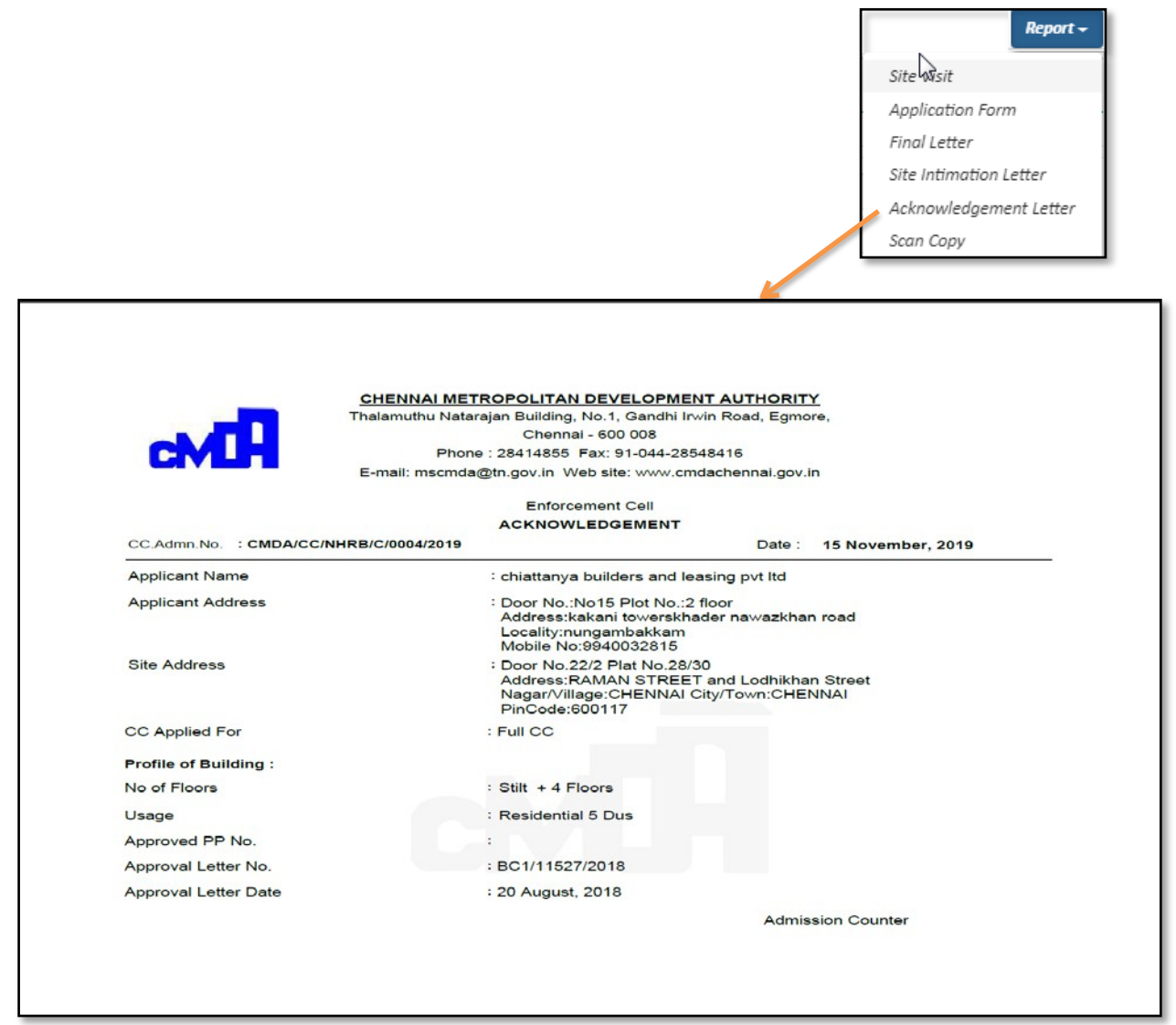

Figure 36: Acknowledgement Letter

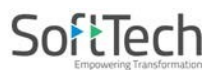

# **4.3Planning Permission for Layout Proposal Type**

#### 4.3.1 Type of Application

In this tab, the **Type of Application** is already filled by applicant. So, this filled is unchangeable.

#### (i) Select **Type of Applicant**, **Proposal Type**, **Total No. of Plots** and **Status of Site**.

🖎 Note:

(a) Asterisk Mark (\*) fields are mandatory to fill.

- (b) If total number of plots (proposed) entered is less than or equal to 8, then proposal doesn't come under Layout proposal type and it will not be to proceed further.
- (ii) Save the details and click Save & Next to move on next tab.

| M | Chennai Metropolitan<br>Development Authority = | Mr. A SATHISH KUMAR [Architect] [22-01-2020]                        |                                                          |                                                  | LSER OS                                          |
|---|-------------------------------------------------|---------------------------------------------------------------------|----------------------------------------------------------|--------------------------------------------------|--------------------------------------------------|
| ß | Planning Permit 🗸 🗸                             | File No. : TEMP/CMDA/0974/2019 (11/9/2019)<br>Project Name : Galaxy | Proposal                                                 | Status : vchitect :                              | A SATHISH KUMAR , Owner Name/ Firm Name : shital |
|   | Draft Application                               | Scrutiny :                                                          |                                                          |                                                  | Report ~ Back                                    |
|   | Submitted Applications                          | Types of Application Site Details Buildi                            | ng Details Document History Other Details                | Architect/LS Details Enclosures                  |                                                  |
|   | Call for Particulars/ Revised<br>Plan           | * Type of Application                                               | Planning Permission                                      | * Type of Applicant                              | Company / Organization 🔻                         |
|   | Approved Files                                  | * Proposal Type                                                     | Layout                                                   | <ul> <li>Total no of plots (proposed)</li> </ul> | 9                                                |
|   | Payment Pending                                 | Status of Site                                                      | Vacant 🔻                                                 |                                                  |                                                  |
|   | Permit Issued                                   | Note: If total number of plots (proposed) entered is <= 8, "        | Your proposal doesn't come under Layout" and won't be ab | e to proceed with the application.               |                                                  |
|   | Refused/ Rejected                               |                                                                     |                                                          |                                                  |                                                  |
|   | Failed in AutoDCR/ Violation<br>of Rules        |                                                                     | Save                                                     | Save & Next                                      |                                                  |
|   | New Application                                 |                                                                     |                                                          |                                                  |                                                  |
|   | Returned                                        |                                                                     |                                                          |                                                  |                                                  |
|   | Site Inspection Compliance                      |                                                                     |                                                          |                                                  |                                                  |

Figure 37: Type of Application

#### 4.3.2 Site Details

#### 4.3.2.1 Site Address & Revenue Survey Details

- This tab consists of three sections such as **Site Address**, **Revenue Survey No. Details** and **Abutting Road Details**.
  - (i) Fill the details under **Site** and **Revenue Survey** sections. Then click **+**Add button, it will redirect to the next pop-up window displaying that Revenue Survey Details are saved successfully. Click **OK**.

| 🕽 Planning Permit 🗸 🗸                                   | File No. : TEMP/CMDA/0974/2019 (11/9/201)<br>Project Name : Galaxy | 9) Prop                                                                              | iosal Status :                                            | Architect : A                                           |
|---------------------------------------------------------|--------------------------------------------------------------------|--------------------------------------------------------------------------------------|-----------------------------------------------------------|---------------------------------------------------------|
| Draft Application                                       | Scrutiny : Pending                                                 |                                                                                      |                                                           | Report - Bac                                            |
| Submitted Applications<br>Call for Particulars/ Revised | Types of Application Site Details  Site Address                    | Building Details Document History Other Det                                          | ails Architect/LS Details Enclosures                      |                                                         |
| Approved Files                                          | Door No.                                                           | 8                                                                                    | * Plot No.                                                | 12                                                      |
| Payment Pending                                         | Address Line1                                                      | Abc                                                                                  | Address Line2                                             | Хүг                                                     |
| Permit Issued                                           | Locality                                                           | Pune                                                                                 | <ul> <li>City / Town</li> </ul>                           | Pune                                                    |
| Refused/ Rejected                                       | - Pin Code                                                         | 411043                                                                               |                                                           |                                                         |
| Failed in AutoDCR/ Violation                            | * File Channel                                                     | North                                                                                | * Land Use Zone                                           | Commercial <b>*</b>                                     |
| of Rules                                                | ▲ Revenue Survey No. Details                                       |                                                                                      |                                                           |                                                         |
| New Application                                         | * District                                                         | Chennai 🔻                                                                            | • Taluk                                                   | Fort-Tondiarpet                                         |
| Returned                                                | * Village                                                          | Jambuli                                                                              | Local Body                                                | Greater Chennai Corporation                             |
| Site Inspection Compliance                              | Local Body Type                                                    | Corporation 🔻                                                                        | Jurisdiction                                              | CMDA                                                    |
|                                                         | * Block No.                                                        | 3                                                                                    |                                                           |                                                         |
|                                                         | # Old Survey Type                                                  | Survey No 🔻                                                                          | # New Survey Type                                         | TS No. 🔻                                                |
|                                                         | # Old Survey No.                                                   | 12                                                                                   | # New Survey No.                                          | 11 *                                                    |
|                                                         | Old Sub Division                                                   | 11                                                                                   | New Sub Division                                          | 13                                                      |
|                                                         | Old Sub Division                                                   | 11                                                                                   | New Sub Division                                          | 13                                                      |
|                                                         | # Zone No.                                                         | 1                                                                                    | # Division                                                | 65                                                      |
|                                                         |                                                                    |                                                                                      | 🖻 Save                                                    | X P + Add                                               |
|                                                         | SN District / Taluka / Village                                     | Old Survey Type/ Old Survey No./ Old New Subdivision                                 | Revenue Survey No. Details saved                          | d No. /Division Local Body / LocalBody<br>Jurisdiction  |
|                                                         | 1 Chennai/Fort-Tondiarpet/Jambuli                                  | Survey No/12/11 TS.NO/                                                               | successfully.                                             | Corporation                                             |
|                                                         | 4                                                                  |                                                                                      | OK                                                        |                                                         |
|                                                         | # B                                                                |                                                                                      |                                                           |                                                         |
|                                                         | SN District / Taluka / Village 1 Chennal/Fort-Tondiarget/Jambuli   | Old Survey Type/ Old Survey No./ Old New Sr<br>Subdivision<br>Survey No/12/11 TS NO/ | Save<br>Revenue Survey No. Details saved<br>successfully. | a No. /Division Local Body / L<br>Jurisd<br>Corporation |

### **Figure 38: Site Details**

• After Saving the Revenue survey details, it displays the list along with certain details.

| SN | District / Taluka / Village           | Old Survey Type/ Old Survey No./ Old<br>Subdivision | New Survey Type/ New Survey No./<br>New Subdivision | Block No. | Ward No. /Division | Local Body / LocalBodyT<br>Jurisdiction | Landuse<br>Card | _  |
|----|---------------------------------------|-----------------------------------------------------|-----------------------------------------------------|-----------|--------------------|-----------------------------------------|-----------------|----|
| 1  | Chennai/Egmore-Nugambakkam/Arumbakkam | Survey No/66/dfgd                                   | RS.NO/2/dgf                                         | 22        | 564 / 5            | Corporation                             | Q               | ×  |
| 1  |                                       |                                                     |                                                     |           |                    | •                                       |                 | E. |

Here, the icon details about the Land use card. Architect can delete this record with the help of Xicon.

• When you click the recently created list entry, it displays all the details that you filled. Now you can **Update** and modify these details.

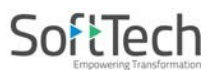

#### 4.3.2.2 Abutting Road Details

- Architect can attach the sketch road details in this section. So to add the road details:
  - (i) Click +Add button.
  - (ii) Enter the Road details and click Attach File label to attach the road width sketch.

| Abutting Road Details    |                             |                                                           |                   |
|--------------------------|-----------------------------|-----------------------------------------------------------|-------------------|
| SN Abouting Road Name    | Road Width(m)               | Road width sketch for 250m                                | <b>+</b> Add<br>⊖ |
| 1 Kamal Vihar Road       | 1.000.00                    | Attach File PreDCRManual Channai adf                      | ×                 |
| ୍ର<br>ଜାନ୍ତି             |                             |                                                           |                   |
|                          |                             |                                                           |                   |
| Attach File              | ×<br>± Submit               | S Attachments - Google Chro 🗖 🛛 💌                         |                   |
| Attachments: Select File |                             | Please Attach only .PDF files                             |                   |
|                          |                             |                                                           |                   |
| 🔇 Open                   |                             |                                                           |                   |
| 🔾 🗢 🚽 « New Volume       | e (E:) 🕨 Chennai (CMDA)     | ← 4 Search Chennai (CMDA)                                 |                   |
| Organize   New folder    |                             |                                                           |                   |
| A                        | Name                        | Date modified Type                                        |                   |
| Cibraries                | WRL0855.tmp                 | 9/10/2019 6:28 PM TMP Fil                                 |                   |
| Documents     Music      | 蘭 Backup of User Manual_ Ar | chitects 9/11/2019 4:49 PM Microso                        |                   |
|                          | 🖳 Chennai                   | 4/2/2019 10:33 AM Microso                                 |                   |
| Videos                   | Chennai_Metropolitan_Dev    | relopment_Au 9/9/2019 4:41 PM JPG File                    |                   |
| E                        | CMDA-Help-Manual v1.3       | 8/26/2019 12:34 PM Microse                                |                   |
| Computer                 | -                           | 4/2/2019 11:54 AM Microse                                 |                   |
| Windows (C:)             | Road width Sketch           | 4/2/2019 11:14 AM Adobe                                   |                   |
| New Volume (D:)          | URLS                        | 9/10/2019 4:47 PM Text Do<br>Type: Adobe Acrobat Document |                   |
| New Volume (E:)          | User Manual_Architects      | Size: 9/11/2019 4:55 PM Microst                           |                   |
| -                        | •                           | Date modified: 4/2/2019 TET4 AM                           |                   |
| File name                | Road width Sketch           | ✓ All Files ✓                                             |                   |
|                          |                             |                                                           |                   |
|                          |                             | Open Cancel                                               |                   |
|                          |                             |                                                           |                   |

### Figure 39: Attaching Road Width Sketch

(iii) Click Save, then click Save & Next.

### 4.3.3 Document History

(i) Here, architect needs to provide the necessary details and needs to attach the mandatory documents.

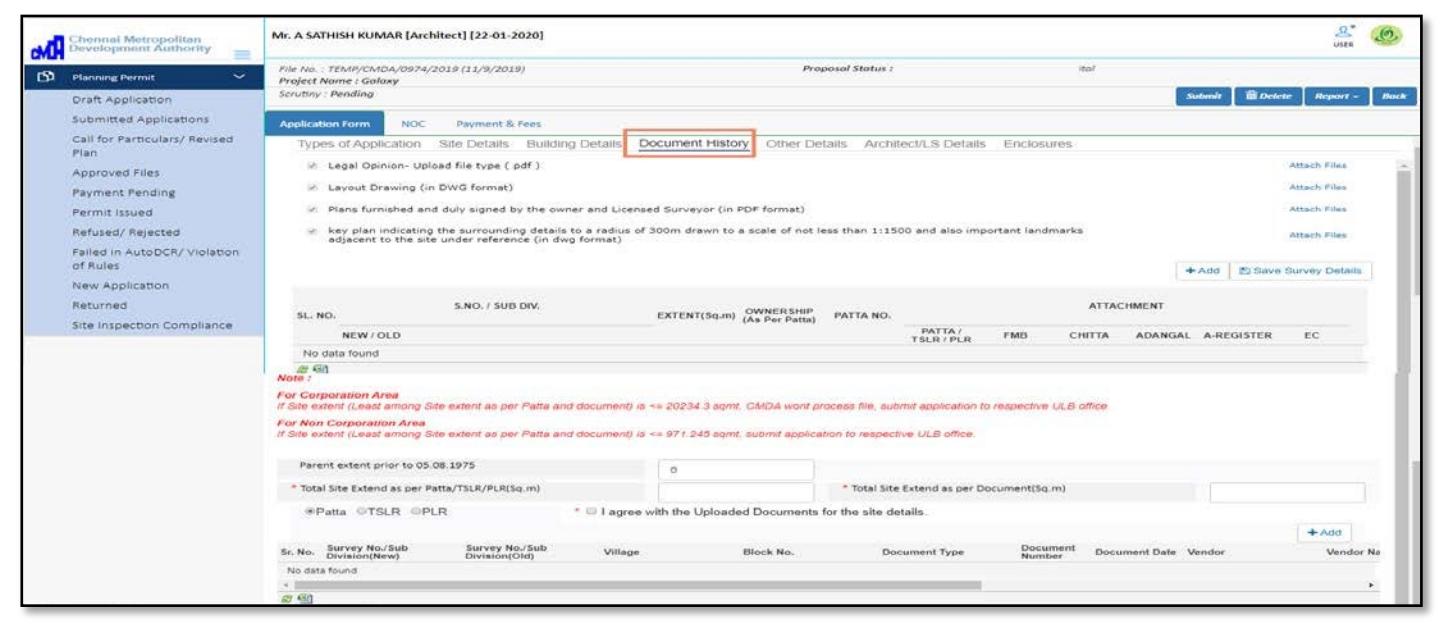

#### (ii) To attach the documents:

(i) Click Attach Files, it redirects to the new pop-up window displaying to select the files to attach.

#### Note: Attach PDF files only and DWG format of drawing.

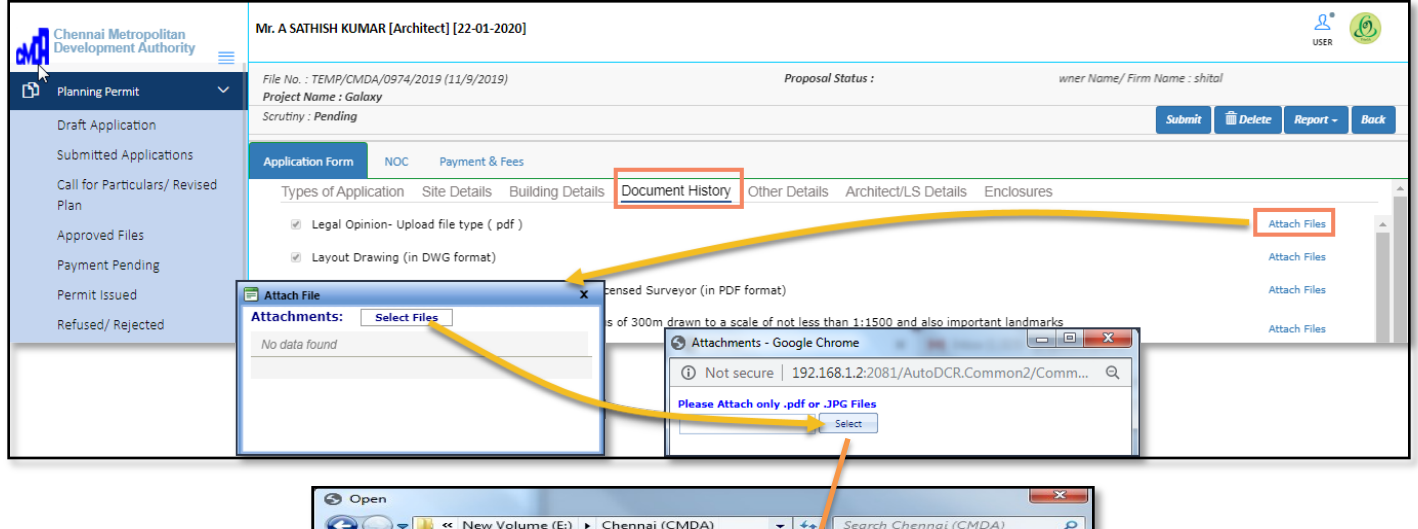

| Organize 🔻 New fo | older   |                                     | i                  | (?)     |
|-------------------|---------|-------------------------------------|--------------------|---------|
|                   | *       | Name                                | Date modified      | Туре    |
| Cibraries         |         |                                     | 9/13/2019 11:02 AM | TMP F   |
| Documents         |         | Backup of User Manual_Architects    | 9/13/2019 11:56 AM | Micros  |
| J Music           |         | Chennai                             | 4/2/2019 10:33 AM  | Micros  |
| Videos            |         | Chennai_Metropolitan_Development_Au | 9/9/2019 4:41 PM   | JPG Fil |
|                   | =       | 🖭 CMDA-Help-Manual v1.3 🏾 🎼         | 8/26/2019 12:34 PM | Micros  |
|                   | _       | 🔁 Legal Opinion                     | 4/2/2019 11:14 AM  | Adobe   |
| Computer          |         | PreDCRManual_Chennai                | 4/2/2019 11:54 AM  | Micros  |
| Windows (C:)      |         | URLS                                | 9/10/2019 4:47 PM  | Text D  |
| New Volume (D:)   |         | User Manual_ Architects             | 9/13/2019 11:57 AM | Micros  |
|                   |         | III                                 |                    | Þ       |
| File              | e name: | Legal Opinion - All File            | es                 | -       |

**Figure 40: Attaching Documents** 

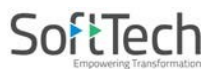

Save Survey Details

- (iii) After attaching the files, architect can view these attached files with the hel
- (iv) Now, to add the survey details:
  - (ii) Click +Add to enter the details, attach the files and click

|         |                           |           |                                 |           |                       |             |             | +           | Add 🖺 Sav   | e Survey Details |     |
|---------|---------------------------|-----------|---------------------------------|-----------|-----------------------|-------------|-------------|-------------|-------------|------------------|-----|
| SL. NO. | S.NO. / SUB DIV.          | EXTENT(So | .m) OWNERSHIP<br>(As Per Patta) | PATTA NO. |                       |             | ATTAC       | HMENT       |             |                  | 1   |
|         | NEW / OLD                 |           |                                 |           | PATTA /<br>TSLR / PLR | FMB         | CHITTA      | ADANGAL     | A-REGISTER  | EC               | - 1 |
| 1       | 2/dgf (New),66/dfgd (Old) | / 1,000   | .00 100                         | 12        | Attach File           | Attach File | Attach File | Attach File | Attach File | Attach File      |     |
| 29      |                           |           |                                 |           |                       |             |             |             |             |                  |     |

- After saving the details, you can delete the record from the list with Mutton.
  - (iii) Now, enter the other details shown in following Figure 18.

#### Solution Note: Asterisk Mark (\*) fields are mandatory to fill.

(iv) Accept and agree the conditions, click **ADD** to provide any additional survey details and **Save** these details.

| iote :                                                                                                    |                 |                          |                         |                    |               |        |           |
|----------------------------------------------------------------------------------------------------|-----------------|--------------------------|-------------------------|--------------------|---------------|--------|-----------|
| or Corporation Area<br>Site extent (Least among Site extent as per Patta and document) is <= 20234.3 sqmt, CMDA wont process file, submit application to respective ULB office. |                 |                          |                         |                    |               |        |           |
| ior Non Corporation Area<br><sup>1</sup> Site extent (Least among Site extent as per Patta and document) is <= 971.245 sqmt, submit application to respective ULB office.       |                 |                          |                         |                    |               |        |           |
| Parent extent prior to 05.08.1975                                                                                                    |                 | 100.00                   |                         |                    |               |        |           |
| * Total Site Extend as per Patta/TSLR/PLR(Sq.m) 233.00 * Total Site Extend as per Document(Sq.m) 236.00                                                                         |                 |                          |                         |                    |               |        |           |
| ●Patta OTSLR OPLR                                                                                                    | * 🗷 I agree wit | h the Uploaded Documents | s for the site details. |                    |               |        |           |
|                                                                                                    |                 |                          |                         |                    |               |        | + Add     |
| Sr. No. Survey No./Sub Survey No./Sub Division(New) Division(Old)                                                                                                    | Village         | Block No.                | Document Type           | Document<br>Number | Document Date | Vendor | Vendor Na |
| No data found                                                                                                    |                 |                          |                         |                    |               |        |           |
| 4                                                                                                    |                 |                          |                         |                    |               |        | •         |
| 2 <sup>9</sup> 61                                                                                                    |                 | Previous                 | Save & Next             |                    |               |        |           |

#### **Figure 41: Saving Attached Documents**

(v) Verify the details and click **Save & Next**.

# 4.3.4 Other Details

- (i) Architect can fill layout plan details, adjoining land details as well as present & previous use of land.
- (iii) Fill all the necessary details, click Save and Save & Next.

| đ | Chennai Metropolitan<br>Development Authority | Mr. A SATHIS                                                                     | H KUMAR [Architec                                                                                                    | t] [22-01-2020]               |                     |                               |                         |                         | L <sup>®</sup> Ø                      |
|---|-----------------------------------------------|----------------------------------------------------------------------------------|----------------------------------------------------------------------------------------------------|-------------------------------|---------------------|-------------------------------|-------------------------|-------------------------|---------------------------------------|
| ß | Planning Permit 🗸 🗸                           | File No. : TEN<br>Project Name                                                   | 1P/CMDA/0974/2019<br>e : Galaxy                                                                                                    | (11/9/2019)                   |                     | Prop                          | posal Status :          |                         | Architect : A :                       |
|   | Draft Application                             | Scrutiny : Per                                                                   | Submit 🛱 Detete Report - Book                                                                                                    |                               |                     |                               |                         |                         | Submit 🗍 🛅 Delete 🛛 Report - 🖉 Back   |
|   | Submitted Applications                        | Application F                                                                    | orm NOC I                                                                                                    | Payment & Fees                |                     |                               |                         |                         |                                       |
|   | Call for Particulars/ Revised<br>Plan         | Types of                                                                         | Application Site                                                                                                    | e Details Building Deta       | ails Docu           | ment History Other De         | tails Architect/LS De   | etails Enclosures       |                                       |
|   | Approved Files                                | <ul> <li>Other det</li> </ul>                                                    | alls                                                                                                    |                               |                     |                               |                         |                         |                                       |
|   | Payment Pending                               | Particulars                                                                      | of present and previo                                                                                                    | ous use of land               |                     |                               |                         |                         |                                       |
|   | Permit Issued                                 | * 1. Present                                                                     | use of land                                                                                                    | For o                         | construction        |                               | * If vacant, the last ; | previous use            | other purpose                         |
|   | Refused/ Rejected                             | * 2. State w                                                                     | hether the applicant (                                                                                                    | owns or controls any adjoini  | ing land.           |                               | ©Yes ®No                |                         |                                       |
|   | Failed in AutoDCR/ Violation                  | * 3. Does th                                                                     | * 3. Does the proposed development involve felling of any trees?                                                                                                    |                               |                     |                               | ©Yes ®No                |                         |                                       |
|   | of Rules                                      | 4. Informa                                                                       | tion regarding the pro                                                                                                    | oposed use.                   |                     |                               |                         |                         |                                       |
|   | New Application                               | <ul> <li>(i) State nur<br/>institutions.</li> </ul>                              | <ul> <li>(i) State number and type of dwelling units (whether bungalows, houses, flats, etc.) factories shops,<br/>institutions, parks &amp; play fields etc. proposed.</li> </ul> |                               |                     | flats, etc.) factories shops, | 2.00                    |                         |                                       |
|   | Returned                                      | (ii) Extent of land use proposed:                                                |                                                                                                    |                               | (extent in hectares | 5)                            |                         |                         |                                       |
|   | Site Inspection Compliance                    | Land all                                                                         | Land allotted for residential purpose                                                                                                    |                               |                     |                               | 0                       |                         |                                       |
|   |                                               | Land allotted for commercial purpose                                             |                                                                                                    |                               |                     | 0                             |                         |                         |                                       |
|   |                                               | Land allotted for industrial purpose                                             |                                                                                                    |                               |                     | 0                             |                         |                         |                                       |
|   | Land allotted for institutional purpose       |                                                                                  |                                                                                                    |                               |                     | 0                             |                         |                         |                                       |
|   |                                               | Land allotted for park and play fields                                           |                                                                                                    |                               | 0                   |                               |                         |                         |                                       |
|   |                                               | Land all                                                                         | Land allotted for roads and pathways                                                                                                    |                               |                     |                               | 0                       |                         |                                       |
|   |                                               | Land all                                                                         | otted for other uses (                                                                                                    | (to be specified)             |                     |                               | 0                       |                         |                                       |
|   |                                               | 5. Does the                                                                      | proposed developme                                                                                                    | nt involve erection of any ac | dvertisement        | board?                        | ©Yes ⊛No                |                         |                                       |
|   |                                               | 6. Whether                                                                       | the land in question is                                                                                                    | s property belonging to a W   | /akf or a Hind      | u Religious.                  | ©Yes ⊛No                |                         |                                       |
|   |                                               | If so whe                                                                        | ther proper prior app                                                                                                    | roval or authority clearance  | e has been ob       | tained for the proposed       | ©Yes ⊛No                |                         |                                       |
|   |                                               | development                                                                      | t.<br>                                                                                                    | u.                            |                     |                               |                         |                         |                                       |
|   |                                               | North                                                                            | e or aujoining iai                                                                                                    | 0                             |                     |                               | East                    | 0                       |                                       |
|   |                                               | South                                                                            |                                                                                                    | 0                             |                     |                               | West                    |                         |                                       |
|   |                                               | A Layout Pla                                                                     | n details                                                                                                    | 0                             |                     |                               |                         |                         |                                       |
|   |                                               | * Patta Exter                                                                    | it (Sq.m.)                                                                                                    |                               |                     |                               | * Document Extent (     | Sq.m.)                  |                                       |
|   |                                               | * Least Plot B                                                                   | Extent:                                                                                                    |                               |                     |                               |                         |                         |                                       |
|   |                                               | Sl. No.                                                                          | Categories of Re                                                                                                    | eserved Area                  |                     | Exter                         | nt (Sq.m)               |                         | Percentage (%)                        |
|   |                                               | 1                                                                                | Road Area                                                                                                    |                               | 0                   | )                             |                         | (Road Area              | / Least Plot Extent) * 100            |
|   |                                               | 2         Plot-sble Area         0           3         Park Area (OSR)         0 |                                                                                                    | )                             |                     |                               |                         |                         |                                       |
|   |                                               |                                                                                  |                                                                                                    | )                             |                     | (Park Area /                  | Plotable Area ) * 100   |                         |                                       |
|   |                                               | 4 E.W.S Area 0                                                                   |                                                                                                    |                               | )                   | (E.W.S Area /                 |                         | / Plotable Area ) * 100 |                                       |
|   |                                               | 5                                                                                | Public Purpose P                                                                                                    | Plots                         | 0                   |                               |                         | (Public Purpo           | ose Plot Area / Plotable Area ) * 100 |
|   |                                               | 6                                                                                | Shop Site                                                                                                    |                               | 0                   |                               |                         |                         |                                       |
|   |                                               | 7                                                                                | Regular Plots                                                                                                    |                               | 0                   |                               |                         | -                       |                                       |
|   |                                               |                                                                                  |                                                                                                    | P                             | Previous            | Save                          | Save & Next             |                         |                                       |

Figure 42: Filling Other Details

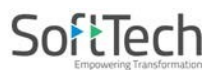

### 4.3.5 Architect / LS Details

- (i) This page consists of two sections such as Architect Information and Applicant
   Information. Architect's Information is already filled, so these fields are disabled.
- (i) Fill the details in **Applicant Information** section & Click **Save**.
- (ii) Now click **Save & Next** to move to the next page.

| м | Chennai Metropolitan<br>Development Authority = | Mr. A SATHISH KUMAR [Architect] [22-01-2020]                        |                                                                                                    |                                      | LSER OF                           |  |  |  |
|---|-------------------------------------------------|---------------------------------------------------------------------|----------------------------------------------------------------------------------------------------|--------------------------------------|-----------------------------------|--|--|--|
| ß | Planning Permit 🗸 🗸                             | File No. : TEMP/CMDA/0974/2019 (11/9/2019)<br>Project Name : Galaxy | Propo                                                                                                    | sal Status :                         | Architect : A :                   |  |  |  |
|   | Draft Application                               | Scrutiny : Pending                                                  |                                                                                                    |                                      | Submit 🗍 Delete Report - Back     |  |  |  |
|   | Submitted Applications                          | Application Form NOC Payment & Fees                                 |                                                                                                    |                                      |                                   |  |  |  |
|   | Call for Particulars/ Revised<br>Plan           | Types of Application Site Details Buildin                           | Types of Application Site Details Building Details Document History Other Details Architect/LS Details Enclosures |                                      |                                   |  |  |  |
|   | Approved Files                                  | Architect/ Licensed Information                                     |                                                                                                    |                                      |                                   |  |  |  |
|   | Payment Pending                                 | Architect/License Surveyor                                          | Architect 🔻                                                                                                    | Name                                 | A SATHISH KUMAR                   |  |  |  |
|   | Permit Issued                                   | Door No.                                                            | 53A/3                                                                                                    | Plot No.                             | 0                                 |  |  |  |
|   | Refused/ Rejected                               | Address Line1                                                       | Amaravathy Nagar Third East Cross Street Ar                                                                       | Address Line2                        |                                   |  |  |  |
|   | Failed in AutoDCR/ Violation                    | Locality                                                            | Arumbakkam                                                                                                    | Email.                               | manisha.jagtap@softtech-engr.com  |  |  |  |
|   | of Rules                                        | Mobile Number                                                       | 7517249139                                                                                                    | Aadhaar No.                          |                                   |  |  |  |
|   | New Application                                 | Register Number                                                     | CA/2003/31586                                                                                                    | * Registration Certificate scan copy | + Attach Registration Certificate |  |  |  |
|   | Returned                                        |                                                                     |                                                                                                    |                                      |                                   |  |  |  |
|   | Site Inspection Compliance                      | Applicant Information                                               |                                                                                                    |                                      |                                   |  |  |  |
|   |                                                 | * Name                                                              | shital                                                                                                    | * Father Name                        | S/O T Father Name                 |  |  |  |
|   |                                                 | Door No.                                                            |                                                                                                    | Plot No.                             | 10                                |  |  |  |
|   |                                                 | Address Line1                                                       | igmore                                                                                                    | Address Line2                        |                                   |  |  |  |
|   |                                                 | Locality                                                            | Chennai                                                                                                    | Email Id                             | manisha.jagtap@softtech-engr.com  |  |  |  |
|   |                                                 | Phone No.                                                           |                                                                                                    | Aadhaar No.                          |                                   |  |  |  |
|   |                                                 | * Mobile No.                                                        | 7517249139                                                                                                    |                                      |                                   |  |  |  |
|   |                                                 | 4                                                                   | Previous Save                                                                                                    | Save & Next                          | >                                 |  |  |  |

Figure 43: Architect / LS Details

### 4.3.6 Enclosures

(i) Architect can see the certificate of Form A – Annexure which is auto generated as the details filled.

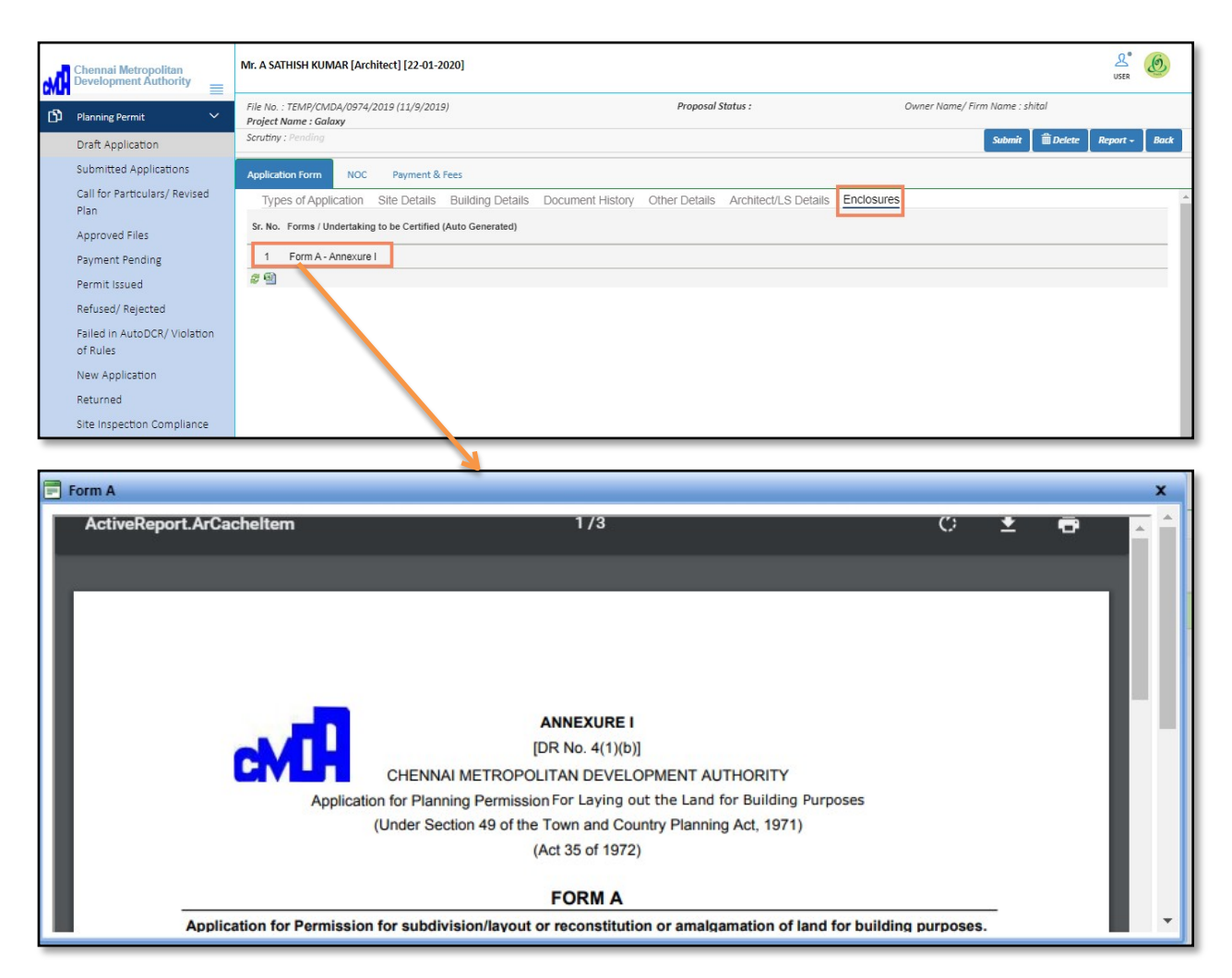

**Figure 44: Enclosure** 

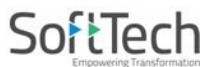

#### 4.3.7 NOC Details

(i) In this tab, architect needs to provide the NOC details, for that, it is essential to select the values against the questions asked in the list.

#### **Description values:**

| Select if you want to apply for NOC.                                |
|---------------------------------------------------------------------|
| Select if you have the NOC certificate already.                     |
| Select if the NOC is not applicable for your building construction. |

## (i) Select the values as per requirements and **Save** the details.

| м | Chennai Metropolitan<br>Development Authority | Mr. A SATHISH KUMAR [Architect] [22-01-2020]                                                 |                 |                   | Le Outer                                 |
|---|-----------------------------------------------|----------------------------------------------------------------------------------------------|-----------------|-------------------|------------------------------------------|
| ற | Planning Permit 🗸 🗸                           | File No. : TEMP/CMDA/0974/2019 (11/9/2019)<br>Project Name : Galaxy                          |                 | Proposal Status : | H KUMAR , Owner Name/ Firm Name : shital |
|   | Draft Application                             | Scrutiny : Pending                                                                           |                 |                   | Submit 🗍 🏛 Delete Report - Back          |
|   | Submitted Applications                        | Application Form NOC Payment & Fees                                                          |                 |                   |                                          |
|   | Call for Particulars/ Revised                 |                                                                                              |                 |                   | ID Sava                                  |
|   | Plan                                          |                                                                                              |                 |                   | E Save                                   |
|   | Approved Files                                | # Description                                                                                | Value           | Attachment        |                                          |
|   | Payment Pending                               | 1 Would you like to apply for Revenue NOC with th application ?                              | iS ⊙Yes ⊙No ⊙NA |                   |                                          |
|   | Permit Issued                                 | 2 Would you like to apply for Traffic NOC with this application ?                            | OYes ONo ⊙NA    |                   |                                          |
|   | Refused/ Rejected                             | 3 Would you like to apply for Railways NOC with th<br>application ?                          | is ○Yes ○No ⊙NA |                   |                                          |
|   | Failed in AutoDCR/ Violation                  | 4 Would you like to apply for ASI NOC with this application ?                                | OYes ONo ⊙NA    |                   |                                          |
|   | of Rules                                      | 5 Would you like to apply for AAI NOC with this<br>application ?                             | OYes ONo ⊙NA    |                   |                                          |
|   | New Application                               | 6 Would you like to apply for Fire Service NOC with<br>this application 2                    | 1 OYes ONo ⊙NA  |                   |                                          |
|   | Returned                                      | <ul> <li>Would you like to apply for IAF NOC with this application 2</li> </ul>              | OYes ONo ⊙NA    |                   |                                          |
|   | Site Inspection Compliance                    | 8 Would you like to apply for Housing Board NOC<br>with this application 2                   | OYes ONo ⊙NA    |                   |                                          |
|   |                                               | 9 Would you like to apply for Pollution Control Boar                                         | d OYes ONo ⊙NA  |                   |                                          |
|   |                                               | 10 Would you like to apply for PWD (Inundation poir<br>of view) with this application 2      | t OYes ONo ⊙NA  |                   |                                          |
|   |                                               | 11 Would you like to apply for CMRL with this application ?                                  | OYes ONo ⊙NA    |                   |                                          |
|   |                                               | 12 Would you like to apply for CRZ with this application 2                                   | OYes ONo ⊙NA    |                   |                                          |
|   |                                               | 13 Would you like to apply for Commissioner/<br>Collector(Religious) with this application ? | OYes ONo ⊙NA    |                   |                                          |
|   |                                               | 14 Would you like to apply for Department of<br>Explosives NOC with this application 2       | OYes ONo ⊙NA    |                   |                                          |
|   |                                               | 15 Would you like to apply for Environmental<br>Clearance(EC) NOC with this application ?    | OYes ONo ⊙NA    |                   |                                          |
|   |                                               | 16 Would you like to apply for PWD (Structural<br>Drawing) with this application ?           | OYes ONo ⊙NA    |                   |                                          |
|   |                                               | 17 Would you like to apply for PCMWSSB for STP<br>with this application ?                    | OYes ONo ⊙NA    |                   |                                          |
|   |                                               | <i>8</i> 9                                                                                   |                 |                   |                                          |

Figure 45: NOC Details

# 4.4Payment & Fees before Submission (Paying Scrutiny Fees)

• Currently, there is no list of generated fees. If your drawing is passed in pre-check scrutiny, then only you can submit the proposal-file. Once you submit the proposal-file, the scrutiny fees will be generated and the list will be updated.

| M | Chennai Metropolitan<br>Development Authority | _ | Mr. A SATHISH                  | KUMAR (Ar               | chitect] [22-01-2020]          |                              |           |      |                            |               |                       |         |            | USER      | Ø      |   |
|---|-----------------------------------------------|---|--------------------------------|-------------------------|--------------------------------|------------------------------|-----------|------|----------------------------|---------------|-----------------------|---------|------------|-----------|--------|---|
| ß | Planning Permit 🗸 🗸                           |   | File No. : TEM<br>Project Name | P/CMDA/0974<br>: Galaxy | 1/2019 (11/9/2019)             |                              |           |      | Proposal Status :          |               | chitect : A SATHISH K | UMAR, C | wner Name/ | Firm Name | shital | - |
|   | Draft Application                             |   | Scrutiny : Pene                | ding                    | _                              |                              |           |      |                            |               |                       | Submit  | 🛍 Delete   | Report -  | Back   |   |
|   | Submitted Applications                        |   | Application Fo                 | orm NOC                 | Payment & Fees                 |                              |           |      |                            |               |                       |         |            |           |        |   |
|   | Call for Particulars/ Revised<br>Plan         |   | List                           |                         |                                | 9                            |           |      |                            |               |                       |         |            |           |        | - |
|   | Approved Files                                |   |                                | Print Memo              | Memo No.                       | Payment                      | Mode Memo | Туре | Total Memo Amount (in Rs.) | Print Receipt |                       |         |            |           |        |   |
|   | Payment Pending                               |   |                                | No data fou             | nd                             |                              |           |      |                            |               |                       |         |            |           |        |   |
|   | Permit Issued                                 |   |                                | # 🗐                     |                                |                              |           |      |                            | Fee Memo's    | : <b>O</b>            |         |            |           |        |   |
|   | Refused/ Rejected                             |   |                                | After payment su        | ccessfully done, please reload | grid to view payment status. |           |      |                            |               |                       |         |            |           |        |   |
|   | Failed in AutoDCR/ Violation<br>of Rules      |   |                                |                         |                                |                              |           |      |                            |               |                       |         |            |           |        | I |
|   | New Application                               |   |                                |                         |                                |                              |           |      |                            |               |                       |         |            |           |        |   |
|   | Returned                                      |   |                                |                         |                                |                              |           |      |                            |               |                       |         |            |           |        |   |
|   | Site Inspection Compliance                    |   |                                |                         |                                |                              |           |      |                            |               |                       |         |            |           |        |   |

#### Figure 46: Fees Status before submission of proposal-file

| Submit | Tap to submit the proposal-file (application).                          |
|--------|-------------------------------------------------------------------------|
| Delete | Tap to delete the proposal-file (application).                          |
|        | Click to see the application form details that you have already filled. |
| Back   | Tap to move on previous page.                                           |

(i) Now, click **Submit** to submit the proposal-file (application), the new pop-up window appears displaying that once you submit the application, it will not be editable.

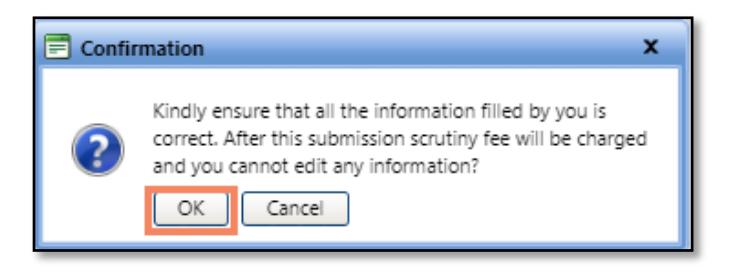

(ii) Click OK.

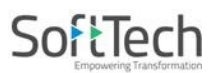

- Now, this proposal-file moves to the **Payment Pending** section.
  - (i) Go to the **Payment Pending** section.
  - (ii) Search and open your proposal-file.

| Chennai Metropolitan<br>Development Authority | Mr. A SA   | ATHISH KUMAR [Architect] [22-01-2020] |                                       |                         |               |                                                                                                    | Le O                                    |
|-----------------------------------------------|------------|---------------------------------------|---------------------------------------|-------------------------|---------------|----------------------------------------------------------------------------------------------------|-----------------------------------------|
| D Planning Permit ~                           | Sr.No      | Project Name                          | Applicant / Architect                 | Types of<br>Application | Proposal Type | B Applicant/ Owner Address                                                                                                    | <sup>⊕</sup> Proposal<br>forwarded date |
| Draft Application                             |            | X                                     |                                       | ×                       | ×             | ×                                                                                                    |                                         |
| Submitted Applications                        | 1          | TICKET932                             | shital / A SATHISH KUMAR              | Planning<br>Permission  | Building      | Door No.:53A/3, Plot No.:0, Address:Amaravathy Nagar<br>Third East Cross Street Arumbakkam chennai,,<br>Locality:Arumbakkam   | 21 August, 2019                         |
| Call for Particulars/ Revised<br>Plan         | 2          | 8AUG2019                              | shital / A SATHISH KUMAR              | Planning<br>Permission  | Building      | Door No.:53A/3, Plot No.:0, Address:Amaravathy Nagar<br>Third East Cross Street Arumbakkam chennai,,<br>Locality:Arumbakkam   | 08 August, 2019                         |
| Approved Files                                | 3          | 17JULY19                              | Tarun / A SATHISH KUMAR               | Planning<br>Permission  | Building      | Door No.:53A/3, Plot No.:0, Address:Amaravathy Nagar<br>Third East Cross Street Arumbakkam chennai,,<br>Locality:Arumbakkam   | 17 July, 2019                           |
| Permit Issued                                 | 4          | 4july planning                        | KNS CONSTRUCTION / A<br>SATHISH KUMAR | Planning<br>Permission  | Building      | Door No.:53A/3, Plot No.:0, Address: Amaravathy Nagar<br>Third East Cross Street Arumbakkam chennai,,<br>Locality: Arumbakkam | 04 July, 2019                           |
| Refused/ Rejected                             | 5          | Galaxy                                | shital / A SATHISH KUMAR              | Planning<br>Permission  | Layout        | Door No.:53A/3, Plot No.:0, Address:Amaravathy Nagar<br>Third East Cross Street Arumbakkam chennai,,<br>Locality:Arumbakkam   | 11 September, 2019                      |
| Failed in AutoDCR/ Violation<br>of Rules      | 6          | PLANNING 10june                       | shital / A SATHISH KUMAR              | Planning<br>Permission  | Site Approval | Door No.:53A/3, Plot No.:0, Address:Amaravathy Nagar<br>Third East Cross Street Arumbakkam chennai,,<br>Locality:Arumbakkam   | 10 June, 2019                           |
| New Application                               | <i>2</i> 🗐 |                                       |                                       |                         |               |                                                                                                    |                                         |
| Returned                                      |            |                                       |                                       |                         |               |                                                                                                    |                                         |
| Site Inspection Compliance                    |            |                                       |                                       |                         |               |                                                                                                    |                                         |

(iii) Go to the Payment & Fees tab, click Pay Now option will move to the next online payment window. Select the payment mode (Internet Banking / Credit card / Debit card) and click Pay to proceed further. (Refer Following Figure 47)

| Chennai Metropolitan<br>Development Authority = | Mr. A SATHISH KUMAR [.                                                                                                    | Architect] [22-01-2020]                                                                            |                    |                 |                            |                                                      |                        |                      | USER                     | - MA          |
|-------------------------------------------------|----------------------------------------------------------------------------------------------------|----------------------------------------------------------------------------------------------------|--------------------|-----------------|----------------------------|------------------------------------------------------|------------------------|----------------------|--------------------------|---------------|
| 🕽 Planning Permit 🗸 🗸                           | File No. : TEMP/CMDA/09<br>Project Name : Galaxy                                                                                                    | 974/2019 (11/9/2019)                                                                               |                    |                 | Proposal Status :          | ,                                                    | me/ Firm Name : shital |                      |                          |               |
| Draft Application                               | Scrutiny : Pending                                                                                                    |                                                                                                    |                    |                 |                            |                                                      | Proposal Fl            | ow Send <del>-</del> | Report -                 | Back          |
| Submitted Applications                          | Application Form N                                                                                                    | OC Payment & Fees                                                                                  |                    |                 |                            |                                                      |                        |                      |                          |               |
| Call for Particulars/ Revised<br>Plan           | List                                                                                                    | _ <u>L</u>                                                                                         |                    |                 |                            |                                                      |                        |                      |                          |               |
| Approved Files                                  | Print Memo                                                                                                    | Memo No.                                                                                           | Payment Mode       | Memo Type       | Total Memo Amount (in Rs.) | Print Receipt                                        |                        |                      |                          |               |
| Payment Pending                                 | <b>a</b>                                                                                                    | CMDA/PP/Ch/0727/2019                                                                               | Un Paid            | Scrutiny Fee    | 18,750.0                   | 00 Pay Now                                           |                        |                      |                          |               |
| Permit Issued                                   | <i>#</i> 9                                                                                                    |                                                                                                    |                    |                 |                            | Fee Memo's                                           | :1                     |                      |                          |               |
| Refused/ Rejected                               | * After payment                                                                                                    | t successfully done, please reload grid to view                                                    | w payment status.  |                 |                            |                                                      |                        |                      |                          |               |
| Failed in AutoDCR/ Violation<br>of Rules        |                                                                                                    |                                                                                                    |                    |                 |                            |                                                      |                        |                      |                          |               |
| New Application                                 |                                                                                                    |                                                                                                    |                    |                 |                            |                                                      |                        |                      |                          |               |
|                                                 |                                                                                                    |                                                                                                    |                    |                 |                            |                                                      |                        |                      |                          |               |
| Returned                                        |                                                                                                    |                                                                                                    |                    |                 |                            |                                                      |                        |                      |                          |               |
| Returned<br>Site Inspection Compliance          |                                                                                                    |                                                                                                    |                    |                 |                            |                                                      |                        |                      |                          | _             |
| Returned<br>Site Inspection Compliance          |                                                                                                    |                                                                                                    | ONLINE             | e Payments      |                            | _                                                    |                        | COPSS                | omputeriz<br>nline Plan  | ed<br>Scruti  |
| Returned<br>Site Inspection Compliance          |                                                                                                    |                                                                                                    | Online             | e Payments      |                            |                                                      |                        | COPS                 | omputeriz:<br>nline Plan | ed<br>Scrutii |
| Returned<br>Site Inspection Compliance          | File Details                                                                                                    |                                                                                                    | ONIN               | e Payments      | Payment Option             |                                                      |                        | COPS S               | omputeriz<br>nline Plan  | ed<br>Scruti  |
| Returned<br>Site Inspection Compliance          | File Details<br>® File No. Challan No.                                                                                                    |                                                                                                    | Onlin              | e Payments      | Payment Option             | Internet Banking                                     |                        | COPS S               | omputeriz<br>nline Plan  | ed<br>Scruti  |
| Returned<br>Site inspection Compliance          | File Details<br>* File No. Challan No.<br>Enter File/Challan No.                                                                                                  | TEMP/CMDA/0974/201                                                                                 | On Intern<br>9     | e Paywents      | Payment Option             | Internet Banking<br>Credit Card                      |                        | COPS S               | omputeriz<br>nline Plan  | ed<br>Scruti  |
| Returned<br>Site Inspection Compliance          | File Details<br>File No. Challan No.<br>Enter File/Challan No.<br>Architect Name                                                                                  | TEMP/CMDA/0974/201<br>A SATHISH KUMAR                                                              | Orein<br>9         | e Paywents      | Payment Option             | internet Banking<br>Credit Card<br>Debit Card        |                        | COPSS                | omputeriz.<br>nline Plan | ed<br>Scruti  |
| Returned<br>Site Inspection Compliance          | File Details<br>File No. Challan No.<br>Enter File/Challan No.<br>Architect Name<br>Owner Name                                                                    | TEMP/CMDA/0974/201<br>A SATHISH KUMAR<br>shital                                                    | Orein<br>9         | e Payments      | Payment Option             | internet Banking<br>Credit Card<br>Debit Card<br>Pay |                        | COPSS                | omputeriz<br>nline Plan  | ed<br>Scruti  |
| Returned<br>Site Inspection Compliance          | File Details<br>File No. Challan No.<br>Enter File/Challan No.<br>Architect Name<br>Owner Name<br>Case Type                                                       | TEMP/CMDA/0974/201<br>A SATHISH KUMAR<br>shital<br>New                                             | Orein<br>9         | e Pavwents      | Payment Option             | internet Banking<br>Credit Card<br>Debit Card        |                        | COPSS                | omputeriz.<br>nline Plan | ed<br>Scruti  |
| Returned<br>Site Inspection Compliance          | File Details<br>File No. Challan No.<br>Enter File/Challan No.<br>Architect Name<br>Owner Name<br>Case Type<br>Challan No.                                        | TEMP/CMDA/0974/201<br>A SATHISH KUMAR<br>shital<br>New<br>CMDA/PP/Ch/0727/20                       | <b>O</b> NEIN<br>9 | e Pavwents      | Payment Option             | internet Banking<br>Credit Card<br>Debit Card        |                        | COPSS                | omputeriz.<br>nline Plan | ed<br>Scruti  |
| Returned<br>Site inspection Compliance          | File Details<br>File No. Challan No.<br>Enter File/Challan No.<br>Architect Name<br>Owner Name<br>Case Type<br>Challan No.<br>Challan Type                        | TEMP/CMDA/0974/201<br>A SATHISH KUMAR<br>shital<br>New<br>CMDA/PP/Ch/0727/20:<br>Before_Submission | <b>O</b> NEIN<br>9 | e Pavwents<br>v | Payment Option             | internet Banking<br>Credit Card<br>Debit Card        |                        | COPSS                | omputerizi<br>nline Plan | ed<br>Scruti  |
| Returned<br>Site Inspection Compliance          | File Details<br>File No. "Challan No.<br>Enter File/Challan No.<br>Architect Name<br>Owner Name<br>Case Type<br>Challan No.<br>Challan Type<br>Amount to Pey(Rs.) | TEMP/CMDA/0974/201<br>A SATHISH KUMAR<br>shital<br>New<br>CMDA/PP/Ch/0727/20:<br>Before_Submission | <b>O</b> NEIN<br>9 | E PAVMENTS      | Payment Option             | internet Banking<br>Credit Card<br>Debit Card<br>Pay |                        | COPSS                | omputeriz<br>niine Plan  | ed<br>Scrutii |

|                           | IndusInd Bank                                                                                                    |
|---------------------------|----------------------------------------------------------------------------------------------------|
| Amount: Rs. 18750.00      | Transaction ID: CMDA_QC_3374                                                                                                    |
| Choose a payment method   | <u>I</u>                                                                                                    |
| Credit Card<br>Debit Card | Card Type                                                                                                    |
| Net Banking               | Card Number Name on Card                                                                                                    |
| Select                    | CVV Number What is CVV number?                                                                                                    |
| 1 method                  | Note: In the next step you will be redirected to your bank's website to verify yourself.                                                |
| Note: Making Payment on   | PayU is 100% safe. Your transaction is processed through a secure https internet connection<br>based on secure socket layer technology. |
| Verified<br>by VISA       | MasterCard.<br>SecureCode. SecureD Secure Standards Council RuPay                                                                       |

Figure 47: Payment & Fees

• Once you successfully pay the fees, the list will be updated as **Paid** against your memo. Now, you can able to send the proposal to CMDA.

| Chennai Metropolitan<br>Development Authority | Mr. A SATHISH KUMAR [Architect] [22-01-2020]                                          | Le Oo                              |
|-----------------------------------------------|---------------------------------------------------------------------------------------|------------------------------------|
| D Planning Permit ~                           | File No. : TEMP/CMDJ/0574/2019 (11/9/2019) Proposal Status :<br>Project Name : Galaxy | Architei                           |
| Draft Application                             | Scrutiny : Pending                                                                    | Proposal Flow Send - Report - Back |
| Submitted Applications                        | Application Form NOC Payment & Fees                                                   |                                    |
| Call for Particulars/ Revised<br>Plan         | List                                                                                  |                                    |
| Approved Files                                | Print Memo Memo No. Payment Mode Memo Type Total Memo Amount (in Rs.) Print Receipt   |                                    |
| Payment Pending                               | CMDA/PP/Ch/0727/2019 Paid Scrutiny Fee 18,750.00                                      |                                    |
| Permit Issued                                 | 🕫 🗐 🛛 Fee Memo's :                                                                    |                                    |
| Refused/ Rejected                             | *After payment successfully done, please reload grid to view payment status.          |                                    |
| Failed in AutoDCR/ Violation<br>of Rules      |                                                                                       | Scrutiny Fees are                  |
| New Application                               |                                                                                       | Paid                               |
| Returned                                      |                                                                                       |                                    |
| Site Inspection Compliance                    |                                                                                       |                                    |

#### 4.5 E sign

• After Payment done, esign has to be done on the drawing PDF which was generated along with scrutiny pass drawing.

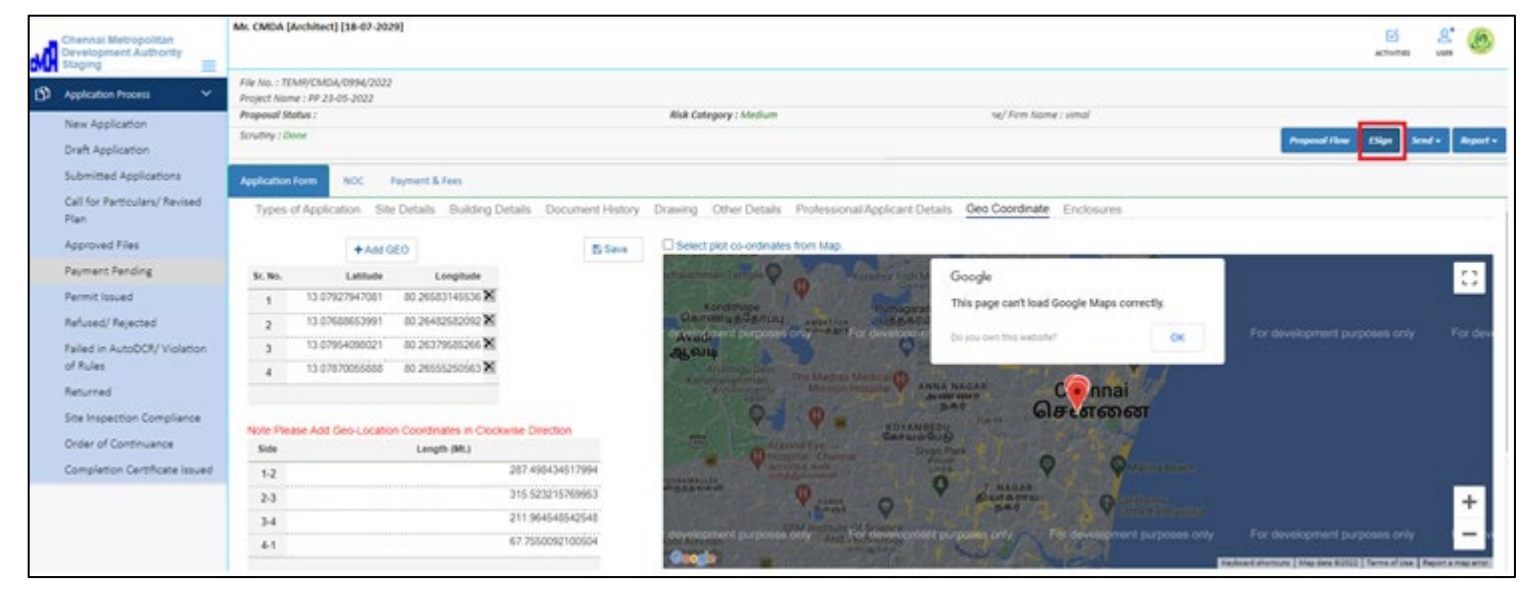

Figure 48: E Sign

Sign 2/4 25% + | • 1 0 I -D. D COLOR W 1731 ka Wi Н 14 1 12 -(H)

After click on the Esign, the drawing PDF will open and sign option will be showing.

After click on the sign, a new window will open for Aadhar verification

| when any<br>even any<br>Ministry of Electronics and<br>Information Technology<br>Government of India | Digital India<br>Power To Empower                                         |           |  |
|----------------------------------------------------------------------------------------------------|---------------------------------------------------------------------------|-----------|--|
|                                                                                                    | You are currently using C-DAC eSign Service and have been redirected from |           |  |
|                                                                                                    | ि Hastakshar                                                              |           |  |
|                                                                                                    | C-DAC's eSign Service                                                     |           |  |
|                                                                                                    | Aadhaar Based e-Authentication                                            |           |  |
|                                                                                                    | View Document Information                                                 |           |  |
|                                                                                                    | Aadhaar Number O Virtual ID                                               |           |  |
|                                                                                                    | Enter Your Aadhaar Number                                                 | Ø         |  |
|                                                                                                    | Get V                                                                     | irtual ID |  |
|                                                                                                    | A Enter Your Aadhaar OTP                                                  |           |  |
|                                                                                                    |                                                                           |           |  |
|                                                                                                    | Get OTP Cancel                                                            |           |  |
|                                                                                                    |                                                                           |           |  |

The valid Aadhar number has to be entered. Click on Get OTP. OTP will be send to the mobile number which was registered with AAdhar

| rund and<br>Ministry of Electronics and<br>Information Technology<br>Government of India | Digital India<br>Power To Empower                                                                                                    |  |
|------------------------------------------------------------------------------------------|----------------------------------------------------------------------------------------------------|--|
|                                                                                          | You are currently using C-DAC eSign Service and have been redirected from                                                                                                    |  |
|                                                                                          | <b>ि म्हरनाक्षर</b> ्य                                                                                                    |  |
|                                                                                          | C-DAC's eSign Service                                                                                                    |  |
|                                                                                          | Aadhaar Based e-Authentication                                                                                                    |  |
|                                                                                          | View Document Information                                                                                                    |  |
|                                                                                          | Aadhaar Number O Virtual ID                                                                                                    |  |
|                                                                                          | •                                                                                                    |  |
|                                                                                          | Get Virtual ID                                                                                                    |  |
|                                                                                          | A         Enter Your Aadhaar OTP                                                                                                    |  |
|                                                                                          | □ I hereby state that I have no objection in authenticating myself with Aadhaar based authentication system and consent to providing my Aadhaar number/VID and One Time Pin (OTP) data for Aadhaar based authentication. I understand that the OTP I provide for authentication shall be used only for authenticating my identify through the Aadhaar Authentication system and for obtaining my e-KYC through Aadhaar e-KYC service only for the purpose of esigning. |  |
|                                                                                          | OTP has been sent to mobile number <*******0284>                                                                                                    |  |
|                                                                                          | Submit Cancel Not Received OTP? Resend OTP<br>Kindly click "Resend OTP" link after 21 seconds                                                                                                    |  |

Now, Click on submit. Aadhar will be validated and PDF will be signed successfully. The signed PDF is shown below.

| 1 / 4   - 100%                        | +   🖸 🚸                                                                                                    | ± ē :                                            |
|---------------------------------------|----------------------------------------------------------------------------------------------------|--------------------------------------------------|
|                                       |                                                                                                    | SUBJECT TO                                       |
| Name<br>Signature                     | This Planning Permission issued under<br>New Rule TNCDBR, 2019 is subject<br>to final outcome of the W.P.<br>(MD) No.8946 of 2019 and WMP (MD)<br>Nos. 6912 & 6913 of 2019. | FILE_NO<br>DATE                                  |
| STRC_ENG_SIGN                         | Signature Not Verified<br>Digitally Signed by<br>Architet: CMDA<br>Sign Date: 5/23/2022 1:05:42 PM                                                                          | For (Deput<br>Higi<br>This Approval is valid onț |
| · · · · · · · · · · · · · · · · · · · | This is a system                                                                                                    | n generated drawing as per th                    |

Below is the screen, showing the PDF after signature verification

|                                                                                                    | SCALE 1:100                                                                                                    |
|----------------------------------------------------------------------------------------------------|----------------------------------------------------------------------------------------------------|
|                                                                                                    | CHENNAI METROPOLITAN DEVELOPMENT AUTHORITY                                                                                                    |
|                                                                                                    | APPROVED                                                                                                    |
|                                                                                                    | SUBJECT TO THE CONDITIONS MENTIONED IN THIS OFFICE                                                                                                    |
| This Planning Permission issued under<br>New Rule TNCDBR, 2019 is subject<br>to final outcome of the W.P.<br>(MD) No.948 of 2019 and VMMP (MD)<br>Nos. 6912 & 6913 of 2019. | FILE_NO PLAN_PERM_NO<br>DATE PERMIT_NO                                                                                                    |
| Signature                                                                                                    | DIG_SIGN                                                                                                    |
| Signature valid<br>Digitally Signed the<br>Architect: Oracle Sign Date: Si2322022 1:05:42 PM                                                                                | For (Deputy Planner / Chief Planner / Member-Secretary)<br>High Rise Building / Non High Rise Building<br>This Approval is valid only after building Permit is issued by the concerned Local Body.<br>KEY NO. 9588 |
| This is a system                                                                                                    | m generated drawing as per the soft copy submitted by the Architect/ License Engineer                                                                                                    |

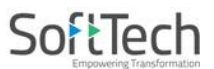

#### 4.5.1 **Proposal-Flow before Submission**

- (i) Architect can see the proposal flow of holding authority before submitting the application.
- (i) Click Proposal Flow and see the flow.

| M   | Chennai Metropolitan<br>Development Authority | Mr. A SATHISH KUMAR [Architect] [22-01-2020]                                       |          | LSER       | Ø         |
|-----|-----------------------------------------------|------------------------------------------------------------------------------------|----------|------------|-----------|
| ¢D, | Planning Permit 🗸 🗸                           | File No. : TEMP/CMDA/0974/2019 (11/9/2019) Proposal Status : Project Name : Galaxy |          | Archite    | ect : A 🔺 |
|     | Draft Application                             | Scrutiny : Pending Proposal Flow                                                   | Send - R | leport - E | ack       |
|     | Submitted Applications                        | Application Form NOC Payment & Fees                                                |          |            |           |
|     | Call for Particulars/ Revised<br>Plan         | Proposal Flow                                                                      |          |            | _         |
|     | Approved Files                                | →Proposal Forwarded → Proposal Returned ✓Proposal Holder ¥Flow Ends Open/Close All |          |            |           |
|     | Payment Pending                               | Total Time : 0 Days,0 Hours,0 Minutes                                              |          |            |           |
|     | Permit Issued                                 | Submission1 Time Taken: 0 Days,0 Hours,0 Minutes                                   | Hide     |            |           |
|     | Refused/ Rejected                             | A SATHISH KUMAR                                                                    |          |            |           |
|     | Failed in AutoDCR/ Violation of Rules         | Tueys Lunis Admin                                                                  |          |            |           |

Figure 48: Proposal-Flow before Submission

#### 4.5.2 **Report (Application Form for Layout Proposal Type)**

- In application form, architect can see and verify the filled details along with application type. (i)
- (i) Click Report and select Application Form.

| Rep              | ort <del>-</del> |
|------------------|------------------|
| Application Form |                  |
|                  |                  |

| on Form |                                      |                                                                                          | -                  |                                      |  |  |  |
|---------|--------------------------------------|------------------------------------------------------------------------------------------|--------------------|--------------------------------------|--|--|--|
|         |                                      |                                                                                          |                    |                                      |  |  |  |
|         |                                      |                                                                                          |                    |                                      |  |  |  |
|         | 1                                    |                                                                                          |                    |                                      |  |  |  |
| Α       | Types of Application                 |                                                                                          |                    |                                      |  |  |  |
| 1       | Type of Application                  | Site Approval                                                                            | Type of Applicant  | Coperate Building                    |  |  |  |
| 2       | Proposal Type                        | Layout                                                                                   | Nature Of Building | New Construction                     |  |  |  |
| 3       | Status of Site                       | Vacant                                                                                   | Type of Building   | MSB                                  |  |  |  |
| A       | Architect/ Licensed Information Name | A SATHISH KUMAR                                                                          |                    |                                      |  |  |  |
| A 1     | Architect/ Licensed Information      | tion<br>A SATHISH KUMAR                                                                  |                    |                                      |  |  |  |
| 2       | Mobile No.                           | 7517249139                                                                               | Aadhaar No.        |                                      |  |  |  |
| 3       | Register No.                         | CA/2003/31586                                                                            | Email Id           | manisha.jagtap@<br>softtech-engr.com |  |  |  |
| 4       | Architect/License Surveyor           | Architect                                                                                |                    |                                      |  |  |  |
| 5       | Address                              | Door No.:53A/3, Plot No.:0, Address: Amaravathy Nagar Third East Cross Street Arumbakkam |                    |                                      |  |  |  |
|         |                                      |                                                                                          |                    |                                      |  |  |  |
|         |                                      |                                                                                          |                    |                                      |  |  |  |
|         |                                      |                                                                                          |                    |                                      |  |  |  |
|         |                                      |                                                                                          |                    |                                      |  |  |  |
|         |                                      |                                                                                          |                    |                                      |  |  |  |

Figure 49: Application Form for Layout Proposal Type

# 4.5.3 Report (Application Form for Building Proposal Type)

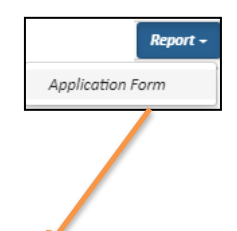

|                |                  |                                                                    | <b></b>                                                                                                    |                         |                  |   |  |  |
|----------------|------------------|--------------------------------------------------------------------|----------------------------------------------------------------------------------------------------|-------------------------|------------------|---|--|--|
| plication Form | ı                |                                                                    |                                                                                                    |                         |                  |   |  |  |
| efault.aspx    |                  |                                                                    | 1/2                                                                                                    |                         | ¢ ±              | ē |  |  |
|                | _                | L                                                                  |                                                                                                    |                         |                  |   |  |  |
|                | A                | Types of Application                                               | <b>-</b>                                                                                                    | <b>I</b>                |                  |   |  |  |
|                | 1                | Type of Application                                                | Planning Permission                                                                                                    | Type of Applicant       | Individual       |   |  |  |
|                | 2                | Proposal Type                                                      | Building                                                                                                    | Nature Of Building      | New Construction |   |  |  |
|                | 3                | Status of Site                                                     | Vacant                                                                                                    | Type of Building        | Other than MSB   |   |  |  |
|                | A<br>1<br>2<br>3 | Architect/ Licensed Informat<br>Name<br>Mobile No.<br>Register No. | ion<br>A SATHISH KUMAR<br>7517249139<br>CA/2003/31586                                                                    | Aadhaar No.<br>Email Id | manisha.jagtap@  |   |  |  |
|                | 4                | Architect/License Surveyor                                         | Architect                                                                                                    |                         | concorrengi.com  |   |  |  |
|                | 5                | Address                                                            | Door No.:53A/3, Plot No.:0, Address: Amaravathy Nagar Third East Cross Street Arumbakkam<br>chennai, Locality:Arumbakkam |                         |                  |   |  |  |
|                |                  |                                                                    |                                                                                                    |                         |                  | + |  |  |

Figure 50: Application form for Building Proposal Type

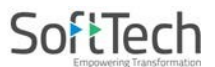

# 4.6Sending Proposal-File to the CMDA

- Architect needs to send the proposal to the next level authority for approval. So, to send the proposal to the CMDA:
  - (i) Click **Send** and select **Send to CMDA**.

|              | Send 🗕 |
|--------------|--------|
| Send to CMDA | ]      |

• Proposal-file will be sent to the CMDA (next level officer). It will not be available in payment Pending section. (Refer Following Figure)

| Chennai Metropolitan<br>Development Authority           | Mr. A S | ATHISH KUMAR [Architect]  | [22-01-2020]                          |                         |               |                                                                                                    | LSER 6                     |
|---------------------------------------------------------|---------|---------------------------|---------------------------------------|-------------------------|---------------|----------------------------------------------------------------------------------------------------|----------------------------|
|                                                         | Your f  | file no. CMDA/PP/HRB/N/04 | 64/2019 is submitted to officer.      |                         |               |                                                                                                    |                            |
| D Planning Permit V                                     | Sr.No   | Project Name              | Applicant / Architect                 | Types of<br>Application | Proposal Type | Applicant/ Owner Address                                                                                                    | Proposal<br>forwarded date |
| Draft Application                                       |         | ×                         |                                       | ×                       | ×             | ×                                                                                                    |                            |
| Submitted Applications<br>Call for Particulars/ Revised | 1       | TICKET932                 | shital / A SATHISH KUMAR              | Planning<br>Permission  | Building      | Door No.:53A/3, Plot No.:0, Address:Amaravathy Nagar<br>Third East Cross Street Arumbakkam chennai,,<br>Locality:Arumbakkam   | 21 August, 2019            |
| Plan                                                    | 2       | 8AUG2019                  | shital / A SATHISH KUMAR              | Planning<br>Permission  | Building      | Door No :53A/3, Plot No :0, Address: Amaravathy Nagar<br>Third East Cross Street Arumbakkam chennai,,<br>Locality: Arumbakkam | 08 August, 2019            |
| Payment Pending                                         | 3       | 17JULY19                  | Tarun / A SATHISH KUMAR               | Planning<br>Permission  | Building      | Door No :53A/3, Plot No :0, Address: Amaravathy Nagar<br>Third East Cross Street Arumbakkam chennai,,<br>Locality: Arumbakkam | 17 July, 2019              |
| Permit Issued                                           | 4       | 4july planning            | KNS CONSTRUCTION / A<br>SATHISH KUMAR | Planning<br>Permission  | Building      | Door No.:53A/3, Plot No.:0, Address:Amaravathy Nagar<br>Third East Cross Street Arumbakkam chennai,,<br>Locality:Arumbakkam   | 04 July, 2019              |
| Refused/ Rejected<br>Failed in AutoDCR/ Violation       | 5       | PLANNING 10june           | shital / A SATHISH KUMAR              | Planning<br>Permission  | Site Approval | Door No.:53A/3, Plot No.:0, Address:Amaravathy Nagar<br>Third East Cross Street Arumbakkam chennai,,<br>Locality:Arumbakkam   | 10 June, 2019              |
| of Rules                                                | # B     | 1                         |                                       |                         |               |                                                                                                    |                            |
| New Application<br>Returned                             |         |                           |                                       |                         | R             |                                                                                                    |                            |
| Site Inspection Compliance                              |         |                           |                                       |                         |               |                                                                                                    |                            |

- The proposal-file appears in the **Submitted Applications** section.
  - (i) Go to the **Submitted Applications** section and check your proposal-file.

#### 4.6.1 Proposal-Flow after Submission

(i) Here, proposal-file is moved to the concerned next level authority.

| M | Chennai Metropolitan<br>Development Authority                                  | Mr. A SATHISH KUMAR [Architect] [22-01-2020]                                                                                                  | L.<br>USER | O        |
|---|--------------------------------------------------------------------------------|----------------------------------------------------------------------------------------------------|------------|----------|
| ß | Planning Permit 🗸 🗸                                                            | File No. : CMDA/PP/HRB/N/0464/2019 (11/9/2019) Proposal Status : In Process IISH KUMAR , Owner Name/ Firm Name : shital Project Name : Galaxy |            | <b>^</b> |
|   | Draft Application                                                              | Scrutiny : Done / Document : Pending / Site Visit : Pending Proposal Flow Repu                                                                | oort -     | Back     |
|   | Submitted Applications                                                         | Application Form NOC Payment & Fees                                                                                                    |            |          |
|   | Call for Particulars/ Revised<br>Plan                                          | Proposal Flow<br>→Proposal Forwarded → Proposal Returned √Proposal Holder ¥Flow Ends Open/Close All                                           |            | -        |
|   | Payment Pending                                                                | Total Time : 0 Days,0 Hours,3 Minutes                                                                                                    |            |          |
|   | Permit Issued<br>Refused/ Rejected<br>Failed in AutoDCR/ Violation<br>of Rules | Submission1 Time Taken: 0 Days 0 Hours 3 Minutes Hide<br>★ A SATHISH KUMAR →<br>Sdays 9 min 3 min                                             |            |          |
|   | New Application<br>Returned                                                    |                                                                                                    |            |          |
|   | Site Inspection Compliance                                                     |                                                                                                    |            |          |

Figure 51: Proposal-Flow after Submission

## 4.6.2 Report (Acknowledgement Letter)

- (i) Architect can see all the building information along with the applicant details in Acknowledgement Letter.
  - (ii) Click the **Report** and select **Acknowledgement Letter**.

|              |                                           |                |                                                                                      |                                                                           | R                                                                                  | eport <del>-</del> |
|--------------|-------------------------------------------|----------------|--------------------------------------------------------------------------------------|---------------------------------------------------------------------------|------------------------------------------------------------------------------------|--------------------|
|              |                                           |                |                                                                                      |                                                                           | Application Form                                                                   |                    |
|              |                                           |                |                                                                                      |                                                                           | Site Intimation Lette                                                              | r                  |
|              |                                           |                |                                                                                      |                                                                           | Acknowledgement L                                                                  | etter              |
|              |                                           |                |                                                                                      |                                                                           |                                                                                    |                    |
|              |                                           |                |                                                                                      |                                                                           |                                                                                    |                    |
|              | unt Latter                                |                |                                                                                      |                                                                           | <u>k</u>                                                                           | *                  |
| Acknowledgem |                                           |                |                                                                                      |                                                                           |                                                                                    |                    |
| Default.asp  | x                                         |                | 1/2                                                                                  |                                                                           | ¢ <u>+</u>                                                                         | ē 🛛                |
|              |                                           | _              |                                                                                      | _                                                                         |                                                                                    |                    |
|              |                                           | CHENNAI        | METROPOLITAN DEV                                                                     | ELOPMENT AU                                                               | THORITY                                                                            |                    |
|              |                                           | Thalamuthu     | Natarajan Building, No.1,                                                            | Gandhi Irwin Roa                                                          | ad, Egmore,                                                                        |                    |
|              |                                           |                | Chennai - 600                                                                        | 008                                                                       |                                                                                    |                    |
|              |                                           | E-mail: msg    | mda@tn.gov.in_Web.site                                                               | 1-044-28548416<br>www.cmdachei                                            | nnai gov in                                                                        |                    |
|              |                                           |                | 0                                                                                    |                                                                           |                                                                                    |                    |
|              |                                           |                | AREA PLAN                                                                            |                                                                           |                                                                                    |                    |
|              |                                           |                | AGRATOTILEDO                                                                         |                                                                           |                                                                                    | -                  |
|              |                                           |                |                                                                                      | SBC No. :                                                                 | CMDA/PP/HRB/N/0464/2019                                                            |                    |
|              |                                           |                |                                                                                      | Date :                                                                    | 16/00/2010                                                                         |                    |
|              |                                           |                |                                                                                      | Date .                                                                    | 10/03/2015                                                                         |                    |
| 1            | Name of the applicant w                   | ith address :  |                                                                                      |                                                                           |                                                                                    |                    |
| 1.           | . Name of the applicant w                 | with address : | shital<br>Door No :2 Plot No :10                                                     |                                                                           |                                                                                    |                    |
| 1.           | . Name of the applicant w                 | vith address : | shital<br>Door No.:2,Plot No.:10,<br>Address.:igmore,                                |                                                                           |                                                                                    |                    |
| 1.           | Name of the applicant w                   | vith address : | shital<br>Door No.:2,Plot No.:10,<br>Address.:igmore,<br>igmore,                     |                                                                           |                                                                                    | *                  |
| 1.           | . Name of the applicant w                 | ith address :  | shital<br>Door No.:2,Plot No.:10,<br>Address.:igmore,<br>igmore,<br>LocalityChennai. |                                                                           |                                                                                    | *                  |
| 1.           | Name of the applicant w                   | ith address :  | shital<br>Door No.:2,Plot No.:10,<br>Address.:igmore,<br>igmore,<br>LocalityChennai. |                                                                           |                                                                                    | *                  |
| 1.           | Name of the applicant w     Proposal at : | vith address : | shital<br>Door No.:2,Plot No.:10,<br>Address.:igmore,<br>igmore,<br>LocalityChennai. |                                                                           |                                                                                    | * <b>*</b><br>+    |
| -            |                                           | E-mail: msc    | mda@tn.gov.in Web site<br>AREA PLAN<br>ACKNOWLEDG                                    | e: www.cmdacher<br>UNIT<br>EMENT<br>SBC No. :<br>Online Receipt<br>Date : | nnai.gov.in<br>CMDA/PP/HRB/N/0464/2019<br>No. : CMDA/PP/Ch/0727/2019<br>16/09/2019 |                    |

Figure 52: Acknowledgement Letter for Planning Permission

| C                                                                                | HENNALMETROPOLITAN DEVELOPMENT ALITHORITY                                                                                                    |
|----------------------------------------------------------------------------------|----------------------------------------------------------------------------------------------------|
| Tha                                                                              | alamuthu Natarajan Building, No.1, Gandhi Irwin Road, Egmore,                                                                                                    |
|                                                                                  | Chennai - 600 008                                                                                                    |
| CMH                                                                              | Phone : 28414855 Fax: 91-044-28548416                                                                                                    |
| E                                                                                | mail: mscmda@tn.gov.in Web site: www.cmdachennai.gov.in                                                                                                    |
|                                                                                  |                                                                                                    |
|                                                                                  | Enforcement Cell                                                                                                    |
|                                                                                  | ACKNOWLEDGEMENT                                                                                                    |
| CC.Admn.No. : CMDA/CC/NHRB/                                                      | C/0004/2019 Date : 15 November, 2019                                                                                                    |
| Applicant Name                                                                   | : chiattanya builders and leasing pvt ltd                                                                                                    |
| Applicant Address                                                                | : Door No.:No15 Plot No.:2 floor                                                                                                    |
|                                                                                  | Address:kakani towerskhader nawazkhan road                                                                                                    |
|                                                                                  |                                                                                                    |
|                                                                                  | Locality:nungambakkam<br>Mobile No:9940032815                                                                                                    |
| Site Address                                                                     | Locality:nungambakkam<br>Mobile No:9940032815<br>: Door No.22/2 Plat No.28/30                                                                                                    |
| Site Address                                                                     | Locality:nungambakkam<br>Mobile No:9940032815<br>: Door No.22/2 Plat No.28/30<br>Address:RAMAN STREET and Lodhikhan Street                                                                                                    |
| Site Address                                                                     | Locality:nungambakkam<br>Mobile No:9940032815<br>: Door No.22/2 Plat No.28/30<br>Address:RAMAN STREET and Lodhikhan Street<br>Nagar/Village:CHENNAI City/Town:CHENNAI                                                                                   |
| Site Address                                                                     | Locality:nungambakkam<br>Mobile No:9940032815<br>: Door No.22/2 Plat No.28/30<br>Address:RAMAN STREET and Lodhikhan Street<br>Nagar/Village:CHENNAI City/Town:CHENNAI<br>PinCode:600117<br>: Euli CC                                                    |
| Site Address<br>CC Applied For                                                   | Locality:nungambakkam<br>Mobile No:9940032815<br>5 Door No.22/2 Plat No.28/30<br>Address:RAMAN STREET and Lodhikhan Street<br>Nagar/Vilage:CHENNAI City/Town:CHENNAI<br>PinCode:600117<br>5 Full CC                                                     |
| Site Address<br>CC Applied For<br>Profile of Building :                          | Locality:nungambakkan<br>Mobile No:9940032815<br>S Door No.22/2 Plat No.28/30<br>Address:RAMAN STREET and Lodhikhan Street<br>Nagar/Village:CHENNAI City/Town:CHENNAI<br>PinCode:600117<br>: Full CC                                                    |
| Site Address<br>CC Applied For<br>Profile of Building :<br>No of Floors          | Locality:nungambakkam<br>Mobile No:9940032815<br>5 Door No.22/2 Plat No.28/30<br>Address:RAMAN STREET and Lodhikhan Street<br>Nagar/Village:CHENNAI City/Town:CHENNAI<br>PinCode:600117<br>: Full CC<br>: Stilt + 4 Floors                              |
| Site Address<br>CC Applied For<br>Profile of Building :<br>No of Floors<br>Usage | Locality:nungambakkam     Mobile No:9940032815     Door No.22/2 Plat No.28/30     Address:RAMAN STREET and Lodhikhan Street     Nagar/village:CHENNAI City/Town:CHENNAI     PinCode:600117     : Full CC     : Stilt + 4 Floors     : Residential 5 Dus |

Figure 53: Acknowledgement Letter for Completion Certificate

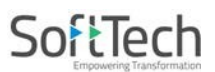

### **4.7Site Inspection Compliance**

- Site Visit rejection files are present in this section on the basis of technical issues.
  - (i) Go to the **Site Inspection Compliance** section.
  - (ii) Open any proposal-file to check the report and remarks.

| M | Chennai Metropolitan<br>Development Authority | Mr. A S | ATHISH KUMAR [Architect] [22-01-2 | 020]                     |                         |                     |                                                                                                    | Le O                                      |
|---|-----------------------------------------------|---------|-----------------------------------|--------------------------|-------------------------|---------------------|----------------------------------------------------------------------------------------------------|-------------------------------------------|
| ß | Planning Permit 🗸 🗸                           | Sr.No   | Project Name                      | e Applicant / Architect  | Types of<br>Application | Proposal Type     ■ | <sup>⊕</sup> Applicant/ Owner Address                                                                                         | <sup>⊕</sup> Proposal ⊕<br>forwarded date |
|   | Draft Application                             |         | X                                 |                          | х                       | ×                   | x                                                                                                    |                                           |
|   | Submitted Applications                        | 1       | SITE VISIT NOT DONE               | shital / A SATHISH KUMAR | Planning<br>Permission  | Building            | Door No.:53A/3, Plot No.:0, Address:Amaravathy Nagar<br>Third East Cross Street Arumbakkam chennai,,<br>Locality:Arumbakkam   | 29 July, 2019                             |
|   | Call for Particulars/ Revised<br>Plan         | 2       | 19JULY PLANNING PERMIT            | shital / A SATHISH KUMAR | Planning<br>Permission  | Building            | Door No.:53A/3, Plot No.:0, Address:Amaravathy Nagar<br>Third East Cross Street Arumbakkam chennai,,<br>Locality:Arumbakkam   | 19 July, 2019                             |
|   | Approved Files                                | 3       | site visit not done case          | shital / A SATHISH KUMAR | Planning<br>Permission  | Building            | Door No.:53A/3, Plot No.:0, Address:Amaravathy Nagar<br>Third East Cross Street Arumbakkam chennai,,<br>Locality:Arumbakkam   | 18 July, 2019                             |
|   | Permit Issued                                 | 4       | IND 16JULY                        | shital / A SATHISH KUMAR | Planning<br>Permission  | Building            | Door No.:53A/3, Plot No.:0, Address: Amaravathy Nagar<br>Third East Cross Street Arumbakkam chennai,,<br>Locality: Arumbakkam | 16 July, 2019                             |
|   | Refused/ Rejected                             | 5       | BUILDING PERMIT 28JUNE            | shital / A SATHISH KUMAR | Planning<br>Permission  | Site Approval       | Door No.:53A/3, Plot No.:0, Address:Amaravathy Nagar<br>Third East Cross Street Arumbakkam chennai,,<br>Locality:Arumbakkam   | 28 June, 2019                             |
|   | Failed in AutoDCR/ Violation<br>of Rules      | 6       | SITE APPROVAL 19                  | shital / A SATHISH KUMAR | Planning<br>Permission  | Site Approval       | Door No.:53A/3, Plot No.:0, Address:Amaravathy Nagar<br>Third East Cross Street Arumbakkam chennal,,<br>Locality:Arumbakkam   | 28 May, 2019                              |
|   | New Application                               | 2 🖻     |                                   |                          |                         |                     |                                                                                                    |                                           |
|   | Returned                                      |         |                                   |                          |                         |                     |                                                                                                    |                                           |
|   | Site Inspection Compliance                    |         |                                   |                          |                         |                     |                                                                                                    |                                           |

Figure 54: Proposal-files in Site Inspection Compliance list

- Architect can see the site inspection report in which the list is available of technical particulars. Architect can resolve these mentioned issues and can Re-submit the proposal-file again.
  - (i) Open the Site Inspection Compliance tab.
  - (ii) See the site inspection particulars (technical issues).
  - (iii) If possible, select **Resolve Remark** to solve these particulars and click **Re-submit** button to send the proposal-file to the CMDA.

| Chennai Metropolitan<br>Development Authority | Mr. A SATHISH KUMAR [Architect] [22-01-2020]                                                   |                        | L. OSER                                                 |
|-----------------------------------------------|------------------------------------------------------------------------------------------------|------------------------|---------------------------------------------------------|
| 🗗 Planning Permit 🗸 🗸                         | File No. : CMDA/PP/NHR8-IND/N/0381/2019 (18/7/2019)<br>Project Name : site visit not done case | Proposal Status :      | ect : A SATHISH KUMAR , Owner Name / Firm Name : shital |
| Draft Application                             | Scrutiny : Done / Document : Pending / Site Visit : Rejected Risk Category :                   |                        | Report - Back                                           |
| Submitted Applications                        | Application Form NOC Payment & Fees Site Inspection Compliance                                 |                        |                                                         |
| Call for Particulars/ Revised<br>Plan         | i                                                                                              |                        | Site inspection Not Done 1 View Report Re-submit        |
| Approved Files                                | SN                                                                                             | Objection              | Resolve Remark                                          |
| Payment Pending                               | 1 Site is full of bushes / building materials / scaffolding etc. hence site dimensions of      | could not be verified. |                                                         |
| Permit Issued                                 | 2 Site under reference was not clearly demarcated.                                             | V                      |                                                         |
| Refused/ Rejected                             |                                                                                                |                        |                                                         |
| Failed in AutoDCR/ Violation<br>of Rules      |                                                                                                |                        |                                                         |
| New Application                               |                                                                                                |                        |                                                         |
| Returned                                      |                                                                                                |                        |                                                         |
| Site Inspection Compliance                    |                                                                                                |                        |                                                         |

Figure 55: Particulars in Site Inspection Compliance

#### 4.7.1 Report (Site Visit Report)

(i) Go to the **Report** and select any **Report** or click **View Report** to see the **Site Inspection** Intimation Letter and Site Visit report.

Report -

Site Visit

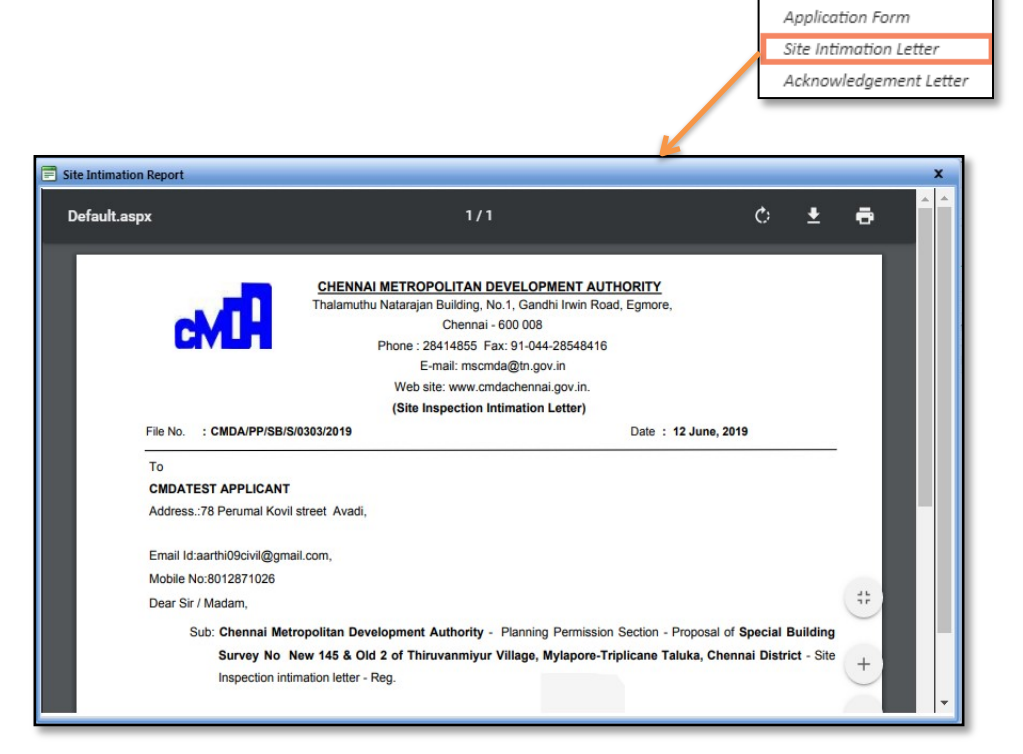

### Figure 56: Site Intimation Report

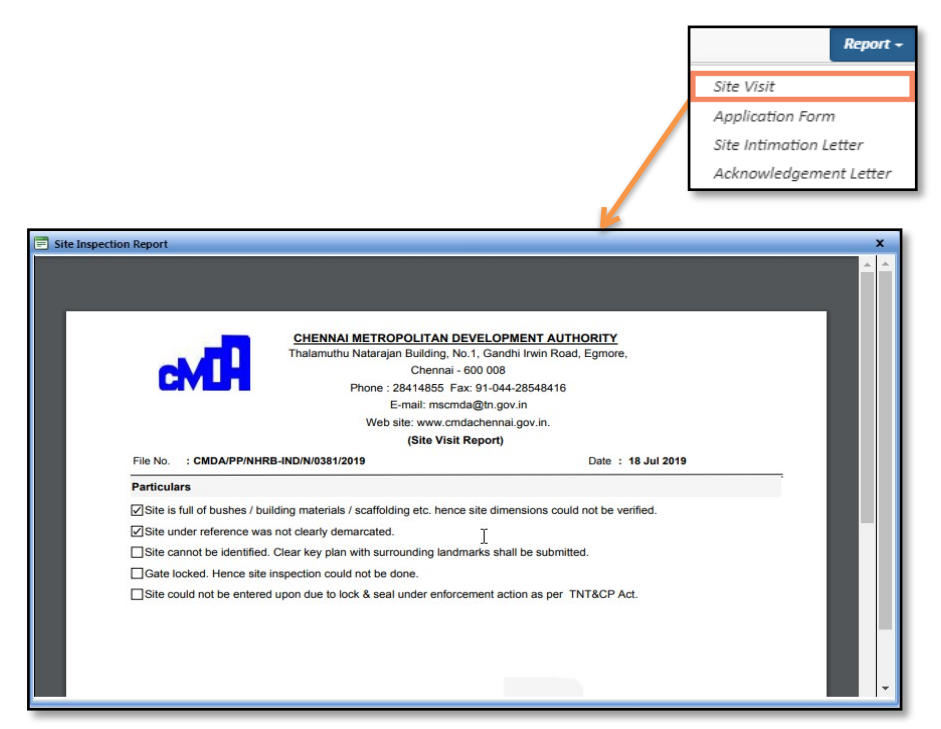

**Figure 57: Site Visit Report** 

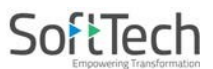

# **4.8Call for Particulars**

After submitting the file, if drawing file or documents found with some defects, then these files move in the **Call for Particulars / Revised Plan** section after called for particulars by the CMDA. User can resend the file for pre-checking of scrutiny if a particular related to drawing is called for particulars.

- (i) Click **Application Form** tab and select the **Drawing** sub-tab.
- (ii) Click **Select Files** to attach the drawing.

Solution Note: Drawing file should be in .DWG format.

(iii) Click <u>Send Pre-check</u> to send the file to the scrutiny.

| Chennai Metropolitan<br>Development Authority | Miss CMDA Test [Architect] [27-12-201                                      | 9]             |                        |            |                |         |                |             | Le O                    |
|-----------------------------------------------|----------------------------------------------------------------------------|----------------|------------------------|------------|----------------|---------|----------------|-------------|-------------------------|
| 🖞 Planning Permit 🗸 🗸                         | File No. : CMDA/PP/NHR8/S/0365/2019<br>Project Name : PP-1(11/7/2019)      | 11/7/2019)     |                        | Proposal S | Status :       |         |                |             | Architect : CMDA        |
| Draft Application                             | Scrutiny : DWG Not In AutoCAD Format ,<br>Verified / Site Visit : Verified | Document :     | Risk Category :        |            |                |         | Prop           | osal Flow A | ction = Report = Back   |
| Submitted Applications                        | Recommended for : Call for Particulars                                     |                |                        |            |                |         |                |             |                         |
| Call for Particulars/ Revised<br>Plan         | Application Form NOC Payme                                                 | nt & Fees      | Particulars Compliance | Check      |                |         |                |             |                         |
| Approved Files                                | Types of Application Site Deta Land Use Information                        | iils Buildir   | ng Details Docume      | nt History | rawing Other   | Details | Architect/LS D | etails Encl | osures                  |
| Permit Issued                                 | * Land Use Zone                                                            | Pri            | mary Residential       | *          | * File Channel |         |                | South       | *                       |
| Refused/ Rejected                             |                                                                            |                |                        |            |                |         |                |             |                         |
| Failed in AutoDCR/ Violation                  | Attach Drawing Sele                                                        | ct Files       |                        |            |                |         |                |             |                         |
| of Rules                                      | Drawing Name                                                               | Version        | Submitted On           | Send       |                | leport  | Drawing        |             | Status                  |
| New Application                               | 94th street-kk nagar-submission.dwg                                        | 3              | 24/9/2019              | Send Pre-  | Check          |         | Download       | Remove      | Scrutiny Pending        |
| Returned                                      | 94th street-kk nagar-submission dwg                                        | 2              | 11/7/2019              |            |                | View    | Download       |             | DWG Failed In PreDCR    |
| Site Inspection Compliance                    | 94th street-kk nagar-submission dwg                                        | 1              | 11/7/2019              |            |                | View    | Download       |             | AutoDCR Version Expired |
|                                               | 94th street-kk nagar-submission.dwg                                        | 0              | 11/7/2019              |            |                | View    | Download       |             | DWG Failed In PreDCR    |
|                                               | 4.                                                                         |                |                        |            |                |         |                |             | ,                       |
|                                               | @ 10                                                                       | dia siste data | Des Obserle            |            |                |         |                |             |                         |

Figure 58: Sending drawing for pre-checking (call for particulars)

#### 4.8.1 Attaching the Particulars for Compliance check

- (i) Go to the **Particulars compliance check** section.
- (ii) Click 🍱 to attach the files for the particulars.
- (iii) Click Save & Submit Particulars Compliance to proceed further.

| Chennai Metropolitan<br>Development Authority | Miss CMDA Test [Architect] [27-12-2019]                                                                                                    |                  | Liste d                                    |
|-----------------------------------------------|----------------------------------------------------------------------------------------------------|------------------|--------------------------------------------|
| Planning Permit 🗸 🗸                           | Pile No. : CMDA/PP/NHR8/5/0519/2019 Proposal Status :<br>Project Name : Digital Sign Check less than 1000                                                                                                    | Test, Ov         | when Name / Firm Name : CMDATEST APPLICANT |
| Draft Application                             | Scrutiny : Drawing Falled in Itales / Document : sterified / Site Visit : Risk Category : Medium<br>Unrified                                                                                                    |                  | Proposal Flow Action - Report -            |
| Submitted Applications                        | Recommended for : Call for Porthealan                                                                                                    |                  |                                            |
| Call for Particulars/ Revised<br>Plan         | Application Form NOC Payment & Fees Particulars Compliance Check                                                                                                    |                  |                                            |
| Approved Files                                |                                                                                                    |                  | Save & Submit Particulars Compliance       |
| Payment Pending                               | SN Particulare                                                                                                    | Attached Preview | Remarka                                    |
| Permit Issued                                 | Landuse                                                                                                    |                  |                                            |
| Refused/ Rejected                             | 1 The proposed activity violates the land use zoning regulations as per DR.                                                                                                    | <b>1</b>         |                                            |
| Failed in AutoDCR (Malattan                   | 2 The site under reference is affected by TNHB land acquisition proposal.                                                                                                    | 23               |                                            |
| of Rules                                      | Site Inspection                                                                                                    |                  |                                            |
| New Application                               | 1 Site is full of bushes / building materials / scaffolding etc. hence site dimensions could not be verified.                                                                                                    | 23               |                                            |
| Returned                                      | 2 Site cannot be identified. Clear key plan with surrounding landmarks shall be submitted.                                                                                                    | 23               |                                            |
| Film Inconstant Compliance                    | 3 Site could not be entered upon due to lock & seal under enforcement action as per TNT & CP Act.                                                                                                    | <b>**</b>        |                                            |
| Site inspection compliance                    | 4 Site was not identified                                                                                                    | <b>1</b> 2       |                                            |
|                                               | Document                                                                                                    |                  |                                            |
|                                               | 1 Right over the property to apply for Planning Permission shall be established.                                                                                                    |                  |                                            |
|                                               | 2 FMB sketches/ combined FMB sketches with all the sub-divisions and measurements duly attested by Revenue                                                                                                    |                  |                                            |
|                                               | 3 Site under reference is an un-authorised sub-division                                                                                                    | 2                | ······                                     |
|                                               | Residuary Plot /building details tallying with the original extent of site as on 05.08.1975 from which the plot has<br>been sub-divided (with the details of all sub-divisions) with necessary documentary evidences & sketch. |                  |                                            |
|                                               | Plan                                                                                                    |                  |                                            |

Figure 59: Attaching the Particulars for Compliance check

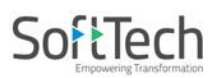

After saving the particulars, architect needs to create the scrutiny fees.

| (i)               | Click Actio                                   | and select Create Scrutiny Fees                                                                              |             |                  |                                      |
|-------------------|-----------------------------------------------|----------------------------------------------------------------------------------------------------|-------------|------------------|--------------------------------------|
| см <mark>Я</mark> | Chennai Metropolitan<br>Development Authority | Miss CMDA Test [Architect] [27-12-2019]                                                                      |             |                  | L°                                   |
| Ŋ                 | Planning Permit 🗸 🗸                           | File No. : CMDA/PP/NHRB/S/0365/2019 (11/7/2019) Propos<br>Project Name : PP-1(11/7/2019)                     | al Status : |                  | Architect : CMDA Test, Owner Ni      |
|                   | Draft Application                             | Scrutiny : DWG Not In AutoCAD Format / Document : Risk Category :<br>Verified / Site Visit : Verified        |             |                  | Proposal Flow Action - Report - Back |
|                   | Submitted Applications                        | Recommended for : Call for Particulars                                                                       |             |                  | Re-submit                            |
|                   | Call for Particulars/ Revised<br>Plan         | Application Form NOC Payment & Fees Particulars Compliance Check                                             |             |                  | Create Scrutiny Fees                 |
|                   | Approved Files                                |                                                                                                    |             |                  | Save & Submit Particulars Compliance |
|                   | Payment Pending                               | SN Particulars                                                                                               | Attached    | Preview          | Remarks                              |
|                   | Permit Issued                                 | Landuse                                                                                                    |             | 19-              |                                      |
|                   | Refused/ Rejected                             | 1 The proposed activity violates the land use zoning regulations as per DR.                                  | P <u>1</u>  | blank.pdf        |                                      |
|                   | Failed in AutoDCR/ Violation                  | 2 The site under reference is affected by TNHB land acquisition proposal.                                    | 1           | BLANK PDF.pdf    |                                      |
|                   | of Rules                                      | 3 The site under reference is affected by CRZ regulations.                                                   | <b>P</b>    | BLANK PDF.pdf    |                                      |
|                   | New Application                               | 4 The site under reference falls in Prohibited area of ASI. Hence not permissible.                           | 2           | blank.pdf        |                                      |
|                   | Returned                                      | Site Inspection                                                                                              |             |                  |                                      |
|                   | Site Inspection Compliance                    | 1 Site is full of bushes / building materials / scaffolding etc. hence site dimensions coul not be verified. | d 🗳         | <u>blank.pdf</u> |                                      |

**Figure 60: Creating Scrutiny Fees** 

(ii) To pay the regenerated scrutiny fees, click Pay Now button, it redirects to the next payment window. (Payment of Fees is explained in section 4.4)

| Ms. CMDA TEST ARCHITECCT [Architect] [28-03-2024]     |                                                                                             |                                              |                 |                   |                            |        |                |                     |                     | Ó    |
|-------------------------------------------------------|---------------------------------------------------------------------------------------------|----------------------------------------------|-----------------|-------------------|----------------------------|--------|----------------|---------------------|---------------------|------|
| File No. : CMD.<br>(12/7/2019)<br><b>Project Name</b> | A/PP/NHRB-IN                                                                                | ST/S/0370/2019 (SUB-1)<br><b>7/2019)</b>     | Pro             | oposal Status : D | raft Mode                  | NT     |                |                     |                     |      |
| Scrutiny : Pend<br>Verified                           | ding / Documer                                                                              | nt : <mark>Shortfall</mark> / Site Visit :   | Risk Category : |                   |                            |        | Proposal Flow  | Action <del>-</del> | Report <del>-</del> | Back |
| Recommendee                                           | d for : <mark>Call for</mark> I                                                             | Particulars                                  |                 |                   |                            |        |                |                     |                     |      |
| Application Fo                                        | Application Form NOC Payment & Fees Particulars Compliance Check Site Inspection Compliance |                                              |                 |                   |                            |        |                |                     |                     |      |
| List                                                  |                                                                                             |                                              |                 |                   |                            |        |                |                     |                     |      |
|                                                       | Print Memo                                                                                  | Memo No.                                     | Payment Mode    | Memo Type         | Total Memo Amount (in Rs.) | ) I    | Print Receipt  |                     |                     |      |
|                                                       | <b>3</b>                                                                                    | CMDA/PP/Ch/0537/2019                         | Paid            | Scrutiny Fee      | 1,3                        | 797.00 | <b>a</b>       |                     |                     |      |
|                                                       | <b>3</b>                                                                                    | CMDA/PP/Ch/0539/2019                         | Un Paid         | Scrutiny Fee      | :                          | 359.00 | Pay Now        |                     |                     |      |
|                                                       | a 🔨                                                                                         |                                              |                 |                   |                            |        | Fee Memo's : 2 |                     |                     |      |
| •                                                     | After payment suc                                                                           | cessfully done, please reload grid to view p | ayment status.  |                   |                            |        |                |                     |                     |      |

Figure 61: Paying Fees

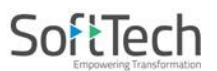

#### (iii) After paying the scrutiny fees, the architect needs to resubmit the file to CMDA.

| e M | Chennai Metropolitan<br>Development Authority | Miss CMDA                       | Test [Architect]                                    | [27-12-2019]                          |                          |                |                            |               |                     |                     | Ø    |
|-----|-----------------------------------------------|---------------------------------|-----------------------------------------------------|---------------------------------------|--------------------------|----------------|----------------------------|---------------|---------------------|---------------------|------|
| Ċ   | Planning Permit 🗸 🗸                           | File No. : CN<br>Project Nam    | IDA/PP/NHRB/S/<br>ne : <b>PP-1(11/7/2</b>           | /0365/2019 (11/7/2019)<br><b>019)</b> |                          | Proposal Sta   | tus : 57 A                 | PPLICANT      |                     |                     | í    |
|     | Draft Application                             | Scrutiny : DV<br>Verified / Sit | <b>NG Not In Auto</b><br>te Visit : <b>Verified</b> | AD Format / Document :                | Risk Category :          |                |                            | Proposal Flow | Action <del>-</del> | Report <del>-</del> | Back |
|     | Submitted Applications                        | Recommend                       | led for : Call for                                  | Particulars                           |                          |                |                            | Re-submit     |                     |                     |      |
|     | Call for Particulars/ Revised<br>Plan         | Application                     | Form NOC                                            | Payment & Fees P.                     | articulars Compliance Cl | neck           |                            | Create Scrut  | iny Fees            |                     |      |
|     | Approved Files                                | List                            |                                                     |                                       |                          |                |                            |               |                     |                     |      |
|     | Payment Pending                               |                                 | Print Memo                                          | Memo No.                              | Payment Mode             | Memo Type      | Total Memo Amount (in Rs.) | Print Receipt |                     |                     |      |
|     | Permit Issued                                 |                                 | -                                                   | CMDA/PP/Ch/0523/2019                  | Paid                     | Scrutiny Fee   | 1,242.                     | 00 🕭          |                     |                     |      |
|     | Refused/ Rejected                             |                                 | <b>a</b>                                            | CMDA/PP/Ch/0524/2019                  | Paid                     | Scrutiny Fee   | 621.                       | 00 🎒          |                     |                     |      |
|     | Failed in AutoDCR/ Violation                  | 🖉 🗐 Fee N                       |                                                     |                                       |                          | Fee Memo's : 2 |                            |               |                     |                     |      |
|     | OT Rules                                      |                                 | * After payment suc                                 | cessfully done, please reload grid to | view payment status.     |                |                            |               |                     |                     |      |
|     | New Application                               |                                 |                                                     |                                       |                          |                |                            |               |                     |                     |      |
|     | Returned                                      |                                 |                                                     |                                       |                          |                |                            |               |                     |                     |      |
|     | Site Inspection Compliance                    |                                 |                                                     |                                       |                          |                |                            |               |                     |                     | _    |

# Figure 62: Re-submitting the file to CMDA

#### (iv) User can also see the **Call for Particular** letter in Reports section. Refer following figure.

| Chennai Metropolitan<br>Development Authority | Ms. CMDA TEST ARCHITE                                                                                           | CT [Architect] [28-03-2024]               |                          |              |                          |            |                        | ,                                                                       | SER Ø  |
|-----------------------------------------------|----------------------------------------------------------------------------------------------------|-------------------------------------------|--------------------------|--------------|--------------------------|------------|------------------------|-------------------------------------------------------------------------|--------|
| D Planning Permit ~                           | File No. : CMDA/PP/NHRB-INST/S/0370/2019 (SUB-1) Proposal Status : Draft Mode winer Name/ Firm N<br>(12/7/2019) |                                           |                          |              |                          | e/ Firm Na | me : CMDATEST APPLICAI | IT                                                                      |        |
| Draft Application<br>Submitted Applications   | Scrutiny : / Docun                                                                                              | ent : / Site Visit :                      | Risk Category :          |              |                          | Pr         | roposal Flor           | w Action - Report                                                       | - Back |
| Call for Particulars/ Revised<br>Plan         | Recommended for :<br>Application Form NO                                                                        | Payment & Fees Pa                         | articulars Compliance Cl | neck Site In | spection Compliance      |            |                        | Site Visit<br>Application Form                                          |        |
| Approved Files<br>Payment Pending             | List                                                                                                    | List                                      |                          |              |                          |            |                        | Consoliaatea scrutiny<br>Call For Particulars<br>Site Intimation Letter |        |
| Permit Issued                                 | Print Memo                                                                                                    | Memo No.                                  | Payment Mode             | Memo Type    | Total Memo Amount (in Rs | ) Prin     | nt Rece                | Acknowledgement Letter                                                  |        |
| Refused/ Rejected                             | 3                                                                                                    | CMDA/PP/Ch/0537/2019                      | Paid                     | Scrutiny Fee | 1                        | 797.00     | 3                      |                                                                         |        |
| Failed in AutoDCR/ Violation                  | 3                                                                                                    | CMDA/PP/Ch/0539/2019                      | Un Paid                  | Scrutiny Fee |                          | 359.00     | Pay Now                |                                                                         |        |
| of Rules                                      | <i>8</i> 🗐                                                                                                    |                                           |                          |              |                          | Fe         | e Memo's               | : 2                                                                     |        |
| New Application                               | * After payment s                                                                                               | uccessfully done, please reload grid to v | riew payment status.     |              |                          |            |                        |                                                                         |        |
| Returned                                      |                                                                                                    |                                           |                          |              |                          |            |                        |                                                                         |        |
| Site Inspection Compliance                    |                                                                                                    |                                           |                          |              |                          |            |                        |                                                                         |        |

Figure 63: Call for Particulars (Report)

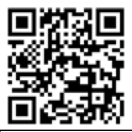

Scan to open the PPA CMDA online

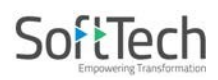

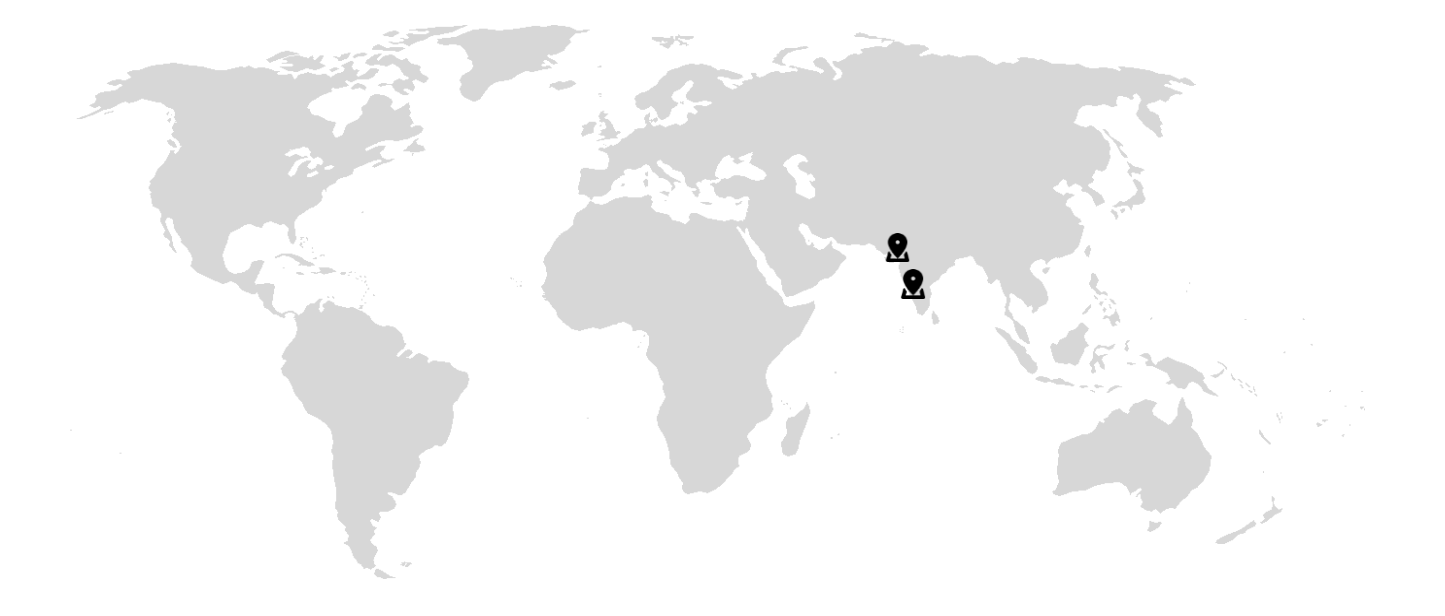

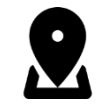

#### SoftTech Engineers Limited.

Unit 5A, The Pentagon,

Near Pune - Satara Road Telephone Exchange,

Shahu College Road, Pune,

Maharashtra 411009, India.

https://softtech-engr.com

Phone: 020 2421 7676

Copyright @ 2019 SoftTech Engr. Ltd.